# Panasonic®

# Instrucciones de funcionamiento Software (controlador de impresora) Para sistemas de imágenes digitales

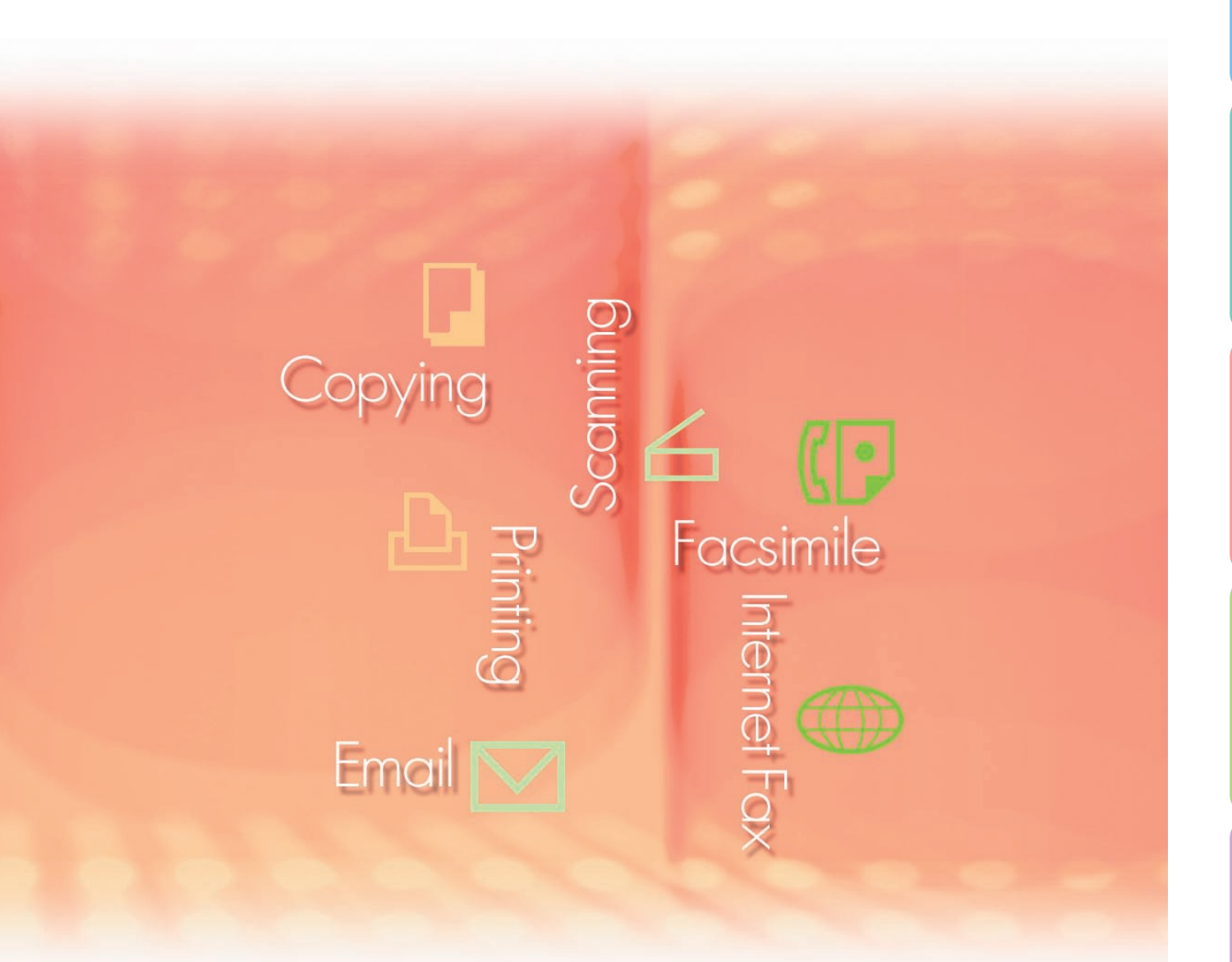

Antes de usar este software, lea las instrucciones en su totalidad y guarde este manual en un sitio seguro como referencia para el futuro.

Apéndice

Español

Configuración del controlador de impresora

Funcionamiento de la impresión (para PC)

Funcionamiento de la impresión (para impresora)

Especificaciones

Solución de problemas Las siguientes marcas y marcas comerciales registradas se emplean en este manual:

Microsoft, MS-DOS, Windows, Windows Server, Windows Vista, PowerPoint, Excel e Internet Explorer son marcas registradas o marcas de Microsoft Corporation en Estados Unidos y/o en otros países.

Las capturas de pantalla de productos Microsoft han sido reproducidas con el permiso de Microsoft Corporation.

i386, i486, Intel, Celeron, Intel Centrino, Pentium e Itanium son marcas comerciales de Intel Corporation y sus empresas subsidiarias.

IBM y AT son marcas comerciales o marcas comerciales registradas de International Business Machines Corporation en EE.UU. y otros países.

Los logotipos de USB-IF son marcas comerciales de Universal Serial Bus Implementers Forum, Inc. Mac, Mac OS, Macintosh, True Type y Apple son marcas comerciales de Apple Inc., registradas en EE.UU y en otros países.

Novell, NetWare, IntranetWare, NDS son marcas comerciales registradas de Novell, Inc. en EE.UU. y en otros países.

PEERLESSPage<sup>™</sup> es una marca comercial de PEERLESS Systems Corporation; y,

PEERLESSPrint<sup>®</sup> y Memory Reduction Technology<sup>®</sup> son marcas comerciales registradas de PEERLESS Systems Corporation; y, COPYRIGHT © 2005 PEERLESS Systems Corporation. COPYRIGHT © 2005 Adobe Systems Incorporated. Todos los derechos reservados; Adobe<sup>®</sup> PostScript<sup>®</sup> 3<sup>™</sup>.

Tanto la tecnología Universal Font Scaling Technology (UFST) como todos los tipos de letra se utilizan con licencia de Monotype Imaging Inc.

Monotype<sup>®</sup> es una marca comercial registrada de Monotype Imaging Inc. registrada en la oficina de patentes y marcas comerciales de EE.UU. y, posiblemente, en otras jurisdicciones.

ColorSet<sup>™</sup> es una marca comercial registrada de Monotype Imaging Inc. registrada en la oficina de patentes y marcas comerciales de EE.UU. y, posiblemente, en otras jurisdicciones.

ColorSet™ Profile Tool Kit, Profile Studio y Profile Optimizer son marcas comerciales de

Monotype Imaging Inc. y pueden estar registradas en algunas jurisdicciones.

COPYRIGHT © 2007 Monotype Imaging Inc. Todos los derechos reservados.

PCL es una marca comercial de Hewlett-Packard Company.

Adobe, Acrobat, Adobe Type Manager, PostScript, PostScript 3 y Reader son marcas comerciales registradas o marcas comerciales de Adobe Systems Incorporated en EE.UU. y/o en otros países. El software de aplicación correspondiente a este dispositivo contiene distintos programas cuya licencia está regida por los términos de la licencia pública general reducida (GNU) y otro software abierto. Para obtener más información y la licencia aplicable consiguiente, consulte el archivo Léame correspondiente a este software.

El resto de nombres de productos/marcas, marcas comerciales o marcas comerciales registradas que aparecen aquí son propiedad de sus respectivos propietarios. En estas Instrucciones de funcionamiento, se omiten algunas marcas ™ y <sup>®</sup>.

© Panasonic Communications Co., Ltd. 2005-2008

La copia y distribución no autorizada supone una violación de la ley.

Panasonic rechaza todo tipo de responsabilidad por efectos derivados del uso de este software o este manual.

Publicado en Japón.

El contenido de estas Instrucciones de funcionamiento está sujeto a cambios sin previo aviso.

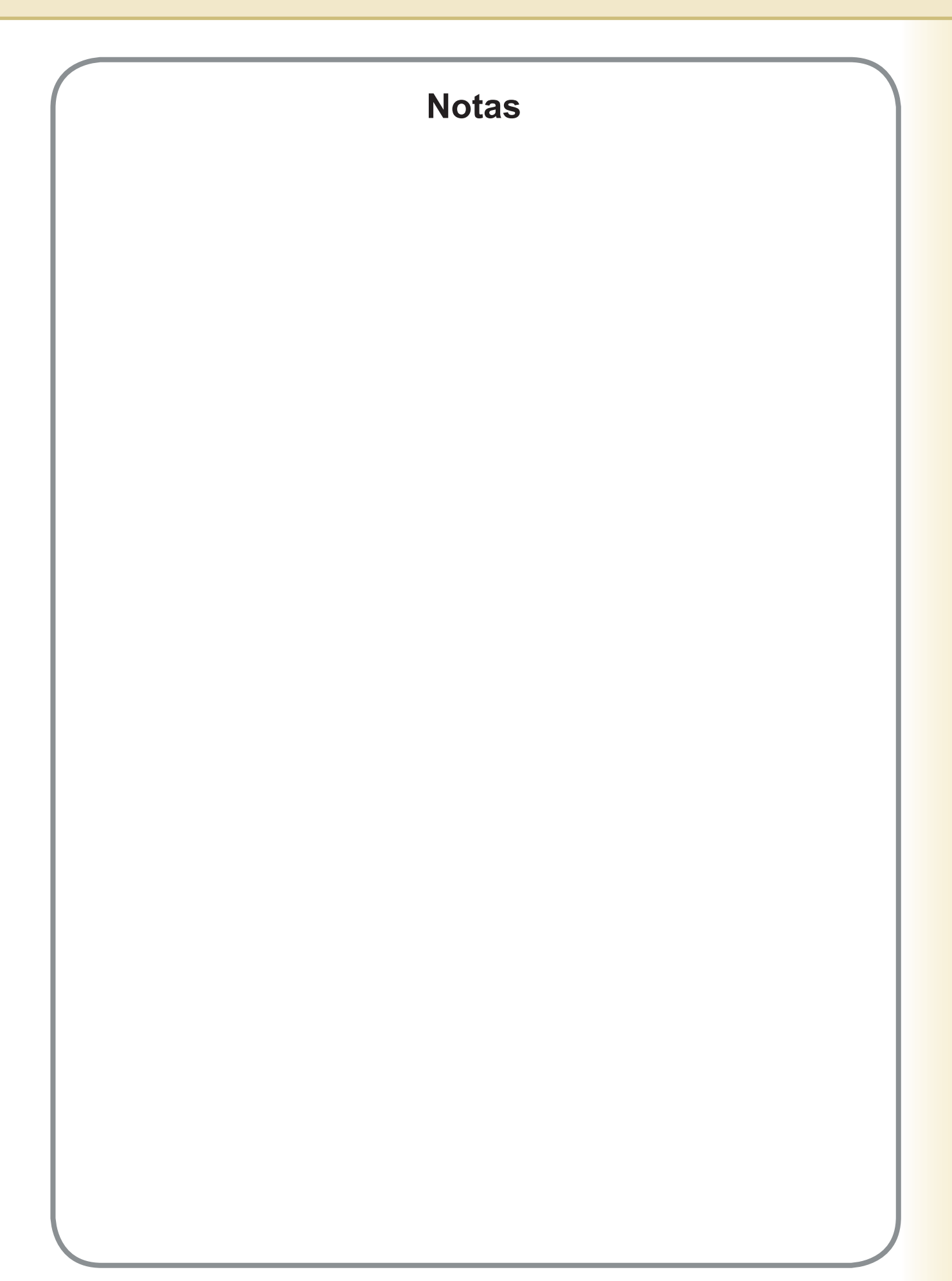

# Índice de contenido

| Requisitos del sistema                                                                                                    | 6                                                       |
|----------------------------------------------------------------------------------------------------|---------------------------------------------------------|
| Configuración del controlador de impresora                                                                                                    | 8                                                       |
| <ul> <li>Apertura del cuadro de diálogo de propiedades de la impresora</li> <li>Ficha Básico</li> <li>Ficha Salida</li> <li>Ficha Tipo de trabajo</li> <li>Ficha Calidad</li> <li>Ficha Efectos</li> <li>Ficha Perfil</li> <li>Ficha Asistencia</li> <li>Ficha Formulario/Bandeja</li> <li>Ficha Dispositivo</li> </ul>                                                                                                    | 8<br>11<br>22<br>26<br>28<br>37<br>42<br>44<br>46<br>47 |
| Funcionamiento de la impresión (para PC)                                                                                                    | <b>49</b>                                               |
| <ul> <li>Impresión desde aplicaciones de Windows</li> <li>Impresión en red</li> <li>Impresión mediante IPP (Protocolo de impresión de Internet)</li> <li>Job Status Utility</li> </ul> Funcionamiento de la impresión (para                                                                                                    | 49<br>50<br>51<br>60                                    |
|                                                                                                    | <b>6</b> 4                                              |
| <ul> <li>Buzón (Para DP-C406/C306/C266, DP-C405/C305/C265, DP-C354/C323/C264/C263/C213, DP-C322/C262).</li> <li>Control de trabajos (cola de salida) (Para DP-C406/C306/C266, DP-C405/C2055, DP-C405/C2055, DP-C405, DP-C405, DP-C</li></ul> | 66                                                      |
| Buzón (Para DP-8060/8045/8035, DP-8032/8025, DP-3030/2330)                                                                                                    | 68<br>70                                                |
| <ul> <li>Cola de trabajos (Para DP-8060/8045/8035, DP-8032/8025, DP-3030/2330)</li> <li>Buzón (Para DP-8020P/8020E/8016P, UF-8200/7200, UF-8300/7300, UE 7060)</li> </ul>                                                                                                    | 71                                                      |
| <ul> <li>Buzón de seguridad (Para DP-8020P/8020E/8016P, UF-8200/7200,</li> </ul>                                                                                                    | 12                                                      |
| UF-8300/7300, UF-7960)<br>Cola de trabajos (Para DP-8020P/8020E/8016P)                                                                                                    | 74<br>76                                                |

| Especificaciones                                                                                                    | <b>78</b> |
|----------------------------------------------------------------------------------------------------|-----------|
| Especificaciones (Para DP-C406/C306/C266)                                                                              | . 78      |
| C213, DP-C322/C262)                                                                                                    | . 79      |
| Especificaciones (Para DP-8060/8045/8035)                                                                              | 80        |
| Especificaciones (Para DP-8032/8025)                                                                                   | 80        |
| Especificaciones (Para DP-3030/2330)                                                                                   | 80        |
| Especificaciones (Para DP-8020P/8020E/8016P)                                                                           | 80        |
| Especificaciones (Para UF-8200/7200, UF-8300/7300, UF-7960)                                                            | 81        |
| Solución de problemas                                                                                                  | 82        |
| Fallo en la impresión                                                                                                  | 82        |
| Los documentos no se imprimen correctamente (Para DP-C406/C306/                                                        |           |
| C266, DP-C405/C305/C265, DP-C354/C323/C264/C263/C213,                                                                  |           |
| DP-C322/C262)                                                                                                    | 83        |
| Los documentos no se imprimen correctamente (Para DP-8060/8045/<br>8035 DP-8032/8025 DP-3030/2330 DP-8020P/8020F/8016P |           |
| UF-8200/7200. UF-8300/7300. UF-7960)                                                                                   | 84        |
| En el equipo aparecen mensajes de error                                                                                | 85        |
| En el equipo aparecen mensajes de error (Para DP-C406/C306/                                                            |           |
| C266, DP-C405/C305/C265, DP-C354/C323/C264/C263/C213,                                                                  |           |
| DP-C322/C262)                                                                                                    | 86        |
| Apéndice                                                                                                    | 88        |
| Área de impresión                                                                                                    | 88        |
|                                                                                                    | 00        |

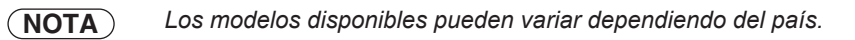

# **Requisitos del sistema**

| Ordenador personal                    | : IBM <sup>®</sup> PC/AT <sup>®</sup> y compatibles (se recomienda que la CPU GHz o superior)                                                                                                    | sea Intel® Pentium® 4 1.6                                                          |
|---------------------------------------|----------------------------------------------------------------------------------------------------|------------------------------------------------------------------------------------|
| <ul> <li>Sistema operativo</li> </ul> | Sistema operativo Microsoft <sup>®</sup> Windows <sup>®</sup> 2000 (con Servic<br>Sistema operativo Microsoft <sup>®</sup> Windows <sup>®</sup> XP (con Service<br>Sistema operativo Microsoft <sup>®</sup> Windows Server <sup>®</sup> 2003 (con<br>Sistema operativo Microsoft <sup>®</sup> Windows Vista <sup>®*4</sup> ,<br>Sistema operativo Microsoft <sup>®</sup> Windows Server <sup>®</sup> 2008* <sup>5</sup> .       | ce Pack 4 o superior)*1,<br>Pack 2 o superior)*2,<br>Service Pack 1 o superior)*3, |
|                                       | <ul> <li>* No se admite el siguiente sistema operativo:<br/>Microsoft<sup>®</sup> Windows Server<sup>®</sup> 2003 Enterprise Edition pa<br/>Itanium<sup>®</sup>,<br/>Microsoft<sup>®</sup> Windows Server<sup>®</sup> 2008 Enterprise Edition pa<br/>Itanium<sup>®</sup>.</li> </ul>                                                                                                    | ra sistemas basados en<br>ra sistemas basados en                                   |
| Software de aplicación:               | Microsoft <sup>®</sup> Internet Explorer <sup>®</sup> 6.0 con Service Pack 1 o su<br>Microsoft <sup>®</sup> .NET Framework Version 2.0,<br>.NET Framework Version 2.0 Language Pack.                                                                                                    | iperior,                                                                           |
| • Memoria del sistema                 | La memoria recomendada para cada SO es la siguiente:<br>Sistema operativo Microsoft <sup>®</sup> Windows <sup>®</sup> 2000<br>Sistema operativo Microsoft <sup>®</sup> Windows <sup>®</sup> XP<br>Sistema operativo Microsoft <sup>®</sup> Windows Server <sup>®</sup> 2003<br>Sistema operativo Microsoft <sup>®</sup> Windows Vista <sup>®</sup><br>Sistema operativo Microsoft <sup>®</sup> Windows Server <sup>®</sup> 2008 | : 256 MB o más<br>: 512 MB o más<br>: 1 GB o más                                   |
| • Espacio libre en disco              | : 300 MB o más (para instalación y funcionamiento, sin inclui                                                                                                    | ir espacio de almacenamiento)                                                      |
| · Unidad de CD-ROM                    | Utilizada para la instalación del software y las utilidades o                                                                                                    | desde el CD-ROM                                                                    |
| • Interfaz                            | : Puerto Ethernet 10Base-T/100Base-TX/1000Base-T, pue<br>(El interfaz varía según el modelo)                                                                                                    | erto USB, puerto paralelo                                                          |

- \*1 Sistema operativo Microsoft<sup>®</sup> Windows<sup>®</sup> 2000 (en adelante, Windows 2000)
- \*2 Sistema operativo Microsoft® Windows® XP (en adelante, Windows XP)
- \*3 Sistema operativo Microsoft<sup>®</sup> Windows Server<sup>®</sup> 2003 (en adelante, Windows Server 2003)
- \*4 Sistema operativo Microsoft<sup>®</sup> Windows Vista<sup>®</sup> (en adelante, Windows Vista)
- \*5 Sistema operativo Microsoft® Windows Server® 2008 (en adelante, Windows Server 2008)

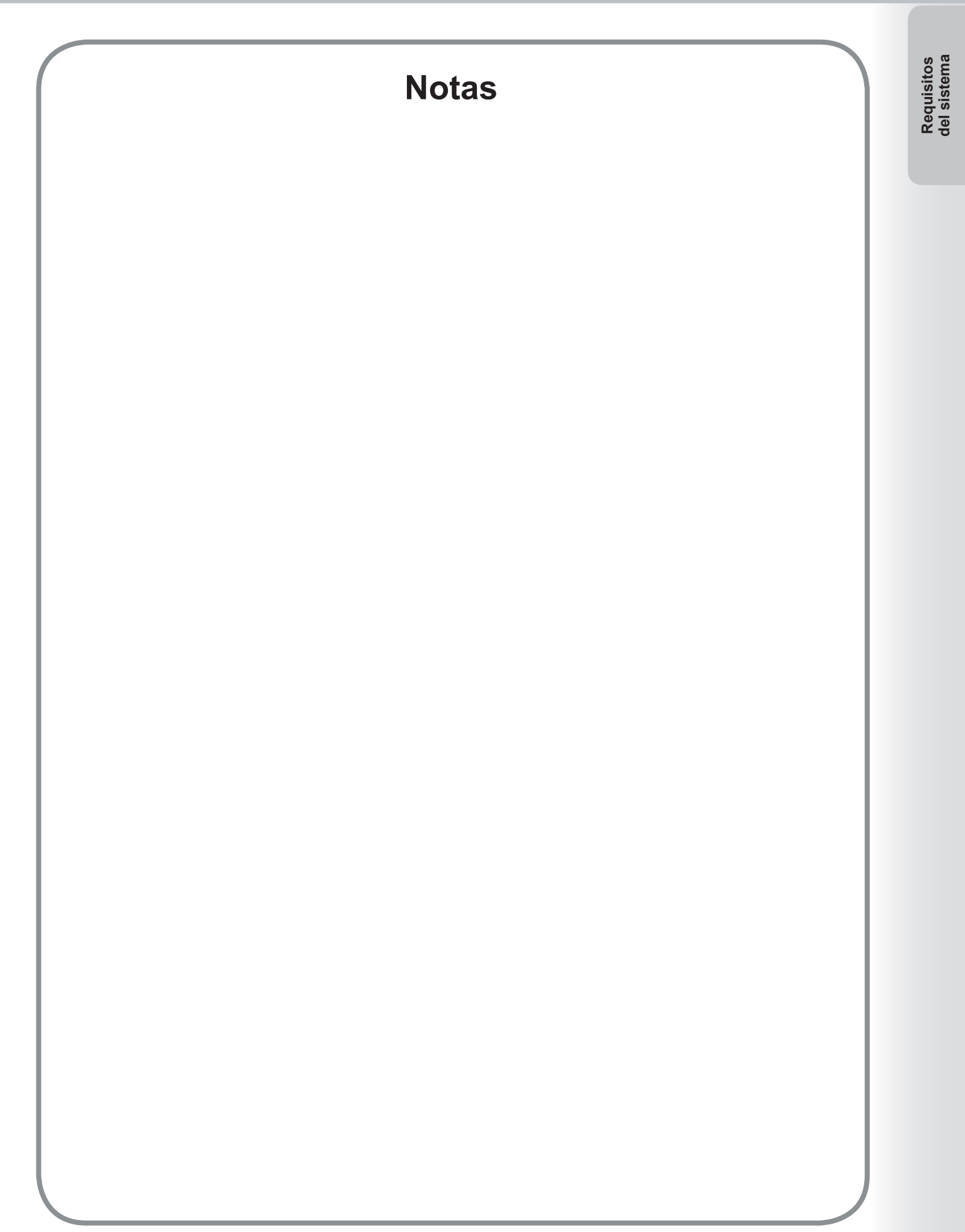

# Configuración del controlador de impresora

# Apertura del cuadro de diálogo de propiedades de la impresora

# Administrador

Para cambiar la configuración de la impresora, abra el cuadro de diálogo de propiedades de la impresora siguiendo estos pasos.

#### Nota:

En Windows, la configuración de las propiedades depende de la cuenta con la que se inicie la sesión. En este apartado se describen las propiedades que debe especificar el administrador del sistema. Consulte el apartado "**usuario**" en la página 10 si desea obtener detalles acerca de las propiedades para el usuario.

- Inicie una sesión en el equipo o la red usando una cuenta con derechos de administrador.
- Abra la ventana Impresoras y faxes (Impresoras) en Panel de control,

Windows XP / Windows Server 2003:

Seleccione [Inicio]  $\rightarrow$  ([Panel de control] o [Configuración])  $\rightarrow$  [Impresoras y faxes].

Windows 2000:

 $Seleccione \text{ [Inicio]} \rightarrow \text{ [Configuración]} \rightarrow \text{ [Impresoras]}.$ 

Windows Vista / Windows Server 2008:

Seleccione [Inicio]  $\rightarrow$  [Panel de control]  $\rightarrow$  [Hardware y sonido: Impresora].

3 Haga clic con el botón secundario en el icono de la impresora que desee en la carpeta Impresoras y faxes (Impresoras) y, después, seleccione el comando Propiedades del menú desplegable.

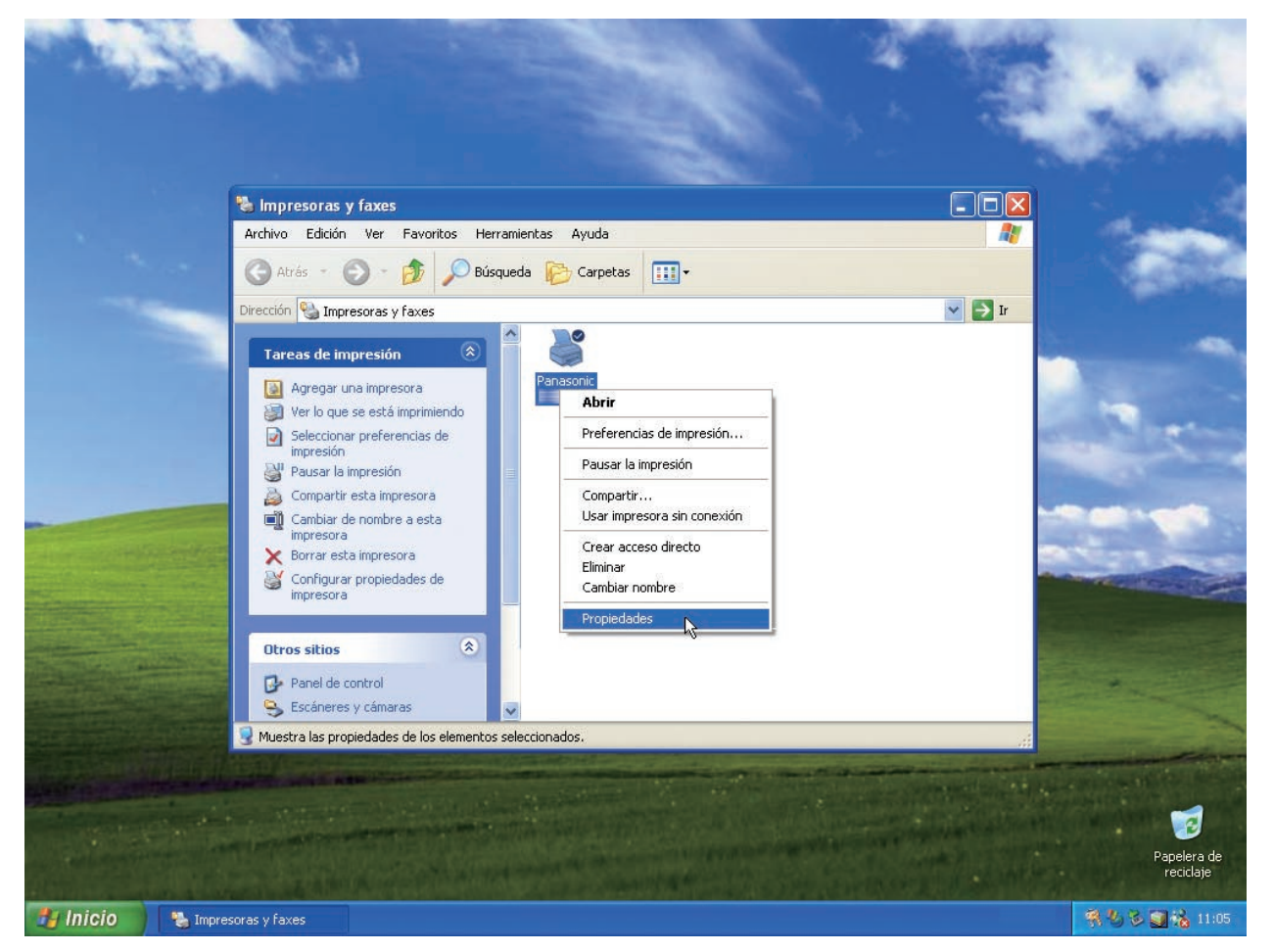

Configuración del controlador de impresora Aparecerá el siguiente cuadro de diálogo de propiedades de la impresora. Haga clic en las distintas fichas y configure las propiedades conforme sea necesario.

| Segu                | uridad                  |              | ulario/Bandeja             | Dispositivo              |
|---------------------|-------------------------|--------------|----------------------------|--------------------------|
| General             | Compartir               | Puertos      | Opciones avanzadas         | Administración del color |
| <b>)</b>            | Panasonic               |              |                            |                          |
| J <u>b</u> icación: |                         |              |                            |                          |
| Comentario:         | -                       |              |                            |                          |
| <u>1</u> odelo: I   | Panasonic <b>Elemen</b> |              |                            |                          |
| Características     | 5                       |              |                            |                          |
| Color: No           |                         | Pap          | pel disponible:            |                          |
| Doble cara: Si      | í                       | A4           | 2                          | ~                        |
| Grapa: No           |                         |              |                            |                          |
| Velocidad: 60       | ppm                     |              |                            |                          |
| Resolución má       | áxima: 600 ppp          |              |                            | <b>V</b>                 |
|                     |                         | Preferencia: | e de impresión Imprimir pá | gina de pr <u>u</u> eba  |
|                     |                         |              |                            |                          |
|                     |                         |              |                            |                          |
|                     |                         |              |                            |                          |
|                     |                         |              |                            |                          |

#### Fichas General/Compartir/Puertos/Opciones avanzadas/Administración del color y Seguridad:

Estas fichas contienen ajustes de configuración específicos de Windows. Consulte los manuales de Windows, los temas de Ayuda emergente de Windows y el soporte técnico en línea.

#### Nota:

Para abrir los temas de Ayuda emergente de Windows:

- Haga clic en el icono ? situado en la esquina superior derecha del cuadro de diálogo de propiedades de la impresora. El símbolo "?" aparecerá en el puntero del ratón.
- Seguidamente, haga clic en un objeto del cuadro de diálogo sobre el que desee información y aparecerá el tema de ayuda relacionado en una ventana emergente. Cuando termine de leer la información de la ventana emergente, ciérrela haciendo clic en cualquier parte de la ventana.
- La ficha Administración del color no está disponible para los modelos DP-8060/8045/8035, DP-8032/8025, DP-3030/2330, DP-8020P/8020E/8016P, UF-8200/7200, UF-8300/7300 ni UF-7960.

#### Fichas Formulario/Bandeja y Dispositivo:

Estas fichas contienen ajustes de configuración asociados al **Sistema de impresión Panasonic.** Si desea obtener información adicional, consulte las páginas relativas al elemento en el que esté interesado.

Ficha Formulario/Bandeja : consulte la página 46

Ficha Dispositivo : consulte la página 47

# Usuario

Para cambiar la configuración de la impresora, abra el cuadro de diálogo de propiedades de la impresora siguiendo estos pasos.

- Seleccione el comando Imprimir del menú Archivo de la aplicación (por ejemplo, Microsoft<sup>®</sup> WordPad).
- 2 Seleccione el modelo de impresora en el cuadro de lista de nombres.
- 3 Haga clic en el botón Preferencias del cuadro de diálogo Imprimir.

Aparecerá el cuadro de diálogo de propiedades de la impresora. Haga clic en las distintas fichas y configure las propiedades conforme sea necesario.

| Seleccionar Impresora                                                                                          |                                                     |
|----------------------------------------------------------------------------------------------------|-----------------------------------------------------|
|                                                                                                    |                                                     |
| Agregar Panasonic<br>impresora                                                                                 |                                                     |
|                                                                                                    |                                                     |
| Estado: Listo 📃                                                                                                | Imprimir a un <u>a</u> rchivo Pre <u>f</u> erencias |
| Comentario:                                                                                                    | <u>B</u> uscar impresora                            |
| Intervalo de páginas                                                                                           |                                                     |
| ⊙ <u>I</u> odo                                                                                                 | Número de c <u>o</u> pias: 1 😂                      |
| O Selección O Página actual                                                                                    |                                                     |
|                                                                                                    | ] Vintercalar                                       |
| O Páginas: 1-65535                                                                                             |                                                     |
| <ul> <li>Páginas: 1-65535</li> <li>Escriba un solo número o intervalo de páginas. Por ejemplo: 5-12</li> </ul> |                                                     |

| : | consulte la página 11 |
|---|-----------------------|
| : | consulte la página 22 |
| : | consulte la página 26 |
| : | consulte la página 28 |
| : | consulte la página 37 |
| : | consulte la página 42 |
| : | consulte la página 44 |
|   | ·· ·· ·· ·· ··        |

# Ficha Básico

La ficha Básico se emplea para configurar los ajustes de impresión básicos.

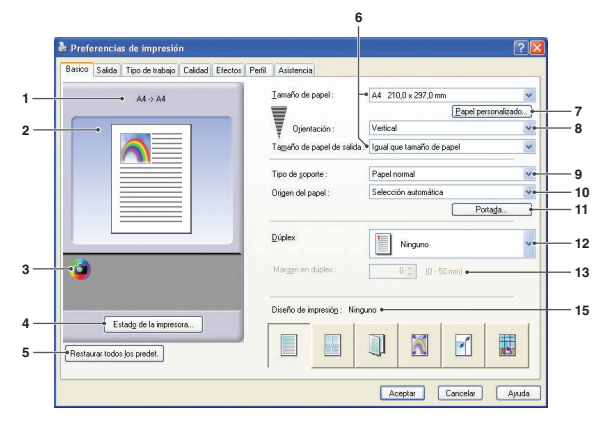

(Para DP-C406/C306/C266, DP-C405/C305/C265, DP-C354/C323/C264/C263/C213, DP-C322/C262)

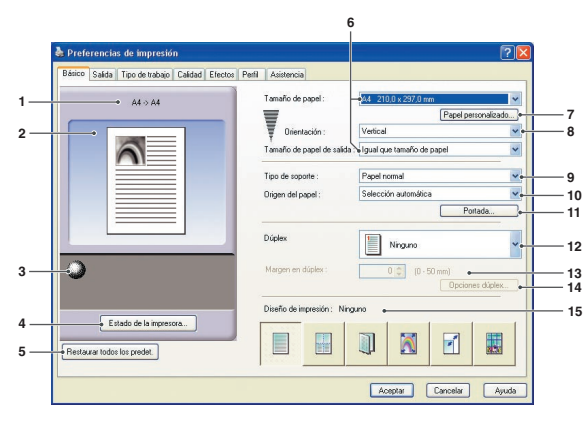

(Para DP-8032/8025, DP-3030/2330)

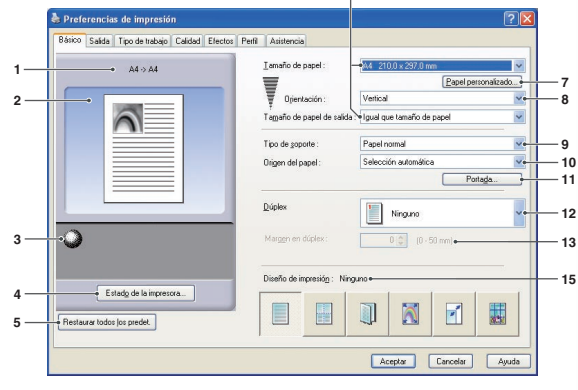

(Para DP-8060/8045/8035, DP-8020P/ 8020E/8016P)

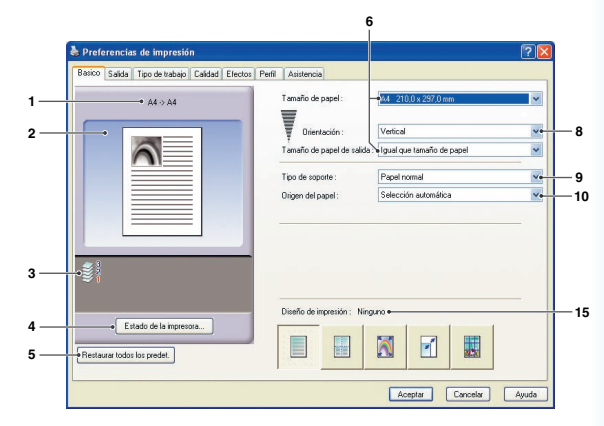

(Para UF-8200/7200, UF-8300/7300, UF-7960)

# 1. Tamaño del papel

Muestra la configuración actual de Tamaño de papel y Tamaño de papel de salida.

# 2. Imagen del papel

Representa la configuración actual, junto con los iconos mostrados abajo.

# 3. Iconos

Representan la configuración actual, junto con la imagen de papel mostrada encima.

# 4. Botón Estado de la impresora...

Se emplea para comprobar el estado de la impresora mediante la ejecución de **Device Monitor**, el cual muestra el estado. Esta función sólo está disponible si la impresora está conectada a través de una red TCP/IP.

# 5. Botón Restaurar todos los predet

Restaura todos los valores predeterminados de la configuración.

# 6. Tamaño de papel/Tamaño de papel de salida

Hay dos opciones para el tamaño de papel. Estas opciones son **Tamaño de papel** y **Tamaño de papel de salida**.

Tamaño de papel indica el tamaño del documento creado por las aplicaciones de software.

Tamaño de papel de salida indica el tamaño del papel utilizado en la impresora.

Es posible seleccionar tamaños de papel personalizados en Tamaño de papel y Tamaño de papel de salida.

#### Nota:

- Si se seleccionan tamaños de papel correspondientes a sobres, se cambia automáticamente el Tipo de soporte a Sobre.
- · La configuración de Tipo de soporte y Origen del papel difiere en función de la configuración de Tamaño de papel.

# 7. Botón Papel personalizado...

(Disponible sólo para el controlador de impresión de emulación PCL 6.)

Es posible crear, editar y eliminar papeles personalizados.

Se pueden registrar hasta 50 papeles personalizados.

#### Nota:

- · Se guarda el tamaño de papel personalizado para los usuarios individuales conectados.
- Los papeles personalizados guardados no se eliminarán al desinstalar el controlador de impresión de emulación PCL 6. Los archivos de papel personalizado se reconocerán de forma automática en caso de instalar el controlador de impresión de emulación PCL 6 de nuevo.
- Usar papel largo

(Para DP-C406/C306/C266, DP-C405/C305/C265, DP-C354/C323/C264/C263/C213, DP-C322/C262) Permite crear un tamaño de papel personalizado más largo. Los valores disponibles para el papel largo son los siguientes.

Anchura: 210.0-297.0 mm (8.27-11.69 pulgadas)

Longitud: 457.3-900.0 mm (18.01-35.43 pulgadas)

- Para algunas aplicaciones de software, puede imprimir la imagen tan sólo con cambiar los valores relativos al papel.
- Si se establece un tamaño largo de papel personalizado, se debe emplear la opción de papel grueso para el tipo de soporte.

Especifica la dirección de la imagen que se imprime.

#### 9. Tipo de soporte

Especifica el tipo de papel.

Nota (para DP-C406/C306/C266, DP-C405/C305/C265, DP-C354/C323/C264/C263/C213, DP-C322/C262):

- · Compruebe que el valor de tipo de soporte del panel de control coincida con el soporte colocado en las bandejas. (Por ejemplo, seleccione "Transparencia" cuando coloque transparencias en la bandeja multiusos.)
- Transparencia sólo estará disponible si el Tamaño de papel seleccionado es A4 o Carta.
- · Sobre sólo estará disponible si se selecciona un tamaño de papel de sobre.
- · Si el Tipo de soporte no es Papel normal, Papel satinado/fotográfico, Papel grueso, Papel grueso (con impresión previa) o Papel reciclado, sólo se podrá seleccionar la opción Bandeja multiusos en Origen del papel. (Papel grueso y Papel grueso (con impresión previa) están disponibles para DP-C406/C306/C266, DP-C405/C305/C265)

#### 10. Origen del papel

Especifica la bandeja que se usará para la impresión.

| Selección automática | El papel se suministra desde la bandeja cargada con el papel especificado. Si el papel especificado está cargado en varias bandejas, primero se suministra desde la bandeja superior. Si una bandeja se queda vacía, el papel se suministra desde la siguiente bandeja que contenga el papel especificado, y así sucesivamente. |
|----------------------|----------------------------------------------------------------------------------------------------|
| Bandeja multiusos    | Como su propio nombre indica, esta bandeja se utiliza para todos los tamaños y tipos admitidos que caben en ella.                                                                                                    |
| Bandeja 1/Bandeja 2  | Se trata de las bandejas de papel estándar y son las primeras desde las que se suministra el papel especificado.                                                                                                    |
| Bandeja 3/Bandeja 4  | Constituyen el segundo origen de papel, así como las subsiguientes bandejas opcionales.<br>Las bandejas opcionales sólo aparecen si se encuentran instaladas en el dispositivo.                                                                                                    |

#### Nota:

 Asegúrese de especificar en la impresora el tipo de papel cargado en las bandejas. Si la configuración es errónea, el suministro de papel no se realizará correctamente cuando el controlador de la impresora esté establecido en Selección automática. Asegúrese también de configurar correctamente el papel cuando se seleccione la Bandeja multiusos.

- Tras instalar los alimentadores de papel optativos, deberá cambiar el valor de Número de bandeja de papel en la ficha Dispositivo del controlador de impresora. Si desea obtener detalles al respecto, consulte "Ficha Dispositivo" en la página 47.
- (Para los modelos DP-8060/8045/8035, DP-8032/8025, DP-3030/2330) Si no se ha configurado la bandeja de tamaño de papel seleccionada, se utilizará la Bandeja multiusos.
- La Bandeja 3 y la Bandeja 4 no están disponibles para DP-8016P, UF-8200/7200, UF-8300/7300 y UF-7960.

#### Portada... 11. Botón

(Disponible sólo para el controlador de impresión de emulación PCL 6.) Es posible especificar la configuración de las portadas. Para usar una portada, seleccione **Portada frontal** o **Contraportada**. Especifique el Tipo de portada, ya sea En blanco o Impresa.

En blanco : Genera una portada en blanco desde el origen de papel especificado.

: Imprime la primera o la última página como Impresa portada desde el origen de papel especificado.

En el apartado **Otras páginas**, especifique el tipo de soporte y el origen de papel que se deberán utilizar para las páginas que no sean portadas frontales ni contraportadas. Configure estas opciones del mismo modo que las opciones Tipo de soporte y Origen del papel de la ficha Básico.

#### Nota:

- · Las portadas no están disponibles si se selecciona la opción Orden de páginas inverso.
- · Las portadas no están disponibles si se selecciona la opción Póster.
- · Contraportada no está disponible si se selecciona la opción Folleto.
- · Si selecciona Encuadernado a caballete en Grapa, la opción Papel grueso sólo estará disponible en el apartado Portada frontal.

Portada frontal Tipo de portada : En blance 2 (Para DP-C406/C306/ Origen del papel : Bandeja multiusos C266, DP-C405/C305/ Tipo de soporte : Papel normal C265, DP-C354/C323/ Origen del papel : Selección auto C264/C263/C213, Tipo de portada : En blanco DP-C322/C262, g, DP-8020P/8020E/8016P) del papel : Bandeia multius Aceptar Cancelar Ayuda

(Para DP-8060/8045/8035)

|                                 | Portada                                                          |                                  | ? 🗙 |
|---------------------------------|------------------------------------------------------------------|----------------------------------|-----|
|                                 | Portada frontal<br>Tipo de portada :                             | En blanco                        | ~   |
| 060/8045/8035,<br>DP-8032/8025, | Origen del papel :<br>Otras páginas<br>Tipo <u>d</u> e soporte : | Bandeja multusos<br>Papel normal | ~   |
| DP-3030/2330)                   | Origen del papel :                                               | Selección automática             | ~   |
| as inverso.                     | Tipo de <u>p</u> ortada :<br>Origen del papel :                  | En blanco<br>Bandeja multiusos   | ~   |
|                                 | Ace                                                              | aptar Cancelar Ayu               | da  |

# 12. Dúplex

Se denomina dúplex (a doble cara) al proceso de imprimir en ambas caras de una hoja de papel.

# Ninguno

Marque esta opción si desea imprimir en una sola cara. El valor predeterminado es Ninguno.

#### Orientación horizontal

Lleva a cabo una impresión a doble cara, orientando el papel de forma horizontal (a veces se denomina a este proceso encuadernación por el lado largo).

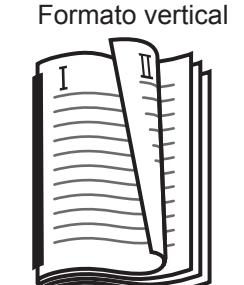

# Formato horizontal

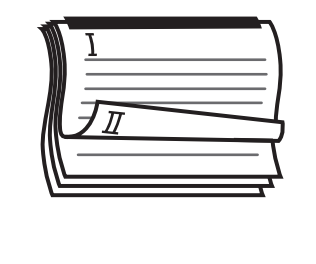

Lleva a cabo una impresión a doble cara, orientando el papel de forma vertical (a veces de denomina a

este proceso encuadernación por el lado corto).

Formato vertical

Orientación vertical

Formato horizontal

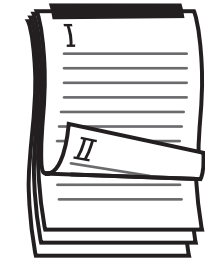

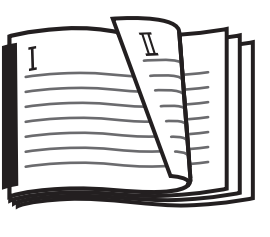

#### Nota:

La impresión dúplex está disponible si para la opción **Tipo de soporte** se seleccionan los valores **Papel normal**, **Papel satinado/fotográfico** o **Papel reciclado**.

13. Margen en dúplex (Disponible sólo para el controlador de impresión de emulación PCL 6.)

Especifica el margen interno para la impresión dúplex.

Establezca el margen interno entre 0 y 50 mm (0.0 y 2.0 pulgadas).

# 14. Botón Opciónes dúplex

Se usa para activar la función Aviso de dúplex.

# 15. Diseño de impresión

Permite imprimir documentos con distintos diseños.

| Páginas por hoja                    | Ahorra papel al imprimir varias páginas reducidas en una sola hoja.                                                           |
|-------------------------------------|----------------------------------------------------------------------------------------------------|
| Folleto                             | Esta función es práctica para crear sus propios folletos. Tras imprimir, doble las hojas por la mitad para crear folletos.    |
| Ajustar a tamaño de papel de salida | Ajusta la escala del documento origen para que quepa en el papel especificado.                                                |
| Zoom                                | Imprime los documentos con la ampliación especificada.                                                                        |
| Póster                              | Amplía los documentos de una sola página para imprimirlos en varias hojas.<br>Una los documentos impresos para crear pósters. |

# Páginas por hoja

Reduce el tamaño de varias páginas y las imprime unas junto a otras en una sola hoja. Esta función resulta útil para imprimir hojas de prueba y ahorrar papel.

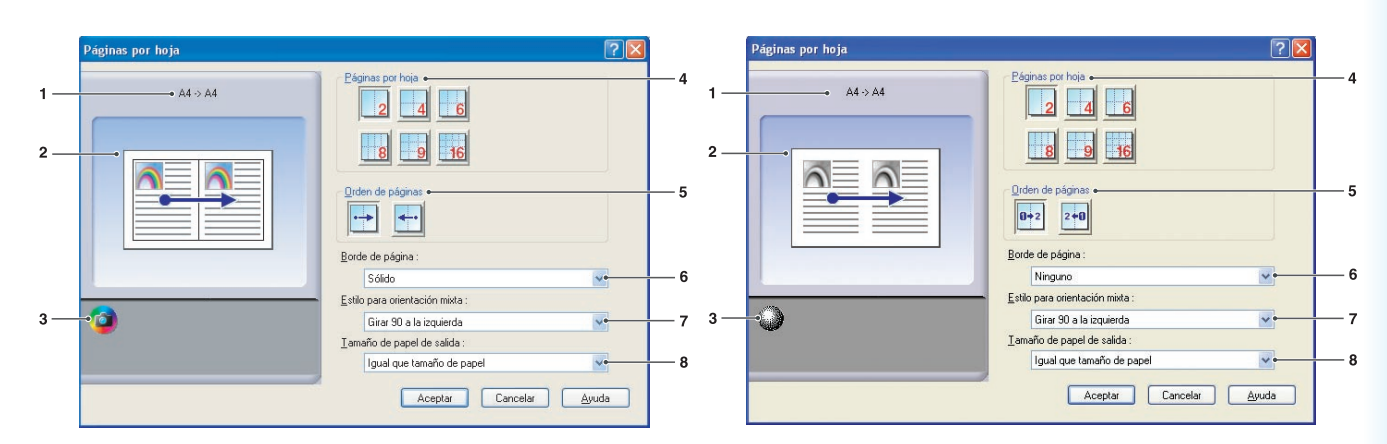

(Para DP-C406/C306/C266, DP-C405/C305/C265, DP-C354/C323/C264/C263/C213, DP-C322/C262)

(Para DP-8060/8045/8035, DP-8032/8025, DP-3030/2330, DP-8020P/8020E/8016P, UF-8200/7200, UF-8300/7300, UF-7960)

# 1. Tamaño del papel

Muestra la configuración actual de **Tamaño de** papel y **Tamaño de papel de salida**.

# 2. Imagen del papel

Representa la configuración actual, junto con los iconos mostrados abajo.

# 3. Iconos

Representan la configuración actual, junto con la imagen de papel mostrada encima.

# 4. Páginas por hoja

Especifica cuántas páginas se deben reducir e imprimir en una sola hoja. Elija entre **2 en 1**, **4 en 1**, **6 en 1**, **8 en 1**, **9 en 1** ó **16 en 1**.

# 5. Orden de páginas

Especifica el orden en que se organizan varias páginas en una sola hoja.

| 2 en 1 vertical                      | 2 en 1 horizontal | 4, 6, 8, 9 ó 16 en 1     |
|--------------------------------------|-------------------|--------------------------|
| □→2<br>: Izquierda a<br>derecha      | : Arriba a abajo  | Derecha y abajo          |
|                                      |                   | : Abajo y derecha        |
| 2 <b>←0</b> : Derecha a<br>izquierda | : Abajo a arriba  | 1620 : Izquierda y abajo |
|                                      |                   | : Abajo e izquierda      |

# 6. Borde de página

Seleccione esta opción para imprimir un borde alrededor de cada página.

| Sólido  | Imprime una línea sólida alrededor |
|---------|------------------------------------|
|         | de cada página.                    |
| Ninguno | No imprime bordes de página.       |

# 7. Estilo para orientación mixta

En trabajos de impresión con orientaciones de papel distintas, especifica en qué dirección se gira la imagen impresa.

| Girar 90 a la<br>izquierda | Gira la imagen impresa<br>90° en sentido contrario a<br>las agujas del reloj. |
|----------------------------|-------------------------------------------------------------------------------|
| Girar 90 a la<br>derecha   | Gira la imagen impresa 90°<br>en el sentido de las agujas<br>del reloj.       |
| No girar                   | No gira la imagen.                                                            |

# 8. Tamaño de papel de salida

Especifica el tamaño de papel que utiliza la impresora.

Los valores son los mismos que para la opción **Tamaño de papel de salida** configurada en la ficha **Básico**. Permite doblar las copias por la mitad para crear folletos. Esta función es práctica para crear sus propios folletos. Si necesita crear folletos con muchas páginas, puede aumentar el valor de Unidad para dividirlos en varios.

Nota (para DP-C406/C306/C266, DP-C405/C305/C265, DP-C354/C323/C264/C263/C213, DP-C322/C262): Folleto sólo se puede seleccionar si para la opción Tipo de soporte se seleccionan los valores Papel normal, Papel satinado/fotográfico, Papel grueso, Papel de índice/portada, Índice grueso o Papel reciclado. (Papel grueso, Papel de índice/portada e Índice grueso están disponibles para DP-C406/C306/C266, DP-C405/C305/C265)

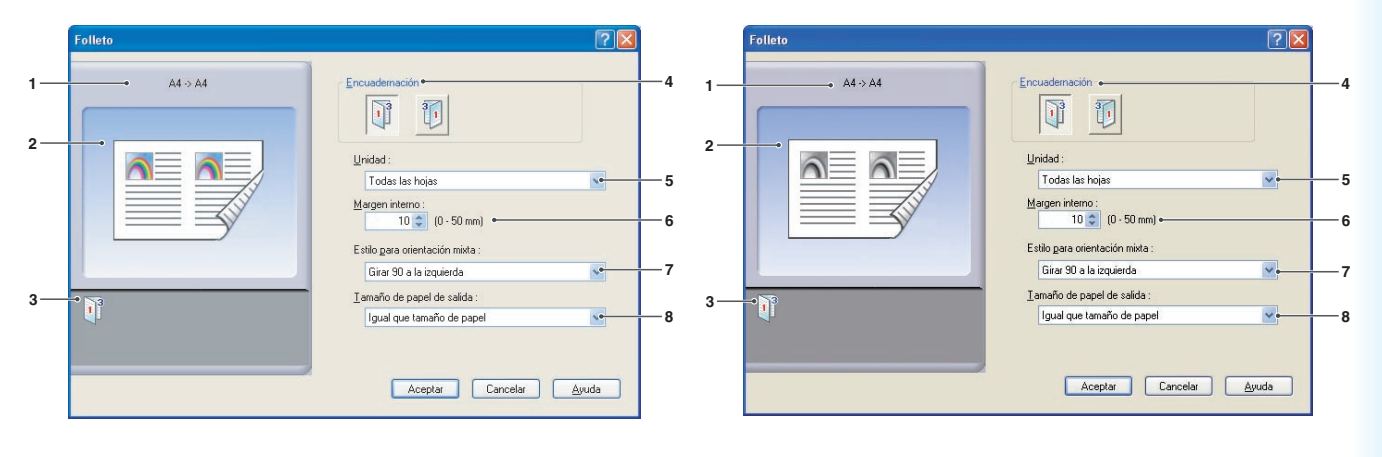

(Para DP-C406/C306/C266, DP-C405/C305/ C265, DP-C354/C323/C264/C263/C213, DP-C322/C262) (Para DP-8060/8045/8035, DP-8032/8025, DP-3030/2330, DP-8020E)

#### Nota:

La opción Folleto no está disponible en los modelos DP-8020P/8016P, UF-8200/7200, UF-8300/7300, UF-7960.

# 1. Tamaño del papel

Muestra la configuración actual de **Tamaño de** papel y **Tamaño de papel de salida**.

#### 2. Imagen del papel

Representa la configuración actual, junto con los iconos mostrados abajo.

# 3. Iconos

Representan la configuración actual, junto con la imagen de papel mostrada encima.

# 4. Encuadernación

Especifica la cara cerrada tras doblar las copias por la mitad.

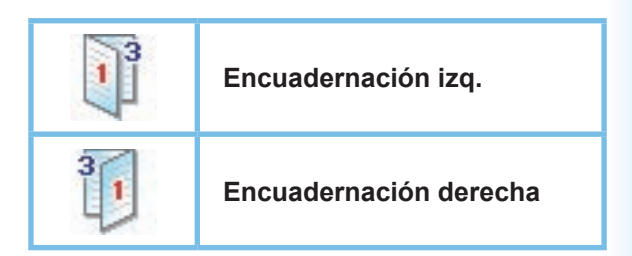

# 5. Unidad

Especifica la cantidad de hojas que se doblarán por la mitad.

Elija entre Todas las hojas, 1 hoja, 2 hojas, 4 hojas u 8 hojas.

Por ejemplo, al imprimir un documento de 64 páginas como folleto en unidades de 4 hojas, se crearán cuatro bloques separados, como se muestra en la ilustración.

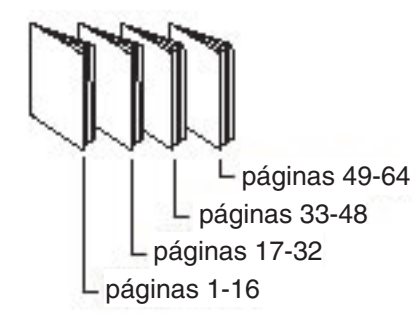

# 6. Margen interno

Especifica el espacio añadido entre el centro y el área de impresión cuando se dobla una copia por la mitad.

Establezca el margen interno entre **0 y 50 mm** (0 y 2.0 pulgadas).

Tenga en cuenta que el margen que añada la aplicación de software se sumará al margen interno, con lo que el margen real será más ancho que el especificado.

# 7. Estilo para orientación mixta

En trabajos de impresión con orientaciones de papel distintas, especifica en qué dirección se gira la imagen impresa.

| Girar 90 a la<br>izquierda | Gira la imagen impresa 90°<br>en sentido contrario a las<br>agujas del reloj. |
|----------------------------|-------------------------------------------------------------------------------|
| Girar 90 a la<br>derecha   | Gira la imagen impresa 90°<br>en el sentido de las agujas<br>del reloj.       |
| No girar                   | No gira la imagen.                                                            |

# 8. Tamaño de papel de salida

Especifica el tamaño de papel que utiliza la impresora.

Los valores son los mismos que para la opción **Tamaño de papel de salida** configurada en la ficha **Básico**.

# Ajustar a tamaño de papel de salida

Aumenta o reduce la escala del documento origen hasta ajustarlo en el papel especificado. Esta función es útil para imprimir documentos A3/Doble carta en papel A4/Carta, por ejemplo.

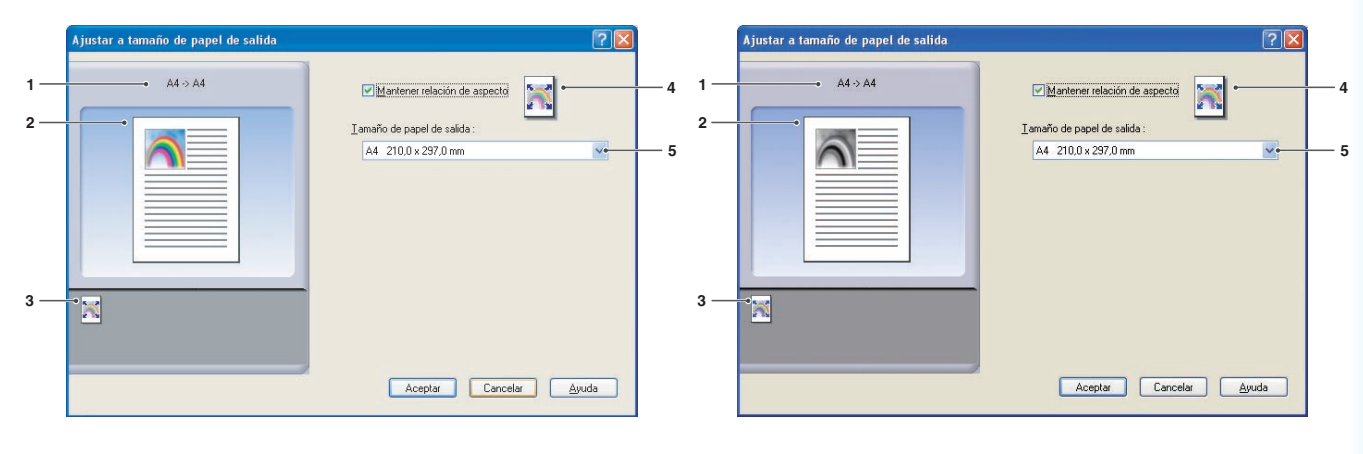

(Para DP-C406/C306/C266, DP-C405/C305/ C265, DP-C354/C323/C264/C263/C213, DP-C322/C262) (Para DP-8060/8045/8035, DP-8032/8025, DP-3030/2330, DP-8020P/8020E/8016P, UF-8200/7200, UF-8300/7300, UF-7960)

 Tamaño del papel Muestra la configuración actual de Tamaño de papel y Tamaño de papel de salida.

# 2. Imagen del papel

Representa la configuración actual, junto con los iconos mostrados abajo.

# 3. Iconos

Representan la configuración actual, junto con la imagen de papel mostrada encima.

# 4. Mantener relación de aspecto

Si se selecciona esta opción, se conserva la relación de aspecto (entre altura y anchura) al reducir o ampliar la escala de los documentos.

Cuando esta opción no está seleccionada, la escala de los documentos se reducirá o ampliará hasta llenar el área de impresión máxima de la página.

Para garantizar que el documento no se distorsione, seleccione **Mantener relación de aspecto**.

5. Tamaño de papel de salida

Especifica el tamaño de papel que utiliza la impresora.

Los valores son los mismos que para la opción **Tamaño de papel de salida** configurada en la ficha **Básico**.

# Zoom

Es posible ampliar o reducir los documentos especificando la ampliación deseada. También se puede indicar dónde colocar en la página los documentos ampliados o reducidos.

|     | Zoom    | ? 🛛                                                       |          |     | Zoom     | ?                                                        |   |
|-----|---------|-----------------------------------------------------------|----------|-----|----------|----------------------------------------------------------|---|
| 1—  | A4 → A4 | <u>Z</u> oom: ●<br>100 ♀ (25 - 400 %)                     | <u> </u> | 1—  | ● A4->A4 | Zoom : ●<br>100 ♀ (25 - 400 %)                           | 4 |
| 2 — |         |                                                           | — 5      | 2—  |          | Posición de imagen ←                                     | 5 |
| 3 — | •       | I amaño de papel de salida :<br>Igual que tamaño de papel | 6        | 3 — | •        | Iamaño de papel de salida :<br>Igual que tamaño de papel | 6 |
|     |         | Aceptar Cancelar Ayuda                                    |          |     |          | Aceptar Cancelar Ayuda                                   |   |

(Para DP-C406/C306/C266, DP-C405/C305/ C265, DP-C354/C323/C264/C263/C213, DP-C322/C262) (Para DP-8060/8045/8035, DP-8032/8025, DP-3030/2330, DP-8020P/8020E/8016P, UF-8200/7200, UF-8300/7300, UF-7960)

 Tamaño del papel Muestra la configuración actual de Tamaño de papel y Tamaño de papel de salida.

#### 2. Imagen del papel

Representa la configuración actual, junto con los iconos mostrados abajo.

3. Iconos

Representan la configuración actual, junto con la imagen de papel mostrada encima.

# 4. **Zoom**

El rango de ampliación está comprendido entre **25 y 400%**.

#### Nota:

Según la configuración de **Tamaño de papel**, es posible que la ampliación del 400% no esté disponible.

5. Posición de imagen

Especifica la posición de la imagen tras la ampliación o reducción a escala.

# 6. Tamaño de papel de salida

Especifica el tamaño de papel que utiliza la impresora.

Los valores son los mismos que para la opción **Tamaño de papel de salida** configurada en la ficha **Básico**.

# Póster

Amplía un documento origen de una sola página para imprimirlo en el número de hojas que se especifique. Puede usar esta función para imprimir pósteres grandes; sólo tendrá que unir las hojas impresas.

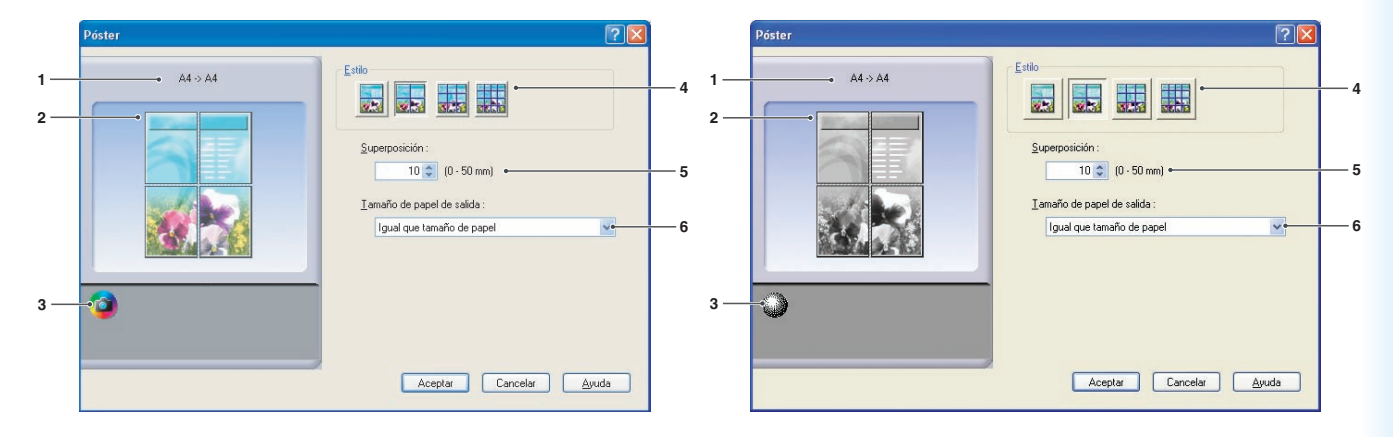

(Para DP-C406/C306/C266, DP-C405/C305/ C265, DP-C354/C323/C264/C263/C213, DP-C322/C262) (Para DP-8060/8045/8035, DP-8032/8025, DP-3030/2330, DP-8020P/8020E/8016P, UF-8200/7200, UF-8300/7300, UF-7960)

 Tamaño del papel Muestra la configuración actual de Tamaño de papel y Tamaño de papel de salida.

# 2. Imagen del papel

Representa la configuración actual, junto con los iconos mostrados abajo.

3. Iconos

Representan la configuración actual, junto con la imagen de papel mostrada encima.

#### 4. Estilo

Especifica el número de hojas en que imprimir la imagen.

#### Nota:

Según la configuración de **Tamaño de papel**, los estilos disponibles aparecerán en forma de iconos de imagen.

#### 5. Superposición

Especifica la cantidad de superposición necesaria cuando se unen las hojas impresas. (0 - 50 mm (0.0 - 2.0 pulgadas)).

# 6. Tamaño de papel de salida

Especifica el tamaño de papel que utiliza la impresora.

Los valores son los mismos que para la opción **Tamaño de papel de salida** configurada en la ficha **Básico**.

# Ficha Salida

La ficha **Salida** se emplea para establecer la configuración de la salida impresa.

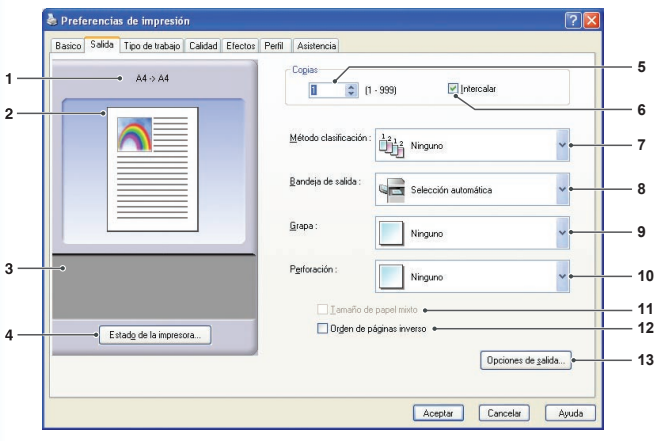

Configuración del controlador de impresora

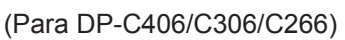

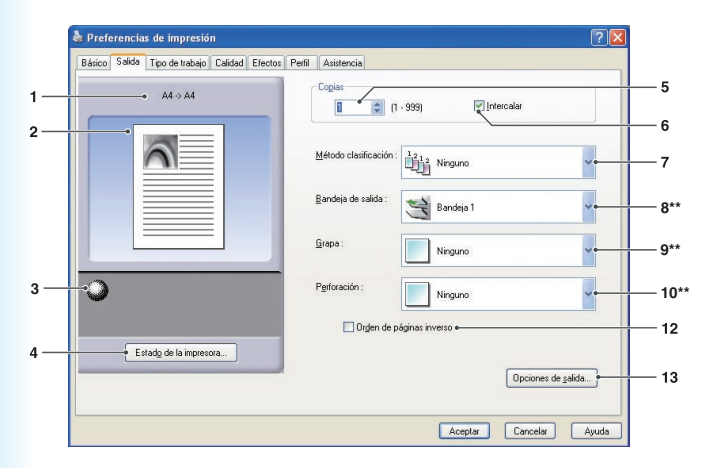

(Para DP-8060/8045/8035, DP-8020P/8020E/8016P)

\*\* Las funciones 8 (Bandeja de salida)
9 (Grapa) y 10 (Perforación) no están disponibles para, DP-8020P/8020E/8016P.

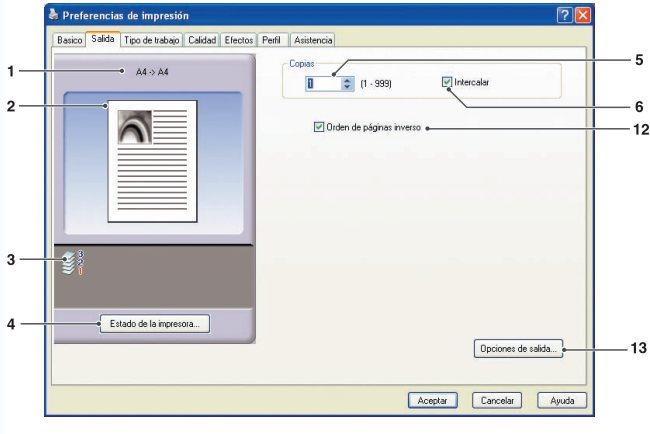

(Para UF-8200/7200, UF-8300/7300, UF-7960)

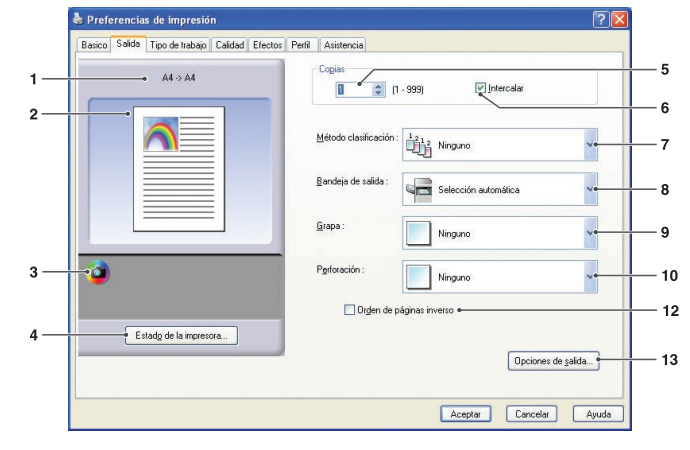

(Para DP-C405/C305/C265, DP-C354/C323/ C264/C263/C213, DP-C322/262)

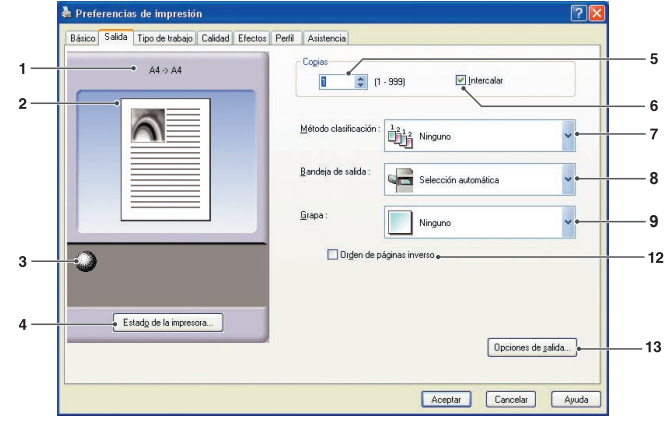

<sup>(</sup>Para DP-8032/8025, DP-3030/2330)

# 1. Tamaño del papel

Muestra la configuración actual de **Tamaño de papel** y **Tamaño de papel de salida**.

#### 2. Imagen del papel

Representa la configuración actual, junto con los iconos mostrados abajo.

# 3. Iconos

Representan la configuración actual, junto con la imagen de papel mostrada encima.

# 4. Botón Estado de la impresora...

Se emplea para comprobar el estado de la impresora mediante la ejecución de **Device Monitor**, el cual muestra el estado. Esta función sólo está disponible si la impresora está conectada a través de una red TCP/IP.

#### 5. Copias

Especifica el número de copias que imprimir.

#### 6. Intercalar

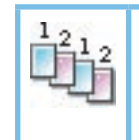

Las copias se apilan en el orden en que se imprimen. Las copias múltiples se imprimen en paquetes separados en la cantidad especificada. Por ejemplo, si imprime tres copias de un documento de cinco páginas, la impresora imprime de la página 1 a la 5 tres veces.

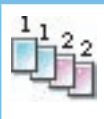

Quite la marca para imprimir páginas individuales en la cantidad especificada. Por ejemplo, si imprime tres copias de un documento de cinco páginas, la impresora imprime la página 1 tres veces antes de imprimir la página 2, y así sucesivamente.

#### Nota:

La impresión intercalada puede tardar si se selecciona *Controlador de impresora* en la opción *Copia controlada por*. Consulte

"**Botón** Opciones de salida... " en la página 25. Los datos del documento se procesan tantas veces como el número de copias especificado.

# 7. Método clasificación

Especifica la clasificación cuando se imprimen copias múltiples.

| Ninguno   | Las copias se apilan de manera<br>uniforme, una sobre otra. |
|-----------|-------------------------------------------------------------|
| Rotar     | Se rota cada paquete.                                       |
| Desplazar | Se desplaza cada paquete.                                   |

#### Nota:

- **Desplazar** sólo está disponible si la impresora cuenta con una unidad de acabado.
- Rotar sólo está disponible cuando la opción Origen de papel está definida como Selección automática.
- La opción Rotar precisa papel del tamaño especificado en dos bandejas, cargadas para impresión en horizontal y vertical.

#### 8. Bandeja de salida

Especifica la bandeja de salida.

| Selección<br>automática | Selecciona de forma automática una de las siguientes bandejas de salida.                                                            |
|-------------------------|----------------------------------------------------------------------------------------------------|
| Bandeja<br>interior     | Envía los trabajos impresos a la bandeja interior.                                                                                  |
| Bandeja<br>exterior     | Envía los trabajos impresos a la bandeja exterior. (Esta selección sólo aparece si la impresora cuenta con una bandeja exterior.)   |
| Acabado                 | Envía los trabajos impresos a la unidad de acabado. (Esta selección sólo aparece si la impresora cuenta con una unidad de acabado.) |

#### Nota:

(Para DP-8060/8045/8035) Sólo se pueden seleccionar las bandeias **1 y 2** 

Sólo se pueden seleccionar las bandejas 1 y 2 como bandeja de salida.

(Para DP-8032/8025, DP-3030/2330)

Puede escoger entre Selección automática/Bandeja Interior1 (Inferior)/Bandeja interior2 (Superior)/Acabado/ Bandeja exterior.

#### 9. Grapa

Especifica la posición de la grapa.

Elija la posición entre **Izquierda 1**, **Izquierda 2**, **Derecha 1**, **Derecha 2**, **Superior 2** o **Encuadernado a caballete**.

#### Nota:

- · Grapa sólo está disponible si la impresora cuenta con una unidad de acabado opcional.
- · Las posiciones de grapa disponibles varían dependiendo de las unidades de acabado.
- La capacidad de grapado difiere en función del tipo de unidad de acabado y del tamaño del papel (Por ejemplo, hasta 50 hojas, tamaño Carta o A4, unidad de acabado de encuadernado a caballete de 1 bandeja). Consulte las especificaciones en las instrucciones de funcionamiento correspondientes a las funciones básicas.
- Si configura la posición de grapado como Encuadernado a caballete con la opción Folleto, establezca el papel en posición horizontal.
- La posición de grapado Superior 2 no está disponible para DP-8032/8025, DP-3030/2330.

#### 10. Perforación

Indica la posición de las perforaciones.

#### Nota:

- Perforación sólo está disponible si la impresora cuenta con una unidad de acabado opcional y una unidad perforadora.
  La perforación se puede realizar en los siguientes tamaños de papel.
- *A3, A4, B4 (JIS), B5 (JIS), Doble carta, Legal, Carta y FLS2* (FLS2 sólo está disponible para DP-C406/C306/C266, DP-C405/C305/C265, DP-C354/C323/C264/C263/C213, DP-C322/C262).

#### 11. Tamaño de papel mezclado

Puede usar las funciones de grapa y perforación con documentos que contengan tamaños de página diferentes al imprimir documentos.

Los tamaños de papel que se pueden usar con las funciones de grapa y perforación son los siguientes: Doble carta y Carta, Legal y Carta, A3 y A4, B4 y B5

#### Nota:

Las funciones de grapa y de perforación no se realizarán en los siguientes casos:

- · En caso de que haya una combinación inadecuada de tamaños de papel
- En caso de que se combinen más de 3 tamaños de papel
- · En caso de que la orientación especificada de la grapa o la perforación sea incorrecta

#### 12. Orden de páginas inverso

Seleccione esta opción para imprimir en orden inverso (la primera página en último lugar).

#### 13. Botón Opciones de salida...

#### Copia controlada por:

Especifica cómo se realiza la intercalación cuando la opción Intercalar está activada.

#### · Impresora:

La impresora controla la intercalación.

#### · Controlador de impresora:

El controlador de impresora controla la intercalación. Si la impresora no cuenta con suficiente memoria para la intercalación, pruebe a cambiar este ajuste.

#### Nota:

• La impresión puede tardar si se selecciona Controlador de impresora, ya que el controlador procesa la intercalación de forma interna.

• La opción Controlador de impresora no está disponible si se selecciona Portada frontal o Contraportada en la ficha Básico. (Consulte la página 11.)

#### Comprobar estado de impresora antes de imprimir:

Si marca esta opción, conocerá el estado de la impresora antes de imprimir a fin de garantizar que la impresión sea posible. Si no es posible imprimir, aparecerá un mensaje de advertencia.

#### Imprimir páginas en blanco:

Si marca esta opción, podrá imprimir las páginas en blanco.

#### Nota:

- La opción *Imprimir páginas en blanco* no está disponible si se activan las funciones *Dúplex*, *Páginas por hoja* o *Folleto* en la ficha *Básico*. (Consulte las páginas 14, 15 y 17.)
- Si se activan las funciones **Marca de agua** o **Superposición** en la ficha **Básico**, el dispositivo imprime una página en blanco aunque la opción **Imprimir páginas en blanco** esté desactivada.

# Ficha Tipo de trabajo

En la ficha Tipo de trabajo se configuran e identifican los trabajos de impresión.

Preferencias de impressio
 Reaco Saids Turo de tabajo e
 Carded Effector Peril Asistencia
 Controbar e inprimi
 Controbar e inprimi
 Controbar e inprimi
 Controbar e inprimi
 Controbar e inprimi
 Controbar e inprimi
 Controbar e inprimi
 Controbar e inprimi
 Controbar e inprimi
 Controbar e inprimi
 Controbar e inprimi
 Controbar e inprimi
 Controbar e inprimi
 Controbar e inprimi
 Controbar e inprimi
 Controbar e inprimi
 Controbar e inprimi
 Controbar e inprimi
 Controbar e inprimi
 Controbar e inprimi
 Controbar e inprimi
 Controbar e inprimi
 Controbar e inprimi
 Controbar e inprimi
 Controbar e inprimi
 Controbar e inprimi
 Controbar e inprimi
 Controbar e inprimi
 Controbar e inprimi
 Controbar e inprimi
 Controbar e inprimi
 Controbar e inprimi
 Controbar e inprimi
 Controbar e inprimi
 Controbar e inprimi
 Controbar e inprimi
 Controbar e inprimi
 Controbar e inprimi
 Controbar e inprimi
 Controbar e inprimi
 Controbar e inprimi
 Controbar e inprimi
 Controbar e inprimi
 Controbar e inprimi
 Controbar e inprimi
 Controbar e inprimi
 Controbar e inprimi
 Controbar e inprimi
 Controbar e inprimi
 Controbar e inprimi
 Controbar e inprimi
 Controbar e inprimi
 Controbar e inprimi
 Controbar e inprimi
 Controbar e inprimi
 Controbar e inprimi
 Controbar e inprimi
 Controbar e inprimi
 Controbar e inprimi
 Controbar e inprimi
 Controbar e inprimi
 Controbar e inprimi
 Controbar e inprimi
 Controbar e inprimi
 Controbar e inprimi
 Controbar e inprimi
 Controbar e inprimi
 Controbar e inprimi
 Controbar e inprimi
 Controbar e inprimi
 Controbar e inprimi
 Controbar e inprimi
 Controbar e inprimi
 Controbar e inprimi
 Controbar e inprimi
 Controbar e inprimi
 Controbar e inprimi
 Controbar e inprimi
 Controbar e inprimi
 Controbar e inprime e inprimi
 Controbar e

(Para DP-C406/C306/C266, DP-C405/C305/C265, DP-C354/C323/C264/C263/C213, DP-C322/C262)

# 1. Tamaño del papel

Muestra la configuración actual de **Tamaño de** papel y **Tamaño de papel de salida**.

# 2. Imagen del papel

Representa la configuración actual, junto con los iconos mostrados abajo.

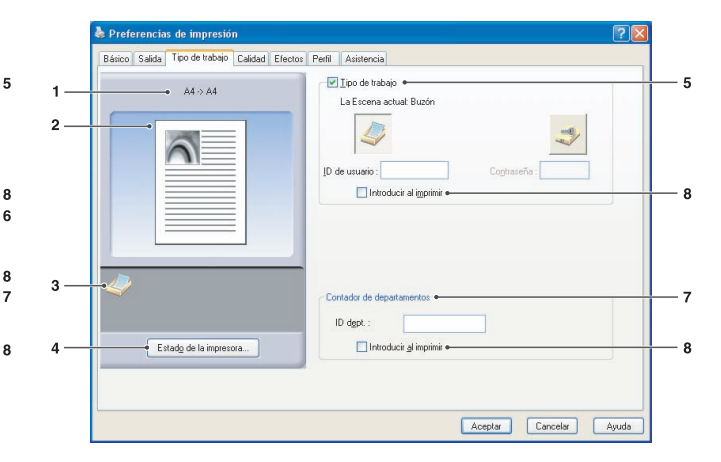

(Para DP-8060/8045/8035, DP-8032/8025, DP-3030/2330, DP-8020P/8020E/8016P, UF-8200/7200, UF-8300/7300, UF-7960)

# 3. Iconos

Representan la configuración actual, junto con la imagen de papel mostrada encima.

- 4. Botón Estado de la impresora...
  - Se emplea para comprobar el estado de la impresora mediante la ejecución de **Device Monitor**, el cual muestra el estado. Esta función sólo está disponible si la impresora está conectada a través de una red TCP/IP.

# 5. Tipo de trabajo

Los documentos impresos se pueden guardar en la unidad de disco duro de la impresora si ésta cuenta con una. Los documentos guardados se pueden imprimir utilizando el panel de control de la impresora. Consulte el apartado "**Buzón**" en la página 64.

| Comprobar e imprimir | Permite imprimir un paquete de prueba antes de proceder a la impresión de un paquete múltiple de gran tamaño con distintas configuraciones. Los datos de los documentos se eliminarán de la impresora tras la impresión.                                                                                                    |
|----------------------|----------------------------------------------------------------------------------------------------|
| Buzón                | Guarda los datos de impresión en la impresora, dentro del buzón especificado por el <b>ID de usuario</b> .<br>Es preciso especificar el <b>ID de usuario</b> para imprimir los documentos guardados en el buzón. Los datos de los documentos permanecerán en la impresora hasta que se eliminen manualmente.                                                                          |
| Buzón de seguridad   | Guarda los datos de impresión en la impresora, dentro del buzón especificado por el <b>ID de</b><br><b>usuario</b> . Es preciso especificar tanto el <b>ID de usuario</b> como la <b>Contraseña</b> para imprimir los<br>documentos confidenciales guardados en el buzón de seguridad. Los datos de los documentos<br>permanecerán en la impresora hasta que se eliminen manualmente. |

#### Nota:

 Para utilizar la opción Tipo de trabajo es preciso que la Unidad de disco duro opcional o la Tarjeta de memoria SD esté instalada en la impresora, y que la opción Unidad de disco duro o Tarjeta de memoria SD figure como Instalada en la ficha Dispositivo. Consulte "Ficha Dispositivo" en la página 47.

- Especifique el ID de usuario (hasta 8 dígitos).
- Especifique la contraseña (4 dígitos numéricos o de 8 a 16 caracteres alfanuméricos).

1

3

Configuración del controlador de impresora

# 6. Información del trabajo

La mayoría de los trabajos de impresión se identifican por sus datos asociados. Los nombres de los trabajos vienen especificados por la aplicación de software y los nombres de usuario corresponden al nombre de la cuenta de Windows. No obstante, estos nombres pueden ser difíciles de reconocer. Pueden estar formados por nombres de trabajo largos o en blanco y nombres de cuenta numéricos. Para evitar confusiones, los usuarios pueden personalizar un **Nombre de usuario** y un **Nombre del trabajo**. Así la información del trabajo resultará fácil de comprender.

La **Información del trabajo** especificada aparecerá en el panel de control de la impresora cuando se imprima un archivo.

#### Nombre de usuario:

Especifique hasta un máximo de 20 caracteres. El nombre especificado será el **Nombre de usuario** para ese trabajo. Si se deja en blanco, se aplicará el nombre de cuenta de Windows.

# Nombre del trabajo:

Especifique hasta un máximo de 80 caracteres. El nombre de trabajo especificado será el **Nombre del trabajo** para ese trabajo. Si se deja en blanco, se usará el nombre de trabajo que especifique la aplicación de software (es decir, el nombre del archivo).

#### Nota:

• Indique el Nombre de usuario y el Nombre del trabajo utilizando únicamente letras y números, ya que el panel de control sólo puede mostrar letras y números en el caso de estas opciones.

Los siguientes caracteres no se pueden utilizar para el Nombre de usuario ni el Nombre del trabajo.
 //\*?:;."<> |

# 7. Contador de departamentos

Si se ha configurado la impresora con **códigos de departamento**, deberá indicar el **ID dept.** antes de imprimir (la impresión no será posible sin el ID).

Especifique el ID dept. asignado por el administrador.

#### 8. Introducir al imprimir

Al seleccionar esta opción en cada elemento de la ficha Tipo de trabajo (**Tipo de trabajo/Información del trabajo/Contador de departamentos**), aparecerá la pantalla que se muestra a continuación. Sólo los elementos seleccionados estarán activos. Una vez que haga clic en Aceptar, el valor seleccionado en esta ficha se establecerá de forma automática como valor predeterminado del controlador de impresora. Por otro lado, si se seleccionan diferentes opciones al mismo tiempo usando diferentes aplicaciones, se usará la configuración del valor seleccionado más recientemente, y comenzará la impresión.

| Tipo de trabajo ( Buzón j   | rotegido) |  |
|-----------------------------|-----------|--|
| ID de usuario :             |           |  |
| Contraseña :                |           |  |
| nformación del trabajo      |           |  |
| Nombre de <u>u</u> suario : |           |  |
| Nombre del trabajo :        |           |  |
| Contador de departamer      | tos       |  |
| ID dept. :                  |           |  |
|                             |           |  |

(Para DP-C406/C306/C266, DP-C405/C305/C265, DP-C354/C323/C264/C263/C213, DP-C322/C262)

| Tipo de trabajo ( B     | luzón protegido ) |
|-------------------------|-------------------|
| <u>I</u> D de usuario : |                   |
| <u>C</u> ontraseña :    |                   |
| Contador de depa        | Intamentos        |
| ID dept. :              |                   |
|                         |                   |

(Para DP-8060/8045/8035, DP-8032/8025, DP-3030/2330, DP-8020P/8020E/8016P, UF-8200/7200, UF-8300/7300, UF-7960)

#### Nota:

Puede que las fichas del menú del controlador, así como el color de las fuentes y el diseño de los botones de la pantalla **Tipo de Trabajo de entrada** se muestren de distinta forma a la aquí mostrada, si la propiedad de su SO está definida como **Estilo Windows XP**.

# **Ficha Calidad**

La ficha Calidad permite establecer la configuración que determina la calidad de impresión.

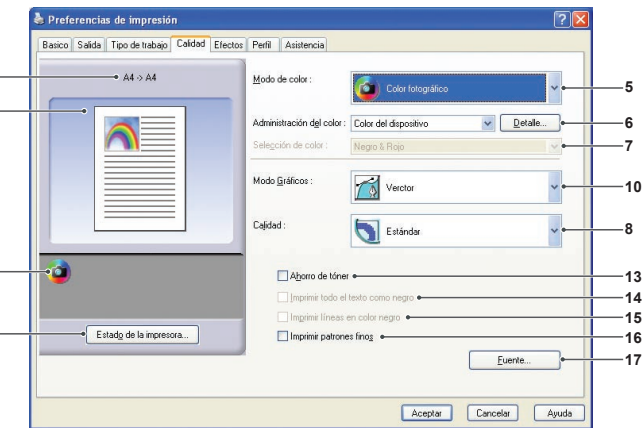

(Para DP-C406/C306/C266)

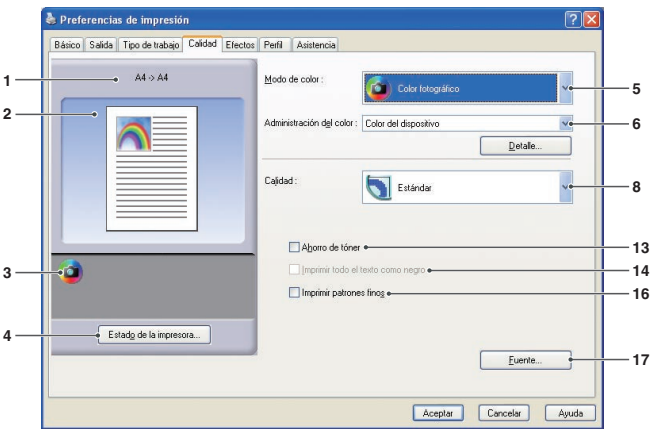

(Para DP-C322/C262)

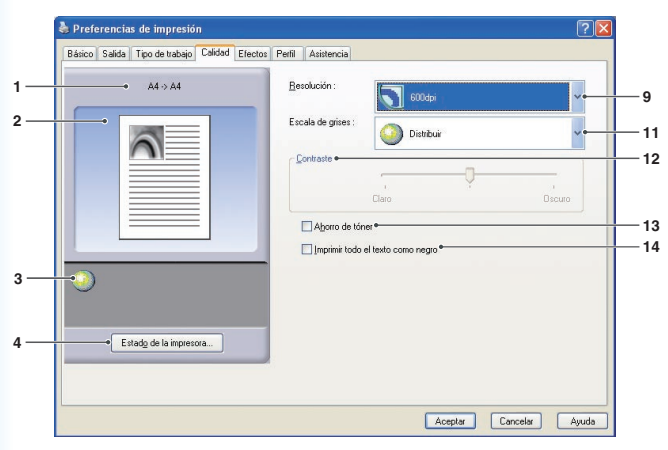

(Para DP-8060/8045/8035, DP-8032/8025, DP-3030/2330, DP-8020P/8020E/8016P: controlador de impresión estándar, UF-8200/7200, UF-8300/7300, UF-7960)

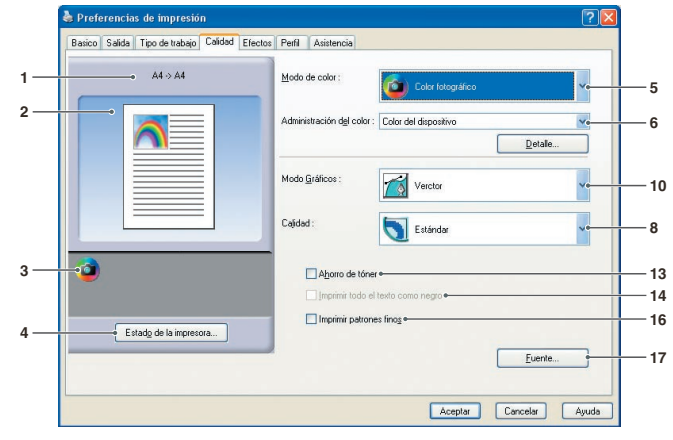

(Para DP-C405/C305/C265, DP-C354/C323/ C264/C263/C213)

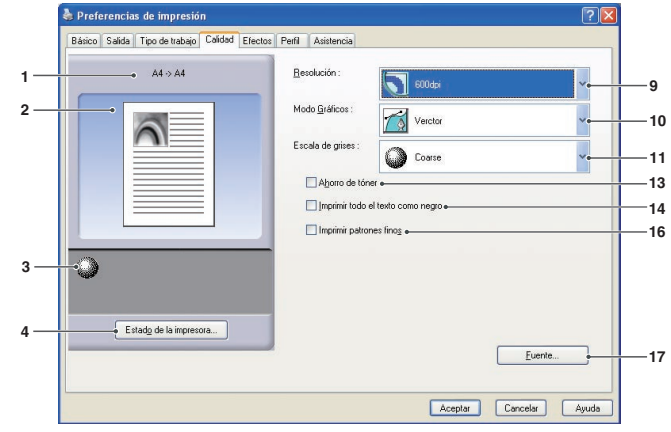

(Para DP-8060/8045/8035, DP-8032/8025, DP-3030/2330, DP-8020P/8020E/8016P)

2

3

4

Muestra la configuración actual de **Tamaño de papel** y **Tamaño de papel de salida**.

2. Imagen del papel

Representa la configuración actual, junto con los iconos mostrados abajo.

3. Iconos

Representan la configuración actual, junto con la imagen de papel mostrada encima.

# 4. Botón Estado de la impresora...

Se emplea para comprobar el estado de la impresora mediante la ejecución de **Device Monitor**, el cual muestra el estado. Esta función sólo está disponible si la impresora está conectada a través de una red TCP/IP.

# 5. Modo de color

Especifica si se va a imprimir en color o en escala de grises.

| Color                | Imprime documentos en color.               |
|----------------------|--------------------------------------------|
| Color<br>fotográfico | Imprime fotos con<br>configuración óptima. |
| Escala<br>grises     | Imprime documentos en monocromo.           |
| 2 Colores            | Imprime documentos en dos colores          |

#### Nota:

**Color fotográfico** hace que la impresión de un archivo requiera más tiempo.

# 6. Administración del color

| Para ajustar la reproducción del color, haga clic en el botón | Detalle | con el fin de definir la configuración |
|---------------------------------------------------------------|---------|----------------------------------------|
| como proceda.                                                 |         |                                        |

# Al imprimir documentos en color:

| Color del dispositivo | Seleccione esta opción para ajustar la configuración de color original.<br>Para un ajuste más detallado, haga clic en el botón <u>Detalle</u> y<br>configure los colores como prefiera. Consulte los apartados " <b>Espacio de</b><br><b>color</b> " en la página 32 y " <b>Ajuste</b> " en la página 33. |  |
|-----------------------|----------------------------------------------------------------------------------------------------|--|
| ICM                   | Seleccione esta opción para usar la coincidencia de color <b>ICM</b> . Para un ajuste más detallado, haga clic en el botón <u>Detalle</u> y configure el procesamiento de color. Consulte los apartados " <b>Procesamiento de color</b> " en la página 35 y " <b>Ajuste</b> " en la página 34.            |  |

#### Nota:

La opción *ICM* no está disponible cuando se encuentra seleccionada la opción *Color fotográfico* del menú *Modo de color*.

# · Al imprimir documentos en escala de grises:

| Ajuste del brillo | Es posible ajustar el brillo para la impresión en escala de grises. Consulte |
|-------------------|------------------------------------------------------------------------------|
|                   | el apartado "Ajuste del brillo" en la página 36.                             |

# 7. Selección del color

Selecciona dos colores para el modo de color de impresión 2 Colores.

Las combinaciones de colores que se pueden seleccionar para la impresión en 2 colores son las siguientes: Negro y rojo, negro y verde, negro y azul, negro y cian, negro y magenta, negro y Amarillo

#### Nota:

La Selección del color sólo se puede realizar cuando el Modo de color es el de 2 Colores.

# 8. Calidad

Especifica la resolución de impresión.

A mayor resolución, mayor calidad de impresión pero menor velocidad.

| Borrador | Imprime a una resolución de <b>300×300 ppp</b> . |
|----------|--------------------------------------------------|
| Estándar | Imprime a una resolución de<br>600×600 ppp.      |
| Mejora   | Imprime a una resolución de<br>1200×1200 ppp.    |

#### Nota:

- La impresión requiere el doble de tiempo cuando está seleccionada la opción *Mejora*.
- Si el **Tipo de soporte** es **Transparencia**, la calidad se establece automáticamente en **Estándar**.
- Cuando se imprime en el tamaño de papel personalizado que se establece con Usar papel largo (más de 18 pulg.), la calidad se establece automáticamente en Estándar. (Consulte la página 12.)
- *Mejora* no está disponible a menos que se encuentre instalada la memoria de impresora optativa de 512 MB. (Consulte la página 48.)
- Borrador no está disponible para DP-C322/C262.

#### 9. Resolución

Especifica la resolución de impresión. A mayor resolución, mayor calidad de impresión pero menor velocidad.

| 1200 ppp | Imprime a una resolución de 1200×1200 ppp.  |
|----------|---------------------------------------------|
| 600 ppp  | Imprime a una resolución de<br>600×600 ppp. |
| 300 ppp  | Imprime a una resolución de<br>300×300 ppp. |

#### Nota:

La impresión a 1200 ppp no está disponible para el controlador de impresión estándar.

10. Modo gráficos (Disponible sólo para el controlador de impresión de emulación PCL 6.)

| Vector  | La información sobre líneas se trata como datos gráficos. |
|---------|-----------------------------------------------------------|
| Barrido | Toda la información se trata como datos de mapa de bits.  |

**Nota:** (*Para DP-C406/C306/C266*) Si la función Ahorro de tóner está activada, no seleccione Barrido. Los datos de impresión se eliminarán.

#### 11. Escala de grises

- Controlador de impresión de emulación PCL 6
   Normal, Fino y Grueso son las opciones disponibles.
- Controlador de impresión estándar
   Ninguno, Suavizado y Medio tono SO son las opciones disponibles.

#### 12. Contraste Define la oscurio

Define la oscuridad de los puntos impresos en el papel.

#### 13. Ahorro de tóner

Seleccione esta opción para ahorrar tóner. La impresión resulta más atenuada; así pues, se recomienda para impresiones de prueba o documentos en que el aspecto no resulte esencial.

#### 14. Imprimir todo el texto como negro

Imprime en negro todo el texto coloreado. En el modo de escala de grises, el texto coloreado puede ser apenas perceptible. Esta opción imprime todo el texto en negro para una mejor legibilidad.

#### Nota:

- Sólo está disponible si Modo de color se establece en Escala grises.
- El color del texto creado como gráfico no varía.
- Si el color del texto es blanco, no cambia a negro en caso de utilizar el controlador de impresión estándar.
   No obstante, si utiliza el controlador de impresión de emulación PCL 6, el color del texto pasará a ser negro si se activa la opción Imprimir todo el texto como negro. Desactive esta función si el fondo de un documento de impresión es negro.

#### 15. Imprimir líneas como negro

Todas las líneas que no sean de color blanco cambiarán a negro y se imprimirán en el resultado impreso. **Nota:** 

La opción Imprimir líneas como negro sólo se puede seleccionar si el Modo de color es Escala de grises.

#### 16. Imprimir patrones finos

Modifique esta opción si obtiene resultados inesperados con los archivos y los patrones de impresión. Si esta opción está activada, puede provocar diferencias entre el aspecto que aparece en pantalla y el resultado impreso.

# 17. Botón Fuente...

Permite configurar las opciones de fuente.

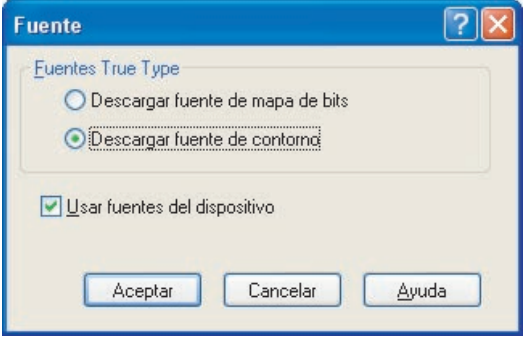

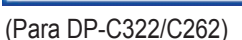

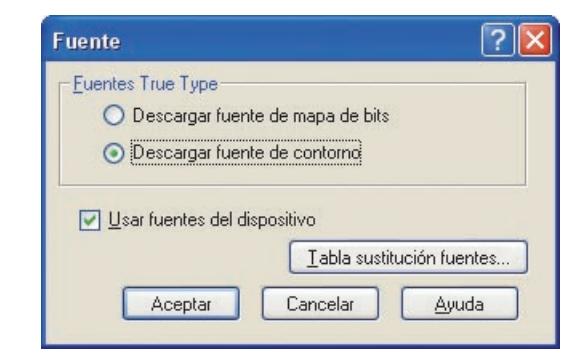

(Para DP-C406/C306/C266, DP-C405/C305/C265, DP-C354/C323/C264/C263/C213, DP-8060/8045/8035, DP-8032/8025, DP-3030/2330, DP-8020P/8020E/ 8016P: controlador de impresión de emulación PCL 6)

# Fuentes TrueType:

Especifica cómo descarga la impresora fuentes TrueType®.

| Descargar fuente de mapa de bits | Descarga fuentes como mapas de bits.                                                                                                    |  |
|----------------------------------|----------------------------------------------------------------------------------------------------|--|
| Descargar fuente de<br>contorno  | Descarga fuentes como contornos. Si el documento incluye mucho texto en fuentes grandes, puede reducirse la cantidad de datos de impresión. |  |

#### Nota:

Según el tipo de carácter, en algunos casos incluso cuando **Descargar fuente de contorno** esté seleccionado, las fuentes se pueden descargar como mapas de bits.

#### Usar fuentes del dispositivo:

Al seleccionar esta opción, la impresora usará fuentes residentes que coincidan con las del documento. En este caso, la impresión es más rápida ya que sólo se transfiere el código de caracteres, sin descargar las fuentes.

#### Nota:

Aunque las fuentes instaladas en Windows y en la impresora tengan el mismo nombre, pueden diferir ligeramente. Por lo tanto, no seleccione esta opción si desea que el aspecto de las copias coincida exactamente con el de la pantalla.

#### Tabla de sustitución de fuentes

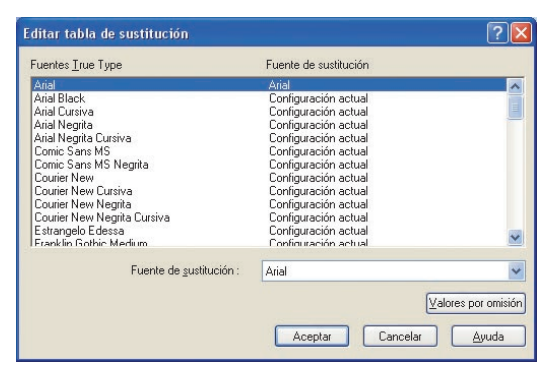

# Espacio de color (cuando se selecciona Color del dispositivo en Administración delcolor) (Disponible sólo para DP-C406/C306/C266, DP-C405/C305/C265, DP-C354/C323/ C264/C263/C213, DP-C322/C262)

Tras hacer clic en el botón <u>Detalle...</u> de la ficha **Calidad**, podrá configurar la reproducción del color y la escala de grises de forma distinta para texto, gráficos e imágenes.

| Perfil de color :                 | Estándar | ~                |  |
|-----------------------------------|----------|------------------|--|
| • Reproducción de grises :        | Negro    | ~                |  |
| Gráficos                          |          |                  |  |
| Perfil <u>d</u> e color :         | Estándar | ~                |  |
| Repr <u>o</u> ducción de grises : | Negro    | *                |  |
| Imagen                            |          |                  |  |
| Per <u>f</u> il de color :        | Estándar | ~                |  |
| Reproducción de grises :          | CMYK     | ~                |  |
|                                   |          | Bestaurar predet |  |

# 1. Perfil de color

Especifica la reproducción de color para texto, gráficos e imágenes.

| Estándar | Imprime con reproducción de color próxima a los monitores de color estándar.                     |  |  |
|----------|--------------------------------------------------------------------------------------------------|--|--|
| Intenso  | Imprime con una reproducción de color más intensa. Es una buena elección para líneas y gráficos. |  |  |

# 2. Reproducción de grises

Especifica una salida negra para texto, gráficos e imágenes.

| СМҮК  | Utiliza los cuatro colores de CMYK para reproducir tonos intermedios de gris. |
|-------|-------------------------------------------------------------------------------|
| Negro | Utiliza sólo el negro para reproducir tonos intermedios de gris.              |

# Ajuste (cuando se selecciona Color del dispositivo en Administración del color) (Disponible sólo para DP-C406/C306/C266, DP-C405/C305/C265, DP-C354/C323/ C264/C263/C213, DP-C322/C262)

Haga clic en el botón Detalle... de la ficha **Calidad** para ajustar la saturación y el brillo.

|     | Color del dispositivo   | ? 🛛                       |
|-----|-------------------------|---------------------------|
|     | Espacio de color Ajuste |                           |
| 1 — | Saturación              |                           |
|     | Saturación              |                           |
|     |                         |                           |
|     |                         |                           |
|     |                         |                           |
| 2 — | • Brillo                | Destruction               |
|     |                         | <u>H</u> estaurar predet. |
|     |                         | Aceptar Cancelar Ayuda    |

1. **Ajuste** (solo está disponible cuando se selecciona **Color del dispositivo**) Ajusta los colores en cada configuración.

| Saturación   | La saturación de color se puede ajustar. La imagen de salida ajustada aparece en<br>la ventana de muestra (sólo como referencia).                                     |
|--------------|----------------------------------------------------------------------------------------------------|
| Balance RGB  | Los niveles de color se pueden ajustar para rojo, verde y azul. La imagen de salida ajustada aparece en la ventana de muestra (sólo como referencia).                 |
| Balance CMYK | Los niveles de color se pueden ajustar para cian, magenta, amarillo y negro.<br>La imagen de salida ajustada aparece en la ventana de muestra (sólo como referencia). |

# 2. Brillo

El brillo de color se puede ajustar. La imagen de salida ajustada aparece en la ventana de muestra (sólo como referencia).

# Ajuste (cuando se selecciona ICM en Administración del color) (Disponible sólo para DP-C406/C306/C266, DP-C405/C305/C265, DP-C354/C323/ C264/C263/C213, DP-C322/C262)

Haga clic en el botón Detalle... de la ficha **Calidad** para ajustar el brillo.

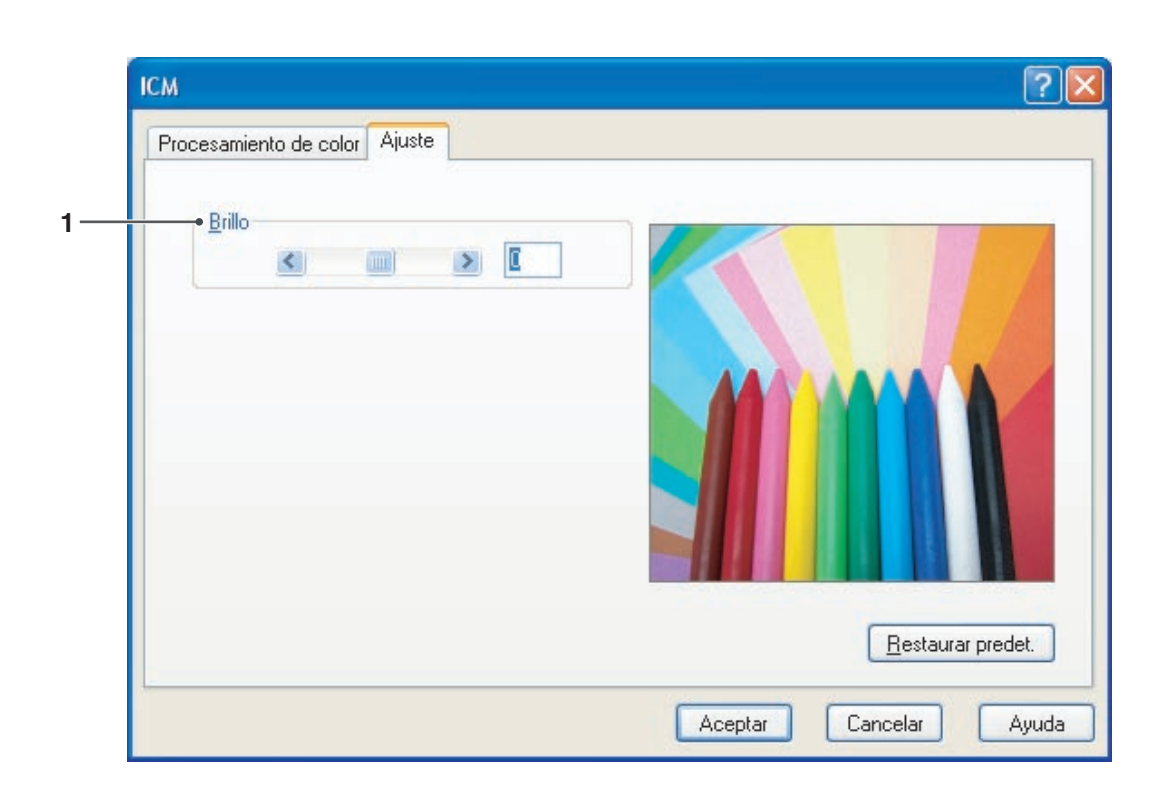

# 1. Brillo

El brillo de color se puede ajustar. La imagen de salida ajustada aparece en la ventana de muestra (sólo como referencia).

# Procesamiento de color (cuando se selecciona ICM en Administración del color) (Disponible sólo para DP-C406/C306/C266, DP-C405/C305/C265, DP-C354/C323/ C264/C263/C213, DP-C322/C262)

Haga clic en el botón Detalle... de la ficha **Calidad** para seleccionar el procesamiento de color.

| ісм                                                                                  | × |
|--------------------------------------------------------------------------------------|---|
| Procesamiento de color Ajuste                                                        | _ |
| O Saturación (más adecuado para presentaciones gráficas)                             |   |
| ⊙ <u>D</u> e percepción (más adecuado para imágenes fotográficas)                    |   |
| O Colorimétrico relativo (más adecuado para igualar un color en particular)          |   |
| O Colorimétrico absoluto (para asignar a un espacio de color independiente de disp.) |   |
|                                                                                      |   |
|                                                                                      |   |
|                                                                                      |   |
|                                                                                      |   |
|                                                                                      |   |
| <u>R</u> estaurar predet.                                                            |   |
| Aceptar Cancelar Ayuda                                                               | 5 |

# Ajuste del brillo (cuando se selecciona Escala grises en Modo de color) (Disponible sólo para DP-C406/C306/C266, DP-C405/C305/C265, DP-C354/C323/ C264/C263/C213, DP-C322/C262)

Haga clic en el botón Detalle... de la ficha **Calidad** para ajustar el brillo.

| Ajuste del brillo |            | ? 🛛     |
|-------------------|------------|---------|
|                   |            |         |
| <u>s</u>          |            |         |
|                   | Restaurar  | predet. |
| Aceptar           | Cancelar A | yuda    |

#### 1. Brillo

El brillo de Escala de grises y de 2 Colores se puede ajustar. La imagen de salida ajustada aparece en la ventana de muestra (sólo como referencia).
## Ficha Efectos

Añada Marca de agua y Superposición para aportar su propia firma a los documentos. Para usar estas funciones, haga clic en la casilla de verificación adecuada y configure las opciones.

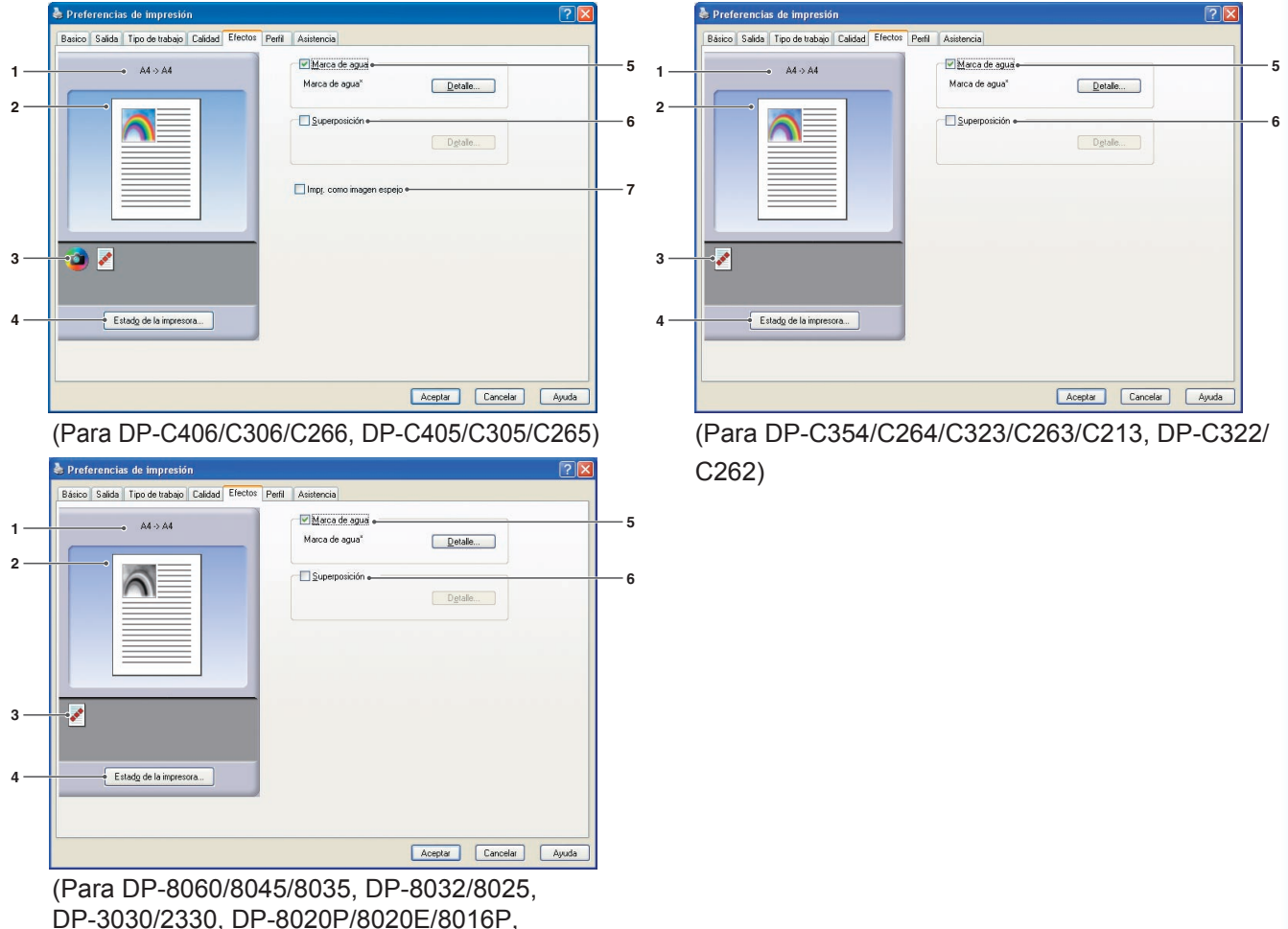

DP-3030/2330, DP-8020P/8020E/8016P, UF-8200/7200, UF-8300/7300, UF-7960)

#### 1. Tamaño del papel

Muestra la configuración actual de Tamaño de papel y Tamaño de papel de salida.

#### 2. Imagen del papel

Representa la configuración actual, junto con los iconos mostrados abajo.

#### 3. Iconos

Representan la configuración actual, junto con la imagen de papel mostrada encima.

#### 4. Botón Estado de la impresora...

Se emplea para comprobar el estado de la impresora mediante la ejecución de Device Monitor, el cual muestra el estado. Esta función sólo está disponible si la impresora está conectada a través de una red TCP/IP.

#### 5. Marca de agua

Marque la casilla de verificación para activar la función de marca de agua y haga clic en el botón Detalle... para abrir la ventana de configuración. (Consulte la página 38.)

#### 6. Superposición

Marque la casilla de verificación para activar la función de superposición y haga clic en el botón

Detalle... para abrir la ventana de configuración. (Consulte la página 40.)

Nota:

Si no se configuran los valores indicados en los pasos 5 y 6, los botones para esas funciones estarán desactivados. Para activarlas, marque la casilla de verificación de cada función para abrir la ventana de configuración.

#### 7. Impr. como imagen espejo

Lleva a cabo una impresión invertida. Se realiza la impresión con la configuración actual a modo de imagen invertida de los documentos.

Configuración del controlador de impresora

#### Marca de agua

Puede imprimir el texto de su elección en el fondo o en el primer plano del documento a modo de marca de agua. También puede especificar las páginas para la impresión de marcas de agua.

|                                   | CONFIDENTIAL<br>COPY<br>DRAFT<br>SAMPLE                 |
|-----------------------------------|---------------------------------------------------------|
|                                   |                                                         |
| Opciones de impresión<br>Página : | Angulo : 45 🔹 (0 - 360 grados) •<br>Color : Seleccionar |
| Todas las páginas                 | Tegto transparente     Solo como contorno               |
| Marca de agua en primer plano     | Sorde     Ninguno     Círculo     Cuadrado              |

#### 1. Vista previa

Ofrece una vista previa de la marca de agua seleccionada.

#### 2. Mover al centro

Centra la marca de agua en la página.

#### 3. Página

Especifica qué páginas imprimir.

| Todas las<br>páginas          | Imprime la marca de agua<br>en todas las páginas.                     |
|-------------------------------|-----------------------------------------------------------------------|
| Sólo la primera<br>página     | Imprime la marca de agua<br>sólo en la primera página.                |
| Todo menos la<br>primera pág. | Imprime la marca de agua<br>en todas las páginas<br>menos la primera. |
| Páginas<br>impares            | Imprime la marca de<br>agua sólo en las páginas<br>impares.           |
| Páginas pares                 | Imprime la marca de agua<br>sólo en las páginas pares.                |

#### 4. Capa

Especifica el orden en que imprimir las capas (la marca de agua y el documento).

| Marca de agua<br>en fondo        | Imprime la marca de agua en el fondo del documento.        |
|----------------------------------|------------------------------------------------------------|
| Marca de agua<br>en primer plano | Imprime la marca de agua en el primer plano del documento. |

#### 5. Lista de marcas de agua

Enumera las marcas de agua creadas. Se muestra una vista previa de la marca de agua seleccionada en el área correspondiente.

#### 6. Botón Eliminar

Elimina la marca de agua seleccionada en la lista.

#### 7. Nombre

Especifique el nombre para identificar la marca de agua. Especifique un máximo de 31 caracteres de un solo byte.

#### 8. Botón Guardar

Los nombres de marcas de agua especificados en **Nombre** se guardan en la configuración actual. La marca de agua guardada se muestra en la lista.

#### 9. Cadena

Especifique el texto que desee imprimir. Especifique un máximo de 63 caracteres de un solo byte.

#### 10. Fuente

Seleccione la fuente en el cuadro de diálogo que aparece tras hacer clic en el botón Seleccionar... |.

#### 11. Tamaño

Especifique el tamaño de la marca de agua con un valor comprendido entre **8 y 500 puntos**.

#### 12. Ángulo

Especifique el ángulo del texto de la marca de agua con un valor comprendido entre **0 y 360 grados**.

#### 13. Color

Seleccione el color haciendo clic en el botón Seleccionar... para acceder al cuadro de diálogo de selección del color.

#### 14. Texto transparente

Seleccione esta opción para ver el documento a través de la marca de agua.

#### 15. Sólo como contorno

Seleccione esta opción para imprimir el texto como un contorno.

#### 16. Borde

Es posible aplicar un borde alrededor del texto.

| Ninguno  | Sin borde.                       |
|----------|----------------------------------|
| Círculo  | Imprime el texto en un círculo.  |
| Cuadrado | Imprime el texto en un cuadrado. |

#### Nota:

- Los datos de marca de agua se guardan para los usuarios individuales conectados. Las marcas creadas por otros usuarios no se muestran.
- Esta función no está habilitada cuando se selecciona *Póster* en la ficha *Básico*. (Consulte la página 21.)
- Las listas de marcas de agua guardadas no se eliminarán al desinstalar el controlador de impresión de emulación PCL 6 o el controlador de impresión estándar. El controlador de impresión de emulación PCL 6 y el controlador de impresión estándar reconocerán estas listas automáticamente si se vuelven a instalar.
- Los siguientes caracteres no están disponibles para el nombre de archivo de las marcas de agua.
   \/\*?:;."<> |
- DP-8060/8045/8035, DP-8032/8025, DP-3030/2330, DP-8020P/8020E/8016P: controlador de impresión estándar, UF-8200/7200, UF-8300/7300, UF-7960: Si utiliza la función de marca de agua, seleccione Suavizado para la opción Medio tono en la ficha Calidad.
- DP-8060/8045/8035, DP-8032/8025, DP-3030/2330, DP-8020P/8020E/8016P: controlador de impresión de emulación PCL 6:

Si utiliza la función de marca de agua, seleccione Vector para la opción **Modo de gráficos** en la ficha **Calidad**.

#### Superposición

Puede imprimir imágenes registradas en el fondo o el primer plano de los documentos. Así puede, por ejemplo, mejorar documentos con el nombre o el logotipo de su empresa.

| Superposicion | ? 🛛                                                                              |
|---------------|----------------------------------------------------------------------------------|
|               | Superposición<br>Imprimir con archivo de superp. •<br>Crear archivo de superp. • |
|               | Archivos de superp.                                                              |
|               | Eliminar                                                                         |
|               | Opciones de impresión                                                            |
|               | Todas las páginas                                                                |
|               |                                                                                  |

| Superposición |                                                                              |
|---------------|------------------------------------------------------------------------------|
|               | Superposición<br>Imprimir con archivo de superp.<br>Crear archivo de superp. |
|               | Archivos de superp.<br>Superposición                                         |
|               |                                                                              |
|               | Nombre archivo superp. :                                                     |
|               |                                                                              |
|               |                                                                              |
|               | Aceptar Cancelar <u>A</u> yuda                                               |

#### 1. Vista previa

Ofrece una vista previa del archivo de superposición seleccionado.

La vista previa no aparece hasta que se crea la superposición.

#### 2. Imprimir con archivo de superp.

Imprime con una superposición. Seleccione un archivo de superposición y establezca la configuración de **Opciones de impresión**.

#### 3. Crear archivo de superp.

Crea el archivo de superposición. La primera página se guardará (sin imprimir) como datos de superposición.

#### Nota:

En documentos de varias páginas, sólo la primera puede usarse como datos de superposición.

#### 4. Archivos de superp.

Enumera los archivos de superposición creados. A la izquierda del cuadro de diálogo aparece una vista previa del archivo de superposición seleccionado.

#### 5. Botón Eliminar

Elimina el archivo de superposición seleccionado.

#### 6. Página

Especifica qué páginas imprimir.

| Todas las<br>páginas          | Imprime la superposición<br>en todas las páginas.                     |
|-------------------------------|-----------------------------------------------------------------------|
| Sólo la primera<br>página     | Imprime la superposición<br>sólo en la primera página.                |
| Todo menos la<br>primera pág. | Imprime la superposición<br>en todas las páginas<br>menos la primera. |
| Páginas<br>impares            | Imprime la superposición<br>sólo en las páginas<br>impares.           |
| Páginas pares                 | Imprime la superposición<br>sólo en las páginas pares.                |

#### 7. Capa

Especifica el orden en que imprimir las capas (el archivo de superposición y el documento).

| Superposición                    | Imprime la superposición                            |
|----------------------------------|-----------------------------------------------------|
| en fondo                         | en el fondo, por debajo del                         |
|                                  | documento.                                          |
|                                  |                                                     |
| Superposición                    | Imprime la superposición                            |
| Superposición<br>en primer plano | Imprime la superposición<br>en el primer plano, por |

#### 8. Nombre archivo superp.

Especifique el nombre del archivo de superposición (hasta 63 caracteres).

#### Nota:

- Los siguientes caracteres no se pueden utilizar para el nombre de archivo de las superposiciones.
   \/\*?:;."<>>
- El archivo de superposición se guarda para los usuarios individuales conectados.
- Esta función no está habilitada cuando se selecciona *Póster* en la ficha *Básico*. (Consulte la página 21.)
- Los archivos de superposición guardados no se eliminarán al desinstalar el controlador de impresión de emulación PCL 6 o el controlador de impresión estándar. El controlador de impresión de emulación PCL 6 y el controlador de impresión estándar reconocerán estos archivos de superposición automáticamente si se vuelven a instalar.

## Ficha Perfil

Si registra la configuración actual como perfil, será más fácil volver a usarla en adelante. Puede ajustar fácilmente según necesite las configuraciones usadas con frecuencia que guarde como perfiles.

1

3

| le Preferencias de impresión                         | ?                                                                                                    |                             |                | 🍓 Preferencias de impresión                          | ?                                                                                                    |  |
|------------------------------------------------------|----------------------------------------------------------------------------------------------------|-----------------------------|----------------|------------------------------------------------------|----------------------------------------------------------------------------------------------------|--|
| Basico Salida Tipo de trabajo Calidad Efectos Perfil | Asistencia                                                                                                    |                             |                | Básico Salida Tipo de trabajo Calidad Efectos Perfil | Asistencia                                                                                                    |  |
| • A4 > A4                                            | Perfer:   Prodeciminada  Elimin Elimin Elimi | 5<br>6<br>7<br>8<br>9<br>10 | 1—<br>2—<br>3— |                                                      | Perife: •  Predeterminads  Sin hitro  Configuración distinta a PREDETERMINADA : •  Modo Grádico Barrido  Connentario: • |  |
| Estado de la impresora                               | Eta configuración no se guarda en un peril.<br>Aceptar Cancelar Ayuda                                                                                                    |                             | 4—             | Estadg de la impresora                               | Etta configuración no se guarda en un peril.<br>Acoptar Cancelar Ayuda                                                  |  |

(Para DP-C406/C306/C266, DP-C405/C305/ C265, DP-C354/C323/C264/C263/C213, DP-C322/C262)

- (Para DP-8060/8045/8035, DP-8032/8025, DP-3030/2330, DP-8020P/8020E/8016P, UF-8200/7200, UF-8300/7300, UF-7960)
- Tamaño del papel Muestra la configuración actual de Tamaño de papel y Tamaño de papel de salida.

#### 2. Imagen del papel

Representa la configuración actual, junto con los iconos mostrados abajo.

#### 3. Iconos

Representan la configuración actual, junto con la imagen de papel mostrada encima.

#### 4. Botón Estado de la impresora...

Se emplea para comprobar el estado de la impresora mediante la ejecución de **Device Monitor**, el cual muestra el estado. Esta función sólo está disponible si la impresora está conectada a través de una red TCP/IP.

#### 5. Perfiles

Enumera los perfiles creados. **PREDETERMINADA** es la configuración de fábrica. **SIN TÍTULO** es la configuración actual que no se ha guardado.

#### 6. Botón Guardar como...

Almacena la configuración actual. Se asigna un nombre al perfil y se pueden añadir comentarios antes de guardar. Si se usa el nombre de un perfil existente, se sobrescribe dicho perfil. Especifique un máximo de 31 caracteres de un byte para el nombre de perfil, y de 127 para el comentario. Si selecciona **No guardar tamaño de papel ni orientación**, no se guardarán los valores de **Tamaño de papel** ni

**Orientación** en el perfil. Estos valores relativos al papel también se configuran en cada una de las aplicaciones de software utilizadas, de forma que se recomienda comprobar el cuadro Perfiles antes de guardar los perfiles. **Nota:** 

- **PREDETERMINADA** y **SIN TÍTULO** no se pueden usar como nombres de perfil.
- Los perfiles guardados no se eliminarán al desinstalar el controlador de impresión de emulación PCL 6 o el controlador de impresión estándar. El controlador de impresión de emulación PCL 6 y el controlador de impresión estándar reconocerán estos perfiles automáticamente si se vuelven a instalar.

#### 7. Botón Eliminar

Elimina el perfil seleccionado.

Los detalles de configuración del perfil eliminado se conservarán en el perfil **SIN TÍTULO** hasta que se modifiquen.

#### Nota:

Los perfiles **PREDETERMINADA** y **SIN TÍTULO** no se pueden eliminar.

8. Botón Exportacion...

Guarda el perfil seleccionado como archivo.

#### Nota:

Los perfiles **PREDETERMINADA** y **SIN TÍTULO** no se pueden exportar.

#### 9. Botón Importación...

Carga un perfil exportado y lo añade a la lista de perfiles.

#### 10. **Configuración distinta a PREDETERMINADA** Muestra las diferencias entre la configuración

actual y la predeterminada.

#### 11. Comentario

Muestra comentarios sobre el perfil.

## Ficha Asistencia

Muestra la versión del controlador de impresora y diversa información para asistencia.

2

3

4

| Basico Salida | a Tipo de trabajo           | Calidad Ef | ectos Perfil   | Asistencia                                                                                                    |
|---------------|-----------------------------|------------|----------------|----------------------------------------------------------------------------------------------------|
| 1             | Panaso                      | onic       |                | Panasonic<br>Vesión<br>(c) 2005-2008 Panasonic Communications Co., Ltd.                                                                                                    |
| X             |                             |            |                | Folder:D:\WINDOWS\System32\spoolsDRIVERS\W32486\3\ Polder:D:\WINDOWS\System32\spoolsDRIVERS\W32486\3\ Polder:D:\WINDOWS\System32\spoolsDRIVERS\W3248\3\ Polder:D:\WINDOWS\System32\spoolsDRIVERS\W3248\3\ Polder:D:\WINDOWS\System32\spoolsDRIVERS\W3248\3\ Polder:D:\WINDOWS\System32\spoolsDRIVERS\W3248\3\ Polder:D:\WINDOWS\System32\spoolsDRIVERS\W32\spoolsDRIVERS\W32\spoolsDRIVERS\W32\spoolsDRIVERS\W32\spoolsDRIVERS\W32\spoolsDRIVERS\\SpoolsDRIVERS\W32\spoolsDRIVERS\\SpoolsDRIVERS\W32\spoolsDRIVERS\System32\spoolsDR |
|               | Périna web da est           | 2          | Haga clic      | c para ažiri la página web con el estado de la impresora.                                                                                                    |
|               | escarga de controk          | idores     | -<br>Haga clic | c para ver página web de descarga de controladores.                                                                                                    |
|               | ontactos para <u>a</u> sist | encia      | Haga clic      | c para ver sus contactos para asistencia.                                                                                                    |

#### (Para DP-C406/C306/C266)

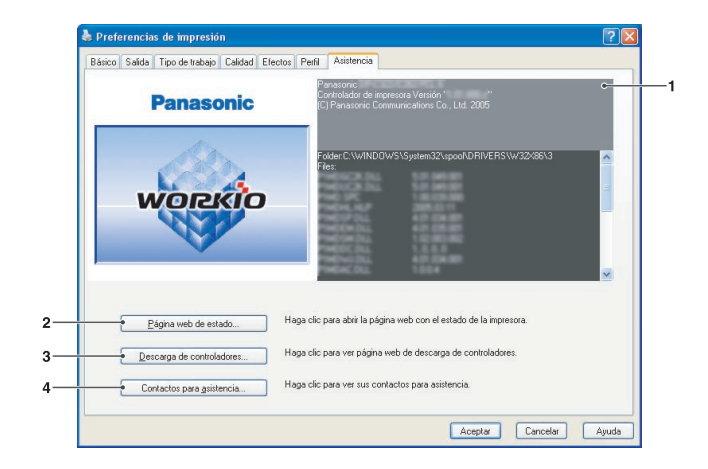

#### (Para DP-C405/C305/C265, DP-C354/C264/ C323/C263/C213, DP-C322/C262)

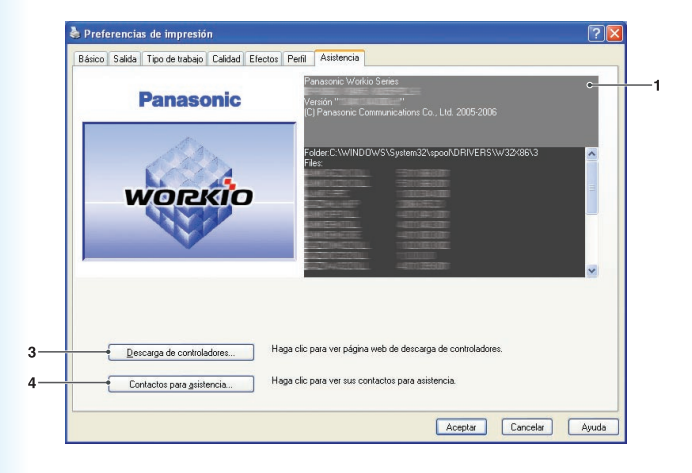

(Para DP-8060/8045/8035, DP-8032/8025, DP-3030/2330, DP-8020P/8020E/8016P, UF-8200/7200, UF-8300/7300, UF-7960)

Configuración del controlador de impresora

 Información de la versión Muestra la versión de los archivos de configuración del controlador.

#### 2. Botón Página web de estado...

Para comprobar el estado actual de la impresora, puede iniciar un explorador web estándar y acceder al servidor **Embedded Web Server** de la impresora conectada.

#### Nota:

Asegúrese de que la impresora esté conectada a la red correctamente (sólo TCP/IP) para acceder a *Embedded Web Server*.

Este botón no está habilitado si la opción **Activar cola de impresión** está activada y hay seleccionados varios puertos en la ficha **Puertos**.

#### 3. Botón Descarga de controladores...

Inicia el explorador web predeterminado y accede al sitio de descarga del fabricante con el fin de obtener el controlador de impresión más reciente. 4. Botón Contactos para asistencia...

Muestra el cuadro de diálogo que contiene la información de asistencia registrada en el controlador.

| Información de | asistencia 1           |                |
|----------------|------------------------|----------------|
| Descripción    | Asistencia             |                |
| Correo electr. |                        |                |
| URL            |                        |                |
| Información de | asistencia <u>2</u>    |                |
| Descripción    | Suministros            |                |
| Correo electr. |                        |                |
| URL            |                        |                |
| Información de | asistencia <u>3</u>    |                |
| Descripción    | Ventas                 |                |
| Correo electr. |                        |                |
| URL            |                        |                |
| Información de | asistencia <u>4</u>    |                |
| Descripción    | Compatibilidad con red |                |
| Correo electr. |                        |                |
| URL            |                        |                |
|                |                        | <b>F x x x</b> |

## Ficha Formulario/Bandeja

Si asigna soportes a bandejas concretas, evitará errores de impresión y detenciones de la impresora debidas a tipos de papel desiguales.

| Seguridad     Formulario/Bandeja     Dispositivo       Arignación de bandeja     Tamaño de papel     Tipo de soporte       Bandeja     Tamaño de papel     Tipo de soporte       Bandeja 2     Sin específicar     Sin específicar       Bandeja 3     Sin específicar     Sin específicar       Bandeja 4     Sin específicar     Sin específicar       Bandeja 4     Sin específicar     Sin específicar       Bandeja 5     Sin específicar     Sin específicar       Bandeja 4     Sin específicar     Sin específicar       Bandeja 6     Sin específicar     Sin específicar       Bandeja 7     Papel reciclado     Imanão de papel :        Tipo de gopotte :     Papel reciclado     Imanão | General                | Compartir  | Puertos         | Opciones avanzadas                 | Administración del co |
|----------------------------------------------------------------------------------------------------|------------------------|------------|-----------------|------------------------------------|-----------------------|
| Asignación de bandeja<br>Bandeja Tanaño de papel Tipo de soporte<br>Sandeja 1 A4<br>Bandeja 2 Sin especificar<br>Bandeja 3 Sin especificar<br>Bandeja 4 Sin especificar<br>Bandeja multusos Sin especificar<br>Bandeja multusos Sin especificar<br>→ Igmaño de papel : A4<br>→ Tipo de goporte : Papel reciclado                                                                                                    | Segurio                | lad        | Form            | ulario/Bandeja                     | Dispositivo           |
| Bandeja     Tamaño de papel     Tipo de sopote       Bandeja     A4     Papel recidado       Bandeja 2     Sin especificar     Sin especificar       Bandeja 3     Sin especificar     Sin especificar       Bandeja 4     Sin especificar     Sin especificar       Bandeja 5     Sin especificar     Sin especificar       Bandeja 6     Sin especificar     Sin especificar       Bandeja multusos     Sin especificar     Sin especificar       ✓ Iamaño de papel:     A4     ✓       ✓ Tipo de gopote:     Papel reciclado     ✓                                                                                                    | Asignación de ba       | ndeia      |                 |                                    |                       |
| Bandeja 1 A4 Fighel recoldado<br>Bandeja 2 Sin especificar Sin especificar<br>Bandeja 3 Sin especificar Sin especificar<br>Bandeja 4 Sin especificar Sin especificar<br>Bandeja multusos Sin especificar Sin especificar<br>■ • Iamaño de papel: A4 ▼<br>• Tipo de gopotte: Papel reciclado ▼                                                                                                    | Bandeja                | Tama       | año de papel    | Tipo de soporte                    |                       |
| Bandeja 2 Sin especificar Sin especificar<br>Bandeja 3 Sin especificar Sin especificar<br>Bandeja 4 Sin especificar Sin especificar<br>Bandeja multusos Sin especificar Sin especificar<br>• Iamaño de papel : A4 ▼<br>→ Tipo de gopotte : Papel reciclado ▼                                                                                                    | Bandeia 1              | A4         |                 | Papel regictado                    |                       |
| Bandeja 3 Sin especificar Sin especificar<br>Bandeja Mandeja 4 Sin especificar<br>Bandeja multutos Sin especificar<br>→ Iamaño de papel: A4<br>→ Tipo de gopote: Papel reciclado                                                                                                    | Bandeja 2              | Sin e      | specificar      | Sin especificar                    |                       |
| → I amaño de papel: A4<br>→ I amaño de papel: A4<br>→ Tipo de goporte : Papel reciclado                                                                                                    | Bandeja 3<br>Pandeja 4 | Sine       | specificar      | Sin especificar<br>Sin especificar |                       |
| →Iamaño de papel: A4 v<br>→ Tipo de goporte : Papel reciclado v                                                                                                    | Bandeia multiuso       | is Sinie   | specificar      | Sin especificar                    |                       |
| ←Iamaño de papel: A4     ✓     → Tipo de goporte : Papel reciclado     ▼                                                                                                    |                        |            |                 |                                    |                       |
|                                                                                                    |                        |            |                 |                                    |                       |
| → Iamaño de papel: A4   Tipo de gopote: Papel reciclado                                                                                                    |                        |            |                 |                                    |                       |
| Iamaño de papel: A4     Ipo de goporte: Papel reciclado                                                                                                    | 1                      |            |                 |                                    |                       |
| Tipo de goporte : Papel reciclado                                                                                                    | • Tamaño               | de papel : | ۵ <u>4</u>      |                                    | 1                     |
| Tipo de goporte : Papel reciclado                                                                                                    | Taurane as haber.      |            |                 |                                    |                       |
|                                                                                                    | Tipo de ;              | soporte :  | Papel reciclado | -                                  |                       |
|                                                                                                    |                        |            |                 |                                    |                       |
|                                                                                                    |                        |            |                 |                                    |                       |
|                                                                                                    |                        |            |                 |                                    |                       |
|                                                                                                    |                        |            |                 |                                    |                       |
|                                                                                                    |                        |            |                 |                                    |                       |
|                                                                                                    |                        |            |                 |                                    |                       |
|                                                                                                    |                        |            |                 |                                    |                       |
|                                                                                                    |                        |            |                 |                                    |                       |
|                                                                                                    |                        |            |                 |                                    |                       |
|                                                                                                    |                        |            |                 |                                    |                       |
|                                                                                                    |                        |            |                 |                                    |                       |
|                                                                                                    |                        |            |                 |                                    |                       |

(Para DP-C406/C306/C266, DP-C405/C305/C265, DP-C354/C323/C264/C263/C213, DP-C322/C262)

| General   | Compartir          | Puertos    | Opciones avanzadas                 | Administración del | color Formulario | /Bandeja | Dispositiv |
|-----------|--------------------|------------|------------------------------------|--------------------|------------------|----------|------------|
| • Asignad | ión de ban         | ideja      |                                    |                    |                  |          |            |
| Bandej    | 3                  |            | Tamaño de papel                    |                    |                  |          |            |
| Bande     | a multiusos        |            | A4                                 |                    |                  |          |            |
| Bande     | a1                 |            | Sin especificar<br>Sin especificar |                    |                  |          |            |
| Dando     |                    |            | our capacitical                    |                    |                  |          |            |
|           |                    |            |                                    |                    |                  |          |            |
|           |                    |            |                                    |                    |                  |          |            |
|           |                    |            |                                    |                    |                  |          |            |
|           |                    |            |                                    |                    |                  |          |            |
|           |                    |            | Terror I.                          |                    |                  |          |            |
|           | • <u>T</u> amaño o | de papel : | A4                                 |                    | -                |          |            |
|           |                    |            |                                    |                    |                  |          |            |
|           |                    |            |                                    |                    |                  |          |            |
|           |                    |            |                                    |                    |                  |          |            |
|           |                    |            |                                    |                    |                  |          |            |
|           |                    |            |                                    |                    |                  |          |            |
|           |                    |            |                                    |                    |                  |          |            |
|           |                    |            |                                    |                    |                  |          |            |
|           |                    |            |                                    |                    |                  |          |            |
|           |                    |            |                                    |                    |                  |          |            |
|           |                    |            |                                    |                    |                  |          |            |
|           |                    |            |                                    |                    |                  |          |            |
|           |                    |            |                                    |                    |                  |          |            |
|           |                    |            |                                    |                    |                  |          |            |
|           |                    |            |                                    |                    |                  |          |            |

(Para DP-8060/8045/8035, DP-8032/8025, DP-3030/2330, controlador de impresión estándar)

#### 1. Asignación de bandeja

Especifica la configuración de **Tamaño de papel** y **Tipo de soporte** asignada a la bandeja de la impresora. Seleccione la bandeja de papel en el cuadro de lista y, después, el tamaño de papel y el tipo de soporte.

#### 2. Tamaño del papel

Especifica el tamaño de papel cargado en cada bandeja. Si no desea asignar el tamaño de papel, seleccione **Sin especificar**.

#### 3. Tipo de soporte

Especifica el tipo de soporte cargado en cada bandeja. Si no desea asignar el tipo de soporte, seleccione **Sin especificar**.

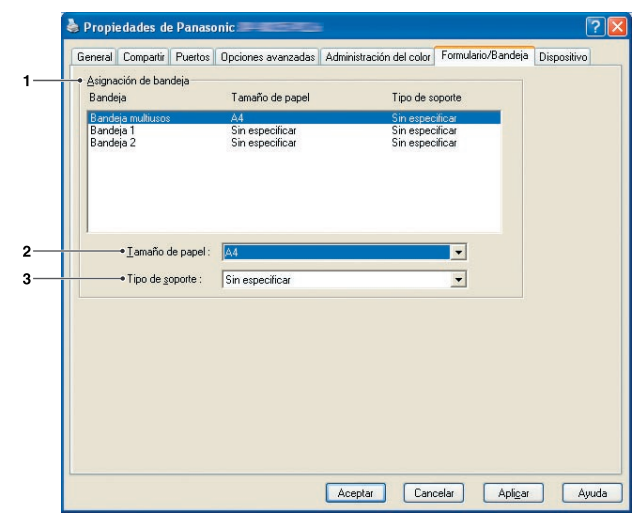

(Para DP-8060/8045/8035, DP-8032/8025, DP-3030/2330, DP-8020P/8020E/8016P, UF-8200/7200, UF-8300/7300, UF-7960)

#### Nota:

- Si se selecciona la bandeja multiusos, asegúrese de que la selección del tipo de soporte realizada en el panel de control coincida con el soporte cargado en la bandeja.
- Tras especificar el tamaño de papel y el tipo de soporte cargados en cada bandeja, la configuración no se iniciará en la impresora hasta que la active específicamente. Para activar la configuración, haga clic en la ficha Opciones avanzadas y seleccione Dejar pendientes documentos no coincidentes. Así se garantiza que los trabajos de impresión queden pendientes si el tipo de papel cargado y la bandeja especificada no coinciden.

## Configuración del controlador de impresora

## Ficha Dispositivo

Esta ficha se emplea para configurar dispositivos opcionales instalados en la impresora.

Es posible configurar automáticamente los dispositivos opcionales instalados en la impresora u obtener información acerca de la configuración del controlador de impresora.

| compare Compare | r Puertos Opcion | es avanzadas Administració      | n del color Formulario/Bandeja Dispositivo | L  |
|-----------------|------------------|---------------------------------|--------------------------------------------|----|
|                 |                  | papel :                         | [4] ☆ [2·4] •                              |    |
|                 | ~                | Unidad dúplex :                 | Instalada                                  | To |
|                 |                  | Unidad de di <u>s</u> co duro : | Instalada                                  |    |
|                 | *                | Memoria opción :                | Instalada                                  | 70 |
|                 | =                | Acabado :                       | Encuadem, caballete (DA-FS405)             | 40 |
|                 | =                | I Inidad parforadora :          | Instalada                                  |    |
|                 |                  | Configuración autor             | nática <u>R</u> estaurar predet.           | •  |
|                 |                  |                                 | Editar contactos para asistencia           |    |
|                 |                  |                                 |                                            |    |

(Para DP-C406/C306/C266, DP-C405/C305/ C265)

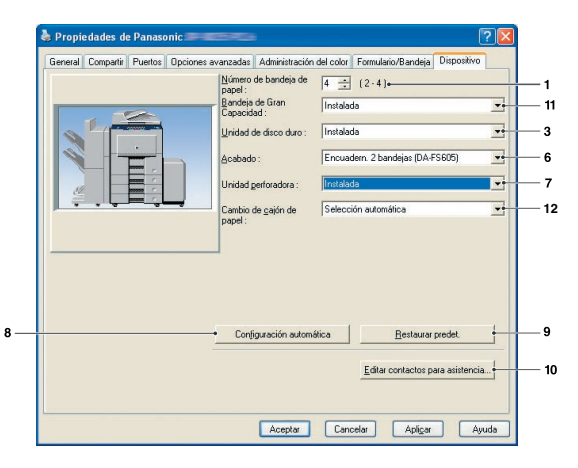

(Para DP-8060/8045/8035)

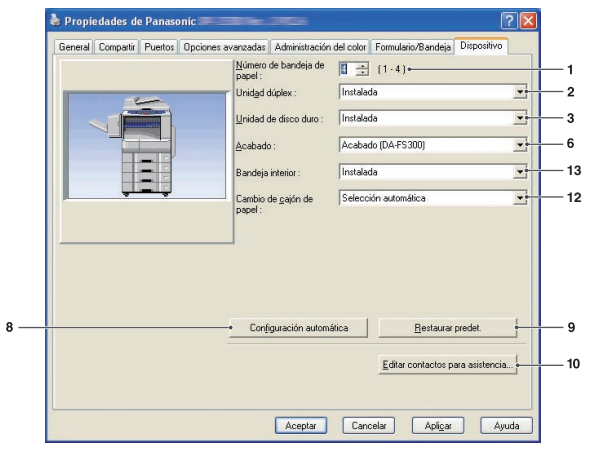

(Para DP-8032/8025, DP-3030/2330)

Las imágenes de estas pantallas pueden variar dependiendo del modelo.

| cronordi | Compartir | Puertos                                                               | Opciones a                                                                                                   | vanzadas                                                                  | Administración del colo                                                               | ir 🗌 |
|----------|-----------|-----------------------------------------------------------------------|----------------------------------------------------------------------------------------------------|---------------------------------------------------------------------------|---------------------------------------------------------------------------------------|------|
| Seg      | ridad     | Form                                                                  | ulario/Bandeja                                                                                               |                                                                           | Dispositivo                                                                           |      |
|          |           | Urided du<br>Urided du<br>Urided du<br>Memoia<br>Urided p<br>Urided p | e bandeja de<br>japlex : [<br>o digoo duro : [<br>be la impresona : [<br>inforadora : [<br>uración automátic | 4 (2 - 4<br>Instalada<br>Instalada<br>512MB<br>Encuadern, ca<br>Instalada | I) •<br>Ibalete (1 band) (DAFS325<br>Bestaura predet.<br>ar contactos para asistencia |      |
|          |           |                                                                       |                                                                                                    | Edit                                                                      | ar contactos para asistencia                                                          |      |

(Para DP-C354/C264/C323/C263/C213, DP-C322/C262)

| oroniorai | Compartir | Puertos | Opciones ava | nzadas                                  | Administración                   | del color | Formulario        | /Bandeja            | Dispositive | 2 |
|-----------|-----------|---------|--------------|-----------------------------------------|----------------------------------|-----------|-------------------|---------------------|-------------|---|
|           |           |         |              | <u>V</u> úrmero<br>⊳apel :<br>_inidad c | de bandeja de<br>le disco duro : | No inst   | (1 · 4)⊷<br>alada |                     |             | * |
|           |           |         |              | Confi                                   | guración autom                   | itica     | _                 | <u>R</u> estaurar p | redet.      | - |

(Para DP-8020P/8020E/8016P)

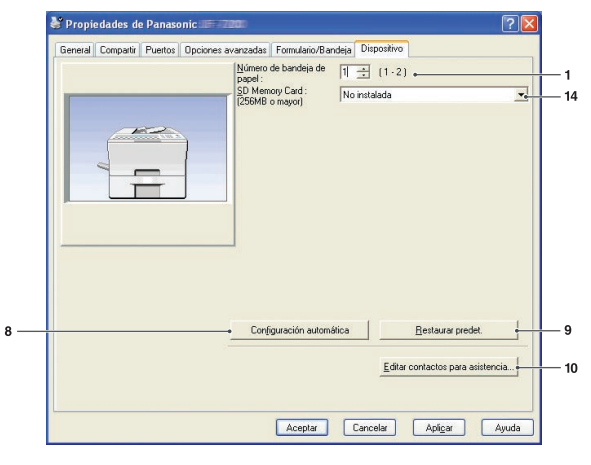

(Para UF-8200/7200, UF-8300/7300, UF-7960)

 Número de bandeja de papel Especifica el número de bandejas de papel instaladas en el dispositivo.

#### 2. Unidad Dúplex

Seleccione **Instalada** si hay una unidad dúplex instalada.

#### 3. Unidad de disco duro

Seleccione **Instalada** si hay una unidad de disco duro instalada.

#### 4. Memoria de la impresora

Selecciona y especifica la cantidad total de memoria instalada en la impresora (memoria estándar + opcional).

#### 5. Memoria opcional

Si hay una memoria opcional instalada, seleccione **Instalada**.

#### 6. Acabado

Si la impresora cuenta con una **Unidad de acabado**, selecciónela en la lista.

#### 7. Unidad perforadora

Seleccione **Instalada** si hay una unidad perforadora instalada.

#### 8. Botón Configuración automática

Al hacer clic en este botón se buscarán las opciones de impresora instaladas, que se detectarán y configurarán de forma automática.

(Conexión por red o USB)

#### Nota:

En algunos modelos la opción Configuración automática no está disponible para conexiones mediante USB. Este botón no está habilitado si la opción **Activar cola de impresión** está activada y hay varios puertos seleccionados en la ficha **Puertos**.

9. Botón Restaurar predet.

Restaura todos los valores predeterminados de configuración de la ficha **Dispositivo**.

10. Botón Editar contactos para asistencia...

Permite especificar y editar la información de asistencia.

| formación de                                                | e asistencia <u>1</u>  |   |
|-------------------------------------------------------------|------------------------|---|
| Descripción                                                 | Asistencia             |   |
| Correo electr.                                              |                        | _ |
| URL                                                         |                        |   |
| formación de                                                | e asistencia <u>2</u>  |   |
| Descripción                                                 | Suministros            |   |
| Correo electr.                                              |                        | _ |
| URL                                                         |                        | _ |
| formación de                                                | e asistencia <u>3</u>  |   |
| Descripción                                                 | Ventas                 |   |
| Correo electr.                                              |                        |   |
| URL                                                         |                        |   |
|                                                             | e asistencia <u>4</u>  |   |
| formación de                                                |                        |   |
| <b>formación de</b><br>Descripción                          | Compatibilidad con red |   |
| formación de<br>Descripción<br>Correo electr.               | Compatibilidad con red | _ |
| <b>formación de</b><br>Descripción<br>Correo electr.<br>URL | Compatibilidad con red | _ |
| nformación de<br>Descripción<br>Correo electr.<br>URL       | Compatibilidad con red |   |

### 11. Bandeja de Gran Capacidad

Seleccione **Instalada** si la bandeja de papel de gran capacidad está instalada.

12. Cambio de cajón de papel (Para controlador de impresión de emulación PCL 6) Selección automática permite que el papel se alimente de forma continua si hay papel del mismo tamaño cargado en otra bandeja de papel (cambio automático de bandeja). Si se selecciona Bandeja especificada, el dispositivo se detendrá en caso de que se acabe el papel en la bandeja elegida.

#### 13. Bandeja interior

Seleccione **Instalada** si la bandeja interior está instalada.

#### 14. SD Memory Card

Seleccione **Instalada** si está instalada la tarjeta de memoria SD (256 MB o 512 MB).

## Funcionamiento de la impresión (para PC)

## Impresión desde aplicaciones de Windows

Si el controlador de impresora está instalado correctamente y seleccionado como impresora predeterminada en la configuración de impresora, la impresión desde cualquier aplicación de Windows es una tarea muy sencilla. Para imprimir desde la mayoría de aplicaciones de Windows, utilice el comando **Imprimir** del menú **Archivo**. Al seleccionar el comando **Imprimir**, aparecerá normalmente el siguiente cuadro de diálogo de impresión:

| Coloriani                                                                               |                                                     |
|-----------------------------------------------------------------------------------------|-----------------------------------------------------|
|                                                                                         |                                                     |
| Agregar Panasonic                                                                       |                                                     |
| impresora                                                                               |                                                     |
| Estado: Listo                                                                           | Imprimir a un <u>a</u> rchivo Pre <u>f</u> erencias |
| Obicacion:<br>Comentario:                                                               | <u>B</u> uscar impresora                            |
| Intervalo de páginas                                                                    | 3 (2                                                |
| in kontalo do pagindo                                                                   |                                                     |
| ⊙ <u>I</u> odo                                                                          | Número de c <u>o</u> pias: 1 😂                      |
| <ul> <li><u>I</u>odo</li> <li><u>S</u>elección</li> <li><u>P</u>ágina actual</li> </ul> | Número de c <u>o</u> pias: 1 😂                      |
| <u>I</u> odo <u>S</u> elección O <u>P</u> ágina actual     Páginas:     1-65535         | Número de c <u>o</u> pias: 1                        |

Establezca la configuración que desee (intervalo de páginas, número de copias, etc.) en primer lugar y, después, haga clic en el botón Imprimir para iniciar la impresión.

Mientras se estén imprimiendo los documentos, aparecerá un icono de impresora en la bandeja del sistema junto al reloj (esquina inferior derecha de la pantalla). Este icono desaparecerá cuando finalice la impresión. Puede hacer doble clic en el icono de impresora que aparece en la bandeja del sistema para abrir la cola de impresión y verificar su contenido.

#### Nota:

Si hay varias impresoras instaladas en el PC, siga estos pasos para establecer una impresora predeterminada:

- 1. Haga clic en el botón **Inicio**, seleccione **Configuración(Panel de control)** y, después, haga clic en **Impresoras y** faxes.
- Haga clic con el botón secundario en el icono de la impresora que desee y, después, seleccione Establecer como impresora predeterminada en el menú que aparecerá. La marca de verificación que aparece junto al icono de impresora denota la impresora predeterminada.

### Impresión en red

Para compartir una impresora mediante la conexión de dos o más equipos a través de un cable cruzado o con un concentrador, es preciso establecer una conexión entre los equipos.

La conexión entre los equipos se puede verificar mediante la visualización de los equipos conectados en el **Entorno de red** del escritorio.

NOTA

Consulte el manual de la tarjeta de red y la guía del usuario de Windows para establecer una conexión entre equipos.

# Impresión mediante IPP (Protocolo de impresión de Internet)

#### Descripción general

Esta función permite imprimir documentos desde un equipo situado en un punto remoto a través de Internet sin que un servidor proxy bloquee su acceso.

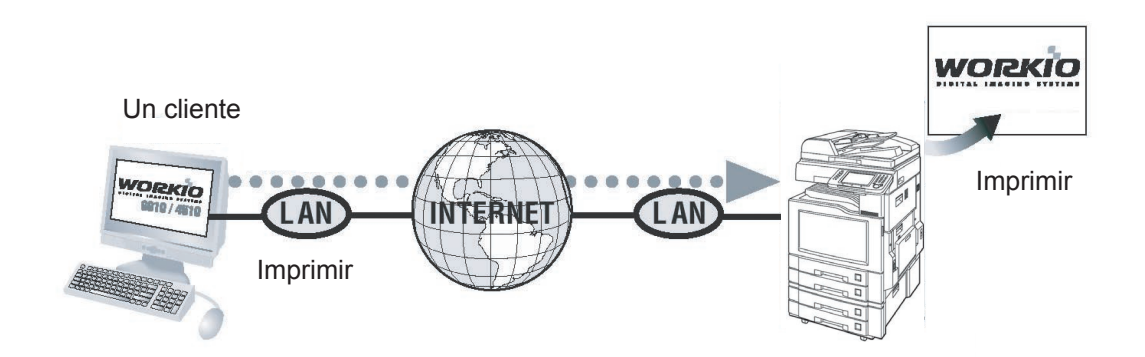

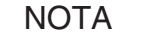

La impresión IPP (Protocolo de impresión de Internet) no está disponible para DP-8060/8045/8035, DP-8032/8025, DP-3030/2330, DP-8020P/8020E/8016P, UF-8200/7200, UF-8300/7300, UF-7960: controlador de impresión estándar.

#### Configuración de la impresión mediante IPP

El método de configuración varía dependiendo del modelo.

- Configuración de la impresión mediante IPP (A) (páginas 52-53): para DP-C405/C305/C265, DP-C354/ C323/C264/C263/C213, DP-C322/C262 o el controlador de impresión de emulación PCL6 de los modelos DP-8060/8045/8035, DP-3030/2330.
- Configuración de la impresión mediante IPP (B) (páginas 54-58): para el resto de modelos.

#### Configuración de la impresión mediante IPP (A)

1 En Impresoras y faxes (Impresoras), haga clic con el botón derecho en el icono de la impresora para que aparezca la pantalla de propiedades de la impresora.

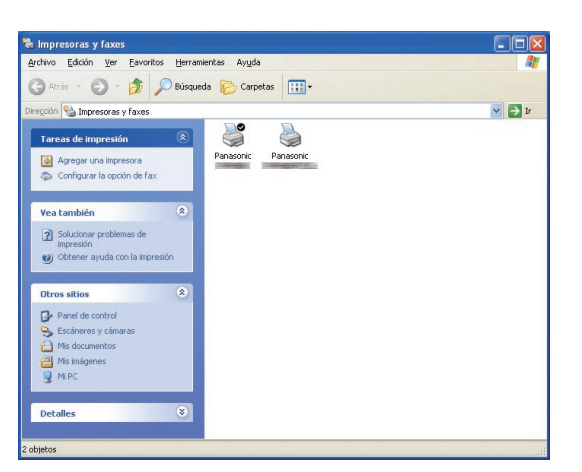

En la ficha **Puertos**, haga clic en el botón Agregar puerto...

| Seg                             | uridad                                                    | Form               | ulario/Bandeja                      | Dispositivo              |
|---------------------------------|-----------------------------------------------------------|--------------------|-------------------------------------|--------------------------|
| General                         | Compartir                                                 | Puertos            | Opciones avanzadas                  | Administración del color |
| Pana Pana                       | iguientes puertos. Los do                                 | cumentos se i      | mprimirán en el primer puerto libro | e seleccionado.          |
| Puerto                          | Descripción                                               |                    | Impresora                           | ~                        |
| LPT1:                           | Puerto de impresora                                       |                    | Panasonic                           |                          |
| LPT2:                           | Puerto de impresora                                       |                    |                                     | <b>E</b>                 |
| LPT3:                           | Puerto de impresora                                       |                    |                                     |                          |
| COM1:                           | Puerto serie                                              |                    |                                     |                          |
| □ COM2:                         | Puerto serie                                              |                    |                                     |                          |
| 🗆 сомз:                         | Puerto serie                                              |                    |                                     |                          |
| Сом4:                           | Puerto serie                                              | 1                  |                                     |                          |
| [                               | Agregar puerto                                            | <u>E</u> liminar p | uerto Configurar puerto.            |                          |
| Habilitar con<br>Habilitar la c | npatibilidad <u>b</u> idireccional<br>ola de la impresora |                    |                                     |                          |
|                                 |                                                           |                    |                                     |                          |
|                                 |                                                           |                    |                                     |                          |
|                                 |                                                           |                    |                                     |                          |
|                                 |                                                           |                    |                                     |                          |
|                                 |                                                           |                    |                                     |                          |
|                                 |                                                           |                    |                                     |                          |

3 Aparecerá la pantalla **Puertos de impresora**. Seleccione **RPT Network Printer Port** y haga clic en el botón <u>Puerto nuevo...</u>.

| Puertos de impresora                                           | ? 🛛                   |
|----------------------------------------------------------------|-----------------------|
| Tipos de puerto disponi <u>b</u> les:                          |                       |
| Local Port<br>RPT Network Printer Port<br>Standard TCP/IP Port |                       |
| Nuevo tipo de puerto                                           | Puerto nuevo Cancelar |

4 Seleccione Imprimir utilizando IPP y haga clic en el botón Siguiente >.

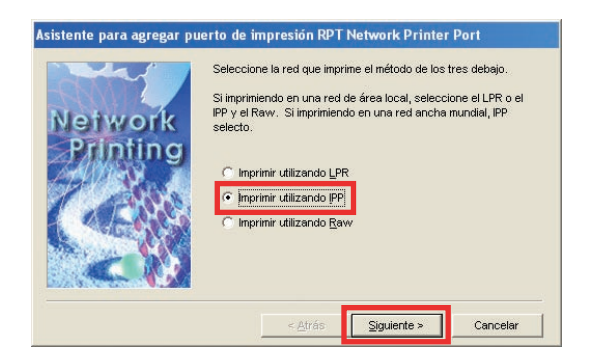

5 Seleccione Conectar por medio de una red local y haga clic en el botón Siguiente >.

| Asistente para agregar po<br>Internet<br>Printing<br>Protocol | erto de impresión RPT Network Printer Port<br>Seleccionar el modo en que su ordenador se conecta a<br>internet.<br>Conectar por medio de un módem y una línea telefónica<br>Conectar por medio de una red (oca) |
|---------------------------------------------------------------|----------------------------------------------------------------------------------------------------|
|                                                               | < Atrás Siguiente > Cancelar                                                                                                    |

6 Seleccione No imprimir usando un servidor de impresión y haga clic en el botón Siguiente >

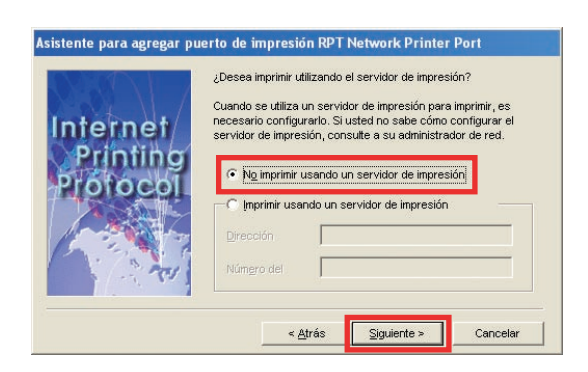

Indique la dirección IP de la impresora tras
 "http://" y añada "/printer" al final.
 Haga clic en el botón Siguiente > para continuar.

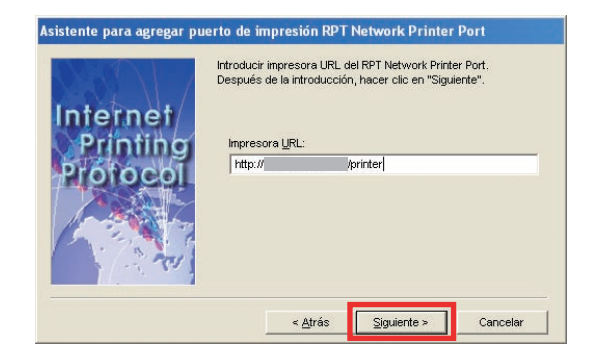

8 Compruebe que el nombre del puerto de impresión de destino sea correcto (cámbielo si fuera necesario) y haga clic en el botón Siguiente >

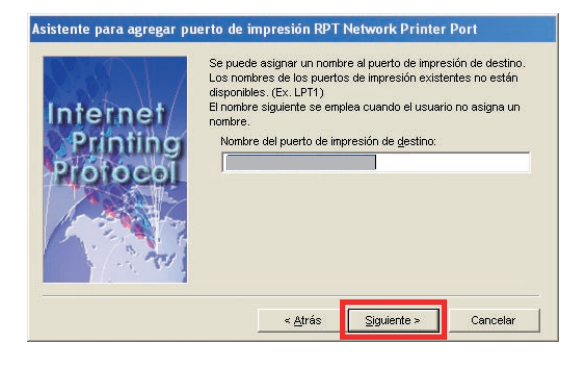

G Haga clic en el botón Finalizar

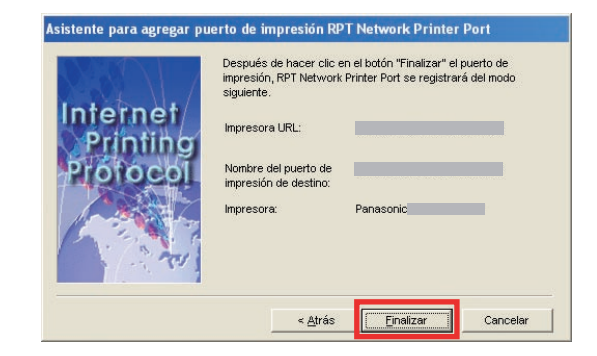

10 Cierre la pantalla **Puertos de impresora** y compruebe que el puerto nuevo se haya añadido.

| pos de puert                                                                                                    | o disponi <u>b</u> les:                                                                                                    |                                                                                   |                                                                  |                                                         |
|----------------------------------------------------------------------------------------------------|----------------------------------------------------------------------------------------------------|-----------------------------------------------------------------------------------|------------------------------------------------------------------|---------------------------------------------------------|
| PT Network                                                                                                    | Printer Port                                                                                                    |                                                                                   |                                                                  |                                                         |
| tandard TCP                                                                                                    | /IP Port                                                                                                    |                                                                                   |                                                                  |                                                         |
| <u>N</u> uevo tipo                                                                                                    | de puerto                                                                                                    | P <u>u</u> erto nuevo                                                             | Cerrar                                                           |                                                         |
| Propiedades                                                                                                    | de Panasonic                                                                                                    | 5007 TS-                                                                          |                                                                  | ĥ                                                       |
|                                                                                                    |                                                                                                    |                                                                                   |                                                                  |                                                         |
| Sequ                                                                                                    | idad                                                                                                    | Formulario/Bandeia                                                                |                                                                  | Dispositivo                                             |
| Segu<br>General<br>Panas<br>nprimir en los sig                                                                                                    | idad<br>Compartir<br>onic                                                                                                    | Formulario/Bandeja<br>Puertos Opciona<br>cumentos se imprimirán en e              | a es avanzadas el primer puerto libre                            | Dispositivo<br>Administración del colo<br>seleccionado. |
| Segu<br>General<br>Panas<br>nprimir en los sig                                                                                                    | idad<br>Compartir<br>onic<br>uientes puertos. Los do                                                                                                    | Formulario/Bandeja<br>Puertos Opcion<br>cumentos se imprimirán en e               | a es avanzadas el primer puerto libre                            | Dispositivo<br>Administración del colo<br>seleccionado. |
| Segu<br>General<br>Panas<br>nprimir en los sig<br>Puerto                                                                                                    | idad<br>Compartir<br>onic<br>uientes puertos. Los do<br>Descripción                                                                                                    | Formulario/Bandejc<br>Puertos Opcione<br>cumentos se imprimirán en e              | a<br>es avanzadas<br>el primer puerto libre                      | Dispositivo<br>Administración del colo<br>seleccionado. |
| Segu<br>General<br>Panas<br>nprimir en los sig<br>Puerto<br>L LPT3.                                                                                                    | idad<br>Compartir<br>onic<br>uientes puertos. Los do<br>Descripción<br>Puerto de impresora                                                                                                    | Formulario/Bandeic<br>Puertos Opcion<br>cumentos se imprimirán en e<br>Impresora  | a<br>es avanzadas                                                | Dispositivo<br>Administración del colo<br>seleccionado. |
| Segur<br>General<br>Panas<br>nprimir en los sig<br>Puerto<br>LPT3:<br>COM1:                                                                                                    | idad<br>Compartir<br>onic<br>uientes puertos. Los do<br>Descripción<br>Puerto de impresora<br>Puerto serie                                                                                                    | Formulario/Bandejc<br>Puertos Opcione<br>cumentos se imprimirán en e<br>Impresora | a es avanzadas                                                   | Dispositivo<br>Administración del colo<br>seleccionado. |
| Segur<br>General<br>Panas<br>nprimir en los sig<br>Puerto<br>LPT3:<br>COM1:<br>COM2:                                                                                                    | idad<br>Compartir<br>onic<br>uientes puertos. Los do<br>Descripción<br>Puerto de impresora<br>Puerto serie                                                                                                    | Formulario/Bandejc<br>Puertos Opcion<br>cumentos se imprimirán en e<br>Impresora  | a es avanzadas                                                   | Dispositivo<br>Administración del colo<br>seleccionado. |
| Segur<br>General<br>Panas<br>Puerto<br>Puerto<br>COM1:<br>COM2:<br>COM3:                                                                                                    | idad<br>Compartir<br>oric<br>uientes puertos. Los do<br>Descripción<br>Puerto serie<br>Puerto serie<br>Puerto serie<br>Puerto serie                                                                                                    | Formulario/Bandejc<br>Puertos Opcione<br>cumentos se imprimirán en e              | a<br>es avanzadas                                                | Dispositivo<br>Administración del colo<br>seleccionado. |
| Segur           General           Panas           mprimir en los sig           Puerto           LPT3:           COM1:           COM2:           COM4:                                                                                                    | idad Compartir<br>onic uientes puertos. Los do<br>Descripción<br>Puerto de serie<br>Puerto serie<br>Puerto serie<br>Puerto serie<br>Puerto serie                                                                                                    | Formulario/Bandeix<br>Puertos Opcion<br>cumentos se imprimirán en e               | a es avanzadas                                                   | Dispositivo<br>Administración del colo<br>seleccionado. |
| Segur<br>General<br>Panas<br>Puerto<br>LPT3:<br>COM1:<br>COM2:<br>COM3:<br>COM4:<br>FILE:                                                                                                    | idad<br>Compartir<br>onic<br>uientes puertos. Los do<br>Descripción<br>Puerto serie<br>Puerto serie<br>Puerto serie<br>Puerto serie<br>Puerto serie<br>Puerto serie<br>Puerto serie                                                                                                    | Formulario/Bandejc<br>Puertos Opcion<br>cumentos se imprimirán en e<br>Impresora  | a<br>es avanzadas                                                | Dispositivo<br>Administración del colo<br>seleccionado. |
| Segur<br>General<br>Panas<br>mprimir en los sig<br>Puerto<br>L LPT3:<br>COM1:<br>COM2:<br>COM3:<br>COM4:<br>FILE:<br>Mhttp://13                                                                                                    | idad<br>Compartir<br>orric<br>Luientes puertos. Los do<br>Descripción<br>Puerto dei impresora<br>Puerto serie<br>Puerto serie<br>Puerto serie<br>Puerto serie<br>Imprimir a un archivo<br>RPT Network Printer                                                                                                    | Formulario/Bandejc<br>Puertos Opcion<br>cumentos se imprimitán en e<br>Impresora  | a<br>es avanzadas                                                | Dispositivo<br>Administración del colo<br>seleccionado. |
| Segu<br>General<br>Panas<br>mprimir en los sig<br>L PT3.<br>L COM1:<br>COM2:<br>COM3:<br>COM3:<br>COM4:<br>FILE:<br>FILE:                                                                                                    | idad<br>Compartir<br>onic<br>Descripción<br>Pueto de impresora<br>Pueto serie<br>Pueto serie<br>Pueto serie<br>Pueto serie<br>Pueto serie<br>Pueto serie<br>Pueto serie<br>Porto serie<br>Porto serie<br>Porto serie                                                                                                    | Formulario/Bandekj<br>Puertos Opcion<br>cumentos se imprimirán en e<br>Impresora  | a es avanzadas es avanzadas el primer puerto libre               | Dispositivo<br>Administración del colo<br>seleccionado. |
| Segu<br>General<br>Panas<br>Panas<br>Pueto<br>LPT3<br>COM1:<br>COM2:<br>COM2:<br>COM4:<br>FILE:<br>PILE:<br>PILE:                                                                                                    | kidad<br>Comparir<br>orric<br>Descripción<br>Puetto de impesora<br>Puetto serie<br>Puetto serie<br>Puett                                  | Formulario/Bandejc<br>Puertos Opcion<br>cumentos se imprimirán en e<br>Impresora  | a<br>es avanzadas<br>el primer puetto libre<br>Cgnfigurar puerto | Dispositivo<br>Administración del colo<br>seleccionado. |
| Segu<br>General<br>Panas<br>Pueto<br>Pueto<br>Pueto<br>Pueto<br>COM1:<br>COM1:<br>COM2:<br>COM4:<br>FILE:<br>PILE:<br>PILE: | idad Comparir<br>onic Comparir<br>uiertes puetos. Los do<br>Descripción<br>Pueto serie<br>Pueto serie<br>Pue | Formulario/Bandejc<br>Puertos Opcion<br>cumentos se imprimitán en e<br>Impresora  | a es avanzadas                                                   | Dispositivo<br>Administración del colo<br>seleccionado. |
| Segu<br>General<br>Panas<br>Panas<br>Puerto<br>LPT3<br>COM1:<br>COM3:<br>COM4:<br>FILE:<br>FILE:<br>Habiliar com9<br>Habiliar com9                                                                                                    | idad<br>Companir<br>onic<br>Descripción<br>Puetto de impesora<br>Puetto serie<br>Puetto serie<br>Puetto serie<br>Puetto serie<br>Puetto serie<br>Puetto serie<br>Puetto serie<br>Puetto serie<br>Puetto serie<br>Agregar puetto<br>Sabildad Exidencial<br>da de la impresora                                                                                                    | Formulario/Bandejc<br>Puertos Opcion<br>cumentos se imprimirán en e<br>Impresora  | a es avanzadas                                                   | Dispositivo<br>Administración del colo<br>seleccionado. |
| Segu<br>General<br>Panas<br>Panas<br>Puesto<br>LPT3<br>COM2:<br>COM3:<br>COM3: | idad<br>Compartir<br>onic<br>onic<br>Descripción<br>Puerto de impresora<br>Puerto serie<br>Puerto serie<br>Puerto serie<br>Puerto serie<br>Puerto serie<br>Puerto serie<br>Imprimir a un archivo<br>BPT Network Printer<br>Agregar puerto<br>astibilidad <u>bidreccional</u><br>a de la impresora                                                                                                    | Formulario/Bandejc<br>Puertos Opcion<br>cumentos se imprimirán en e<br>Impresora  | a es avanzadas                                                   | Dispositivo<br>Administración del cato<br>seleccionado. |
| Segu<br>General<br>Panas<br>primi en los sig<br>COM1:<br>COM1:<br>COM3:<br>COM4:<br>FILE:<br>Habilitar comp<br>Habilitar la co                                                                                                    | idad<br>Companir<br>onic<br>Descripción<br>Puetto de impresora<br>Puetto serie<br>Puetto serie<br>Puetto serie<br>Puetto serie<br>Puetto serie<br>Puetto serie<br>Puetto serie<br>Puetto serie<br>Puetto serie<br>Agregar puetto<br>Satbilidad judireccional<br>a de la impresora                                                                                                    | Formulario/Bandejc<br>Puertos Opcion<br>cumentos se imprimitán en e<br>Impresora  | a es avanzades a                                                 | Dispositive<br>Administración del colo<br>seleccionado. |

## Configuración de la impresión mediante IPP (B) (para Windows 2000, Windows XP o Windows Server 2003)

- Copie el controlador de impresora en el Escritorio. Ejecute el archivo PrnCpy.exe en el orden indicado abajo. PrnCopy.exe es una herramienta que compila el controlador de impresora para todos los sistemas operativos Windows.
  - 1. Abra el CD-ROM **Panasonic Document Management System** en el Explorador de archivos.
  - 2. Abra primero la carpeta "**Tools**" y después la carpeta "**PrnCopy**".
  - 3. Haga doble clic en el archivo "**PrnCopy.exe**".
  - 4. Pulse primero la tecla <Y> y después la tecla <Intro> del teclado que aparece en pantalla.
    El controlador de impresora se compilará en la carpeta del Escritorio.
- 2 Seleccione Impresoras y faxes en el Panel de control y haga clic en Agregar una impresora. Aparecerá el cuadro de diálogo Asistente para agregar impresoras.

Haga clic en Siguiente >

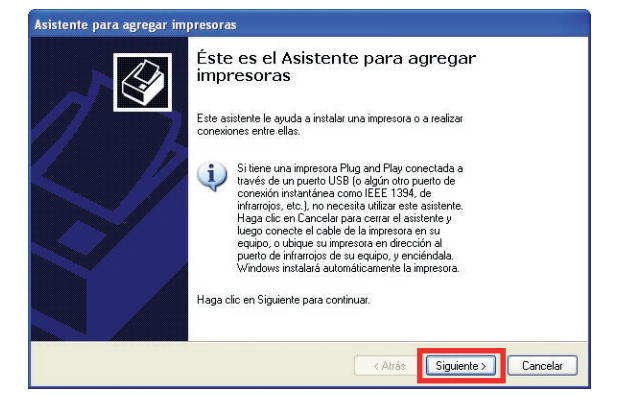

3 Seleccione la opción Una impresora de red o una impresora conectada a otro equipo y haga clic en Siguiente > .

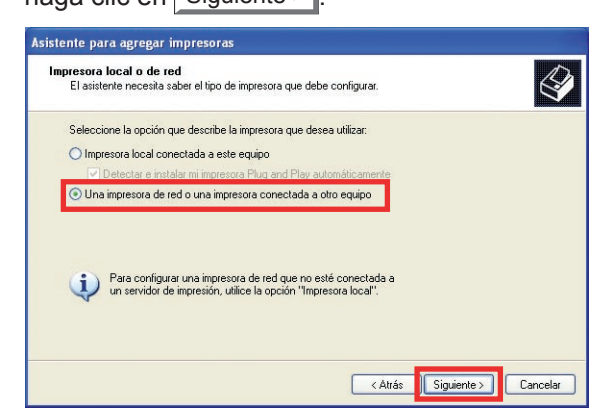

4 Seleccione la opción Conectarse a una impresora en Internet o en su red doméstica u organización.

Introduzca la dirección IP de la impresora en el cuadro **"Dirección URL"** y añada **"/printer"** al final de la dirección URL.

Haga clic en Siguiente >

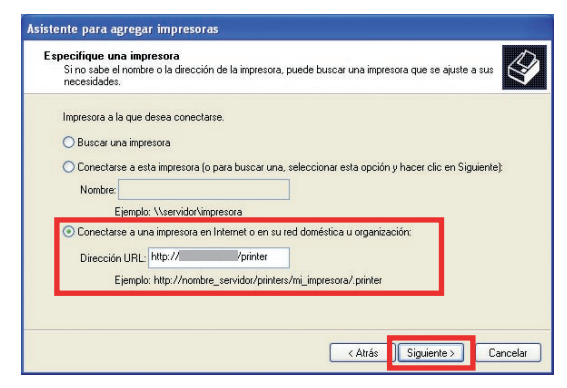

#### Nota:

HTTPS está disponible sólo para DP-C406/C306/ C266.

Haga clic en Utilizar disco...

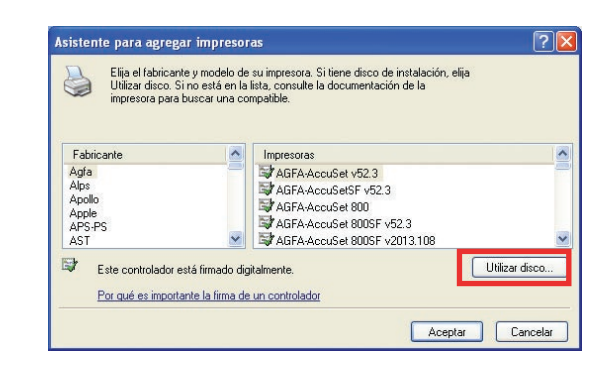

- 6 Seleccione el archivo INF.
- 6a Haga clic en Examinar...

| E | Inserte el disco de instalación del fabricante y compruebe<br>que el controlador correcto está seleccionado a | Aceptar  |
|---|----------------------------------------------------------------------------------------------------|----------|
|   | continuación.                                                                                                 | Cancelar |
|   | Copiar archivos del fabricante de:                                                                            |          |

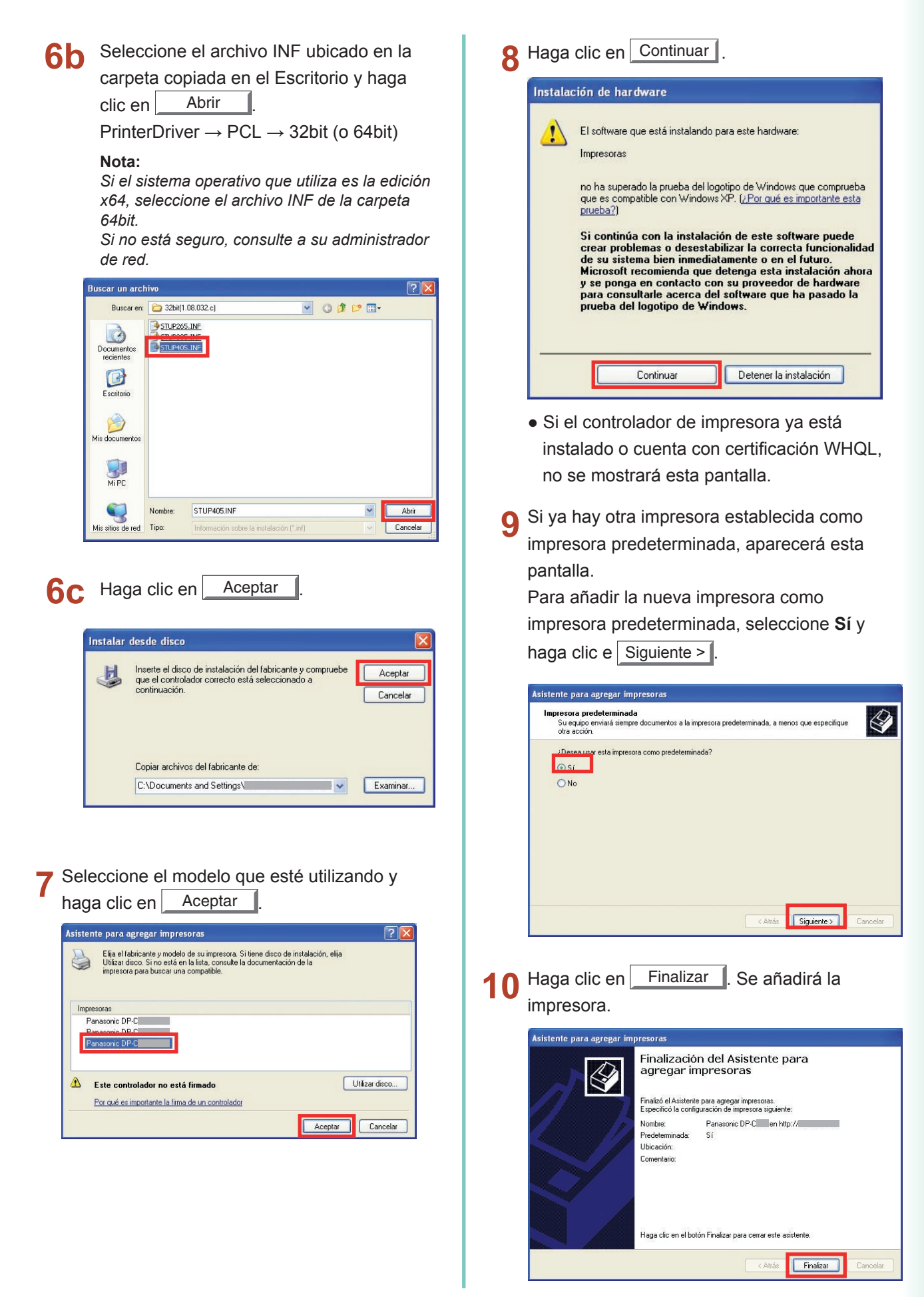

#### Configuración de la impresión mediante IPP (B) (para Windows Vista, Windows Server 2008)

#### Nota:

Es necesaria la siguiente configuración para utilizar la impresión IPP con SSL. <Ajustes del dispositivo>

- 1. Para el parámetro de función, haga clic en Ajustes de Red → 01 General → 05 SSL → defina 00 HTTP/IPP SSL como Sí, y reinicie el dispositivo.
- En 05 SSL → haga clic en 01 Certificados, establezca la dirección IP del dispositivo y la fecha (una fecha que sea al menos un día anterior a la establecida). (Para obtener más información, consulte la sección sobre parámetros de función de las instrucciones de funcionamiento que encontrará en el CD-ROM proporcionado.)
- <Ajustes del explorador web (Internet Explorer)>
- Acceda a https://dirección IP de la impresora/, y seleccione Vaya a este sitio web (no recomendado). (Si aparece la opción Filtro de suplantación de identidad (phishing), seleccione Activar el Filtro de suplantación de identidad (recomendado)).
- 2. En el menú Herramientas del explorador web, haga clic en Opciones de Internet → Seguridad → Sitios de confianza, y agregue https://dirección IP de la impresora a la lista.
- 3. Cierre el explorador web y vuelva a llevar a cabo el paso 1.
- 4. En Error de certificado, que se muestra en la parte derecha de la barra de direcciones, haga clic en Ver certificados → Instalar certificado... → Siguiente → Colocar todos los certificados en el siguiente almacén, y seleccione Entidades de certificación raíz de confianza para el almacén de certificados.

Una vez que aparezca la pantalla **Finalización del Asistente para importación de certificados**, haga clic en **Finalizar**. En la pantalla **Advertencia de seguridad**, haga clic en **Sí**.

- Compruebe la pantalla La importación se completó correctamente. y la pantalla Ver certificados y haga clic en Aceptar para cerrar la pantalla.
- 5. Reinicie el explorador web.

#### (Para Windows Server 2008)

En el menú Inicio, seleccione **Administrador del servidor** en las **Herramientas administrativas**. Si aparece la opción **Control de cuentas de usuario**, haga clic en **Continuar**. Haga clic en **Características**, y confirme que el **Cliente de impresión en Internet** esté instalado.

Si el **Cliente de impresión en Internet** no está instalado, haga clic en **Agregar características**, marque la opción **Cliente de impresión en Internet**, haga clic en **Siguiente** → **Instalar**, y reinicie el PC.

- Copie el controlador de impresora en el Escritorio.
   Ejecute el archivo PrnCpy.exe en el orden indicado abajo.
   PrnCopy.exe es una herramienta que compila el controlador de impresora para todos los sistemas operativos Windows.
  - 1. Abra el CD-ROM **Panasonic Document Management System** en el Explorador de archivos.
  - Abra primero la carpeta "Tools" y después la carpeta "PrnCopy".
  - 3. Haga doble clic en el archivo "PrnCopy.exe".
  - 4. Pulse primero la tecla <Y> y después la tecla <Intro> del teclado que aparece en pantalla.

El controlador de impresora se compilará en la carpeta del Escritorio.

2 Haga clic en Agregar impresora en Impresora. Aparecerá el cuadro de diálogo Agregar

#### impresora.

Haga clic en **Agregar una impresora de red,** inalámbrica o Bluetooth.

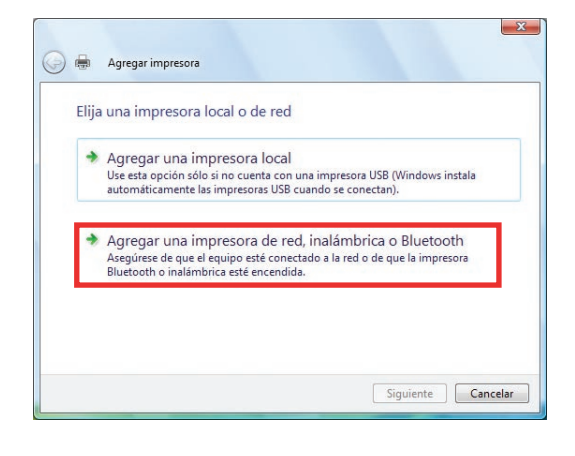

3 Haga clic en La impresora deseada no está en la lista.

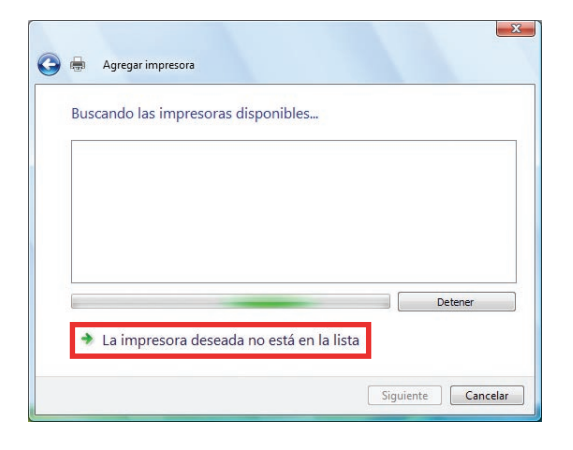

## 4 Seleccione Seleccionar una impresora compartida por nombre.

Introduzca la dirección IP de la impresora en el cuadro correspondiente y añada "/**printer**" al final de la dirección URL. Haga clic en Siguiente.

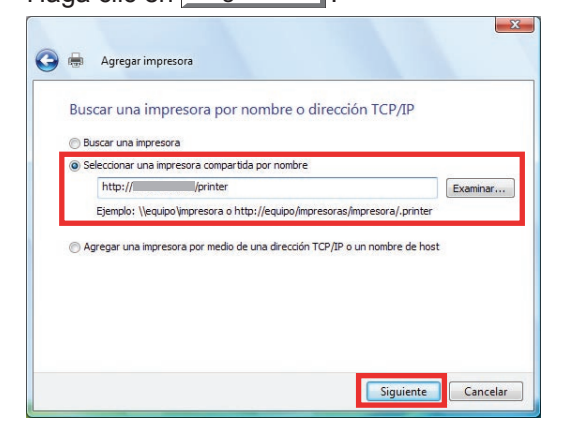

#### Nota:

HTTPS está disponible sólo para DP-C406/C306/ C266.

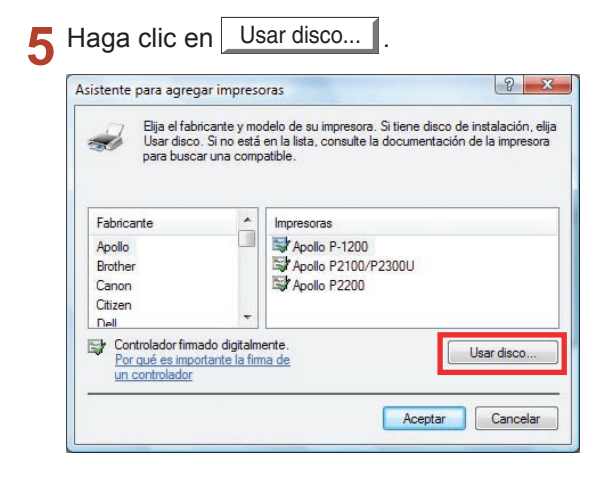

- 6b Seleccione el archivo INF ubicado en la carpeta copiada en el Escritorio y haga

carpeta copiada en el Escritorio y haga clic en Abrir

PrinterDriver  $\rightarrow$  PCL  $\rightarrow$  32bit (o 64bit)

#### Nota:

Si el sistema operativo que utiliza es la edición x64, seleccione el archivo INF de la carpeta 64bit.

Si no está seguro, consulte a su administrador de red.

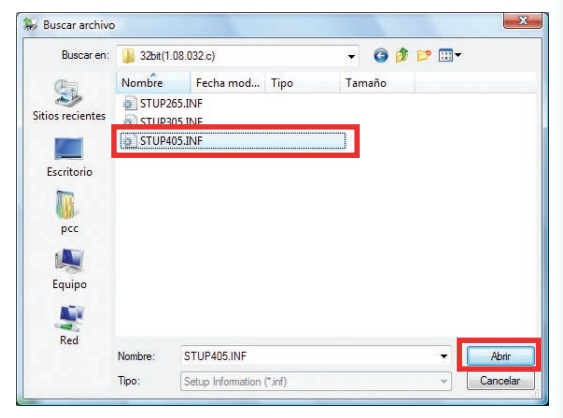

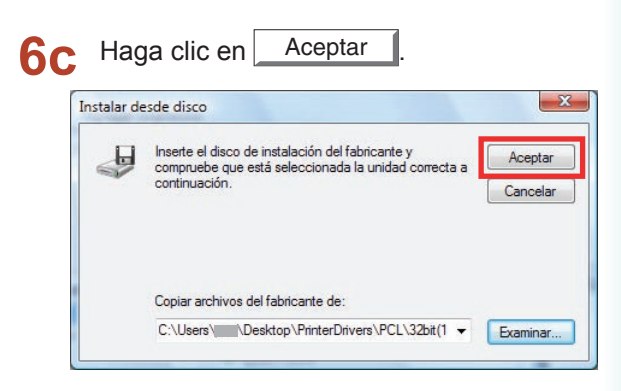

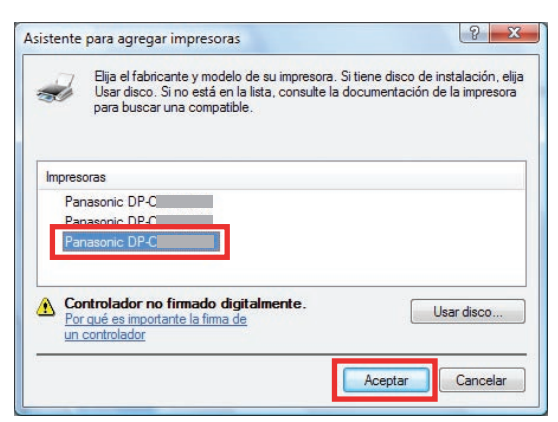

- 8 Aparecerá la pantalla de control de cuentas de usuario.
  - Haga clic en Continuar.
- 9 Haga clic en Instalar este software de controlador de todas formas.

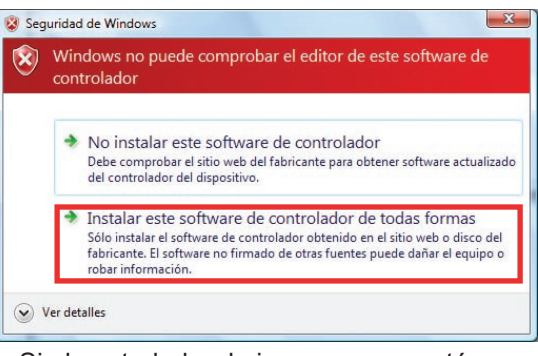

 Si el controlador de impresora ya está instalado o cuenta con certificación WHQL, no se mostrará esta pantalla.  Si ya hay otra impresora establecida como impresora predeterminada, aparecerá esta pantalla.
 Para añadir la nueva impresora como impresora predeterminada, haga clic en

Siguiente tras marcar la casilla Establecer como impresora predeterminada.

| Escriba un nomb        | ore de impresora                         |
|------------------------|------------------------------------------|
| Nombre de la impresora | Panasonic DP-C en http://                |
|                        | Establecer como impresora predeterminada |
|                        |                                          |
|                        |                                          |

11 Haga clic en Finalizar . Se añadirá la impresora.

| correctamente o para ve | obar si la impres<br>la impresora. | rueba para compro<br>iar problemas con | Imprima una página de p<br>información para solucior |
|-------------------------|------------------------------------|----------------------------------------|------------------------------------------------------|
|                         |                                    | prueba                                 | Imprimir una página de                               |
|                         |                                    |                                        |                                                      |
|                         |                                    |                                        |                                                      |
|                         |                                    |                                        |                                                      |

Funcionamiento de la impresión (para PC)

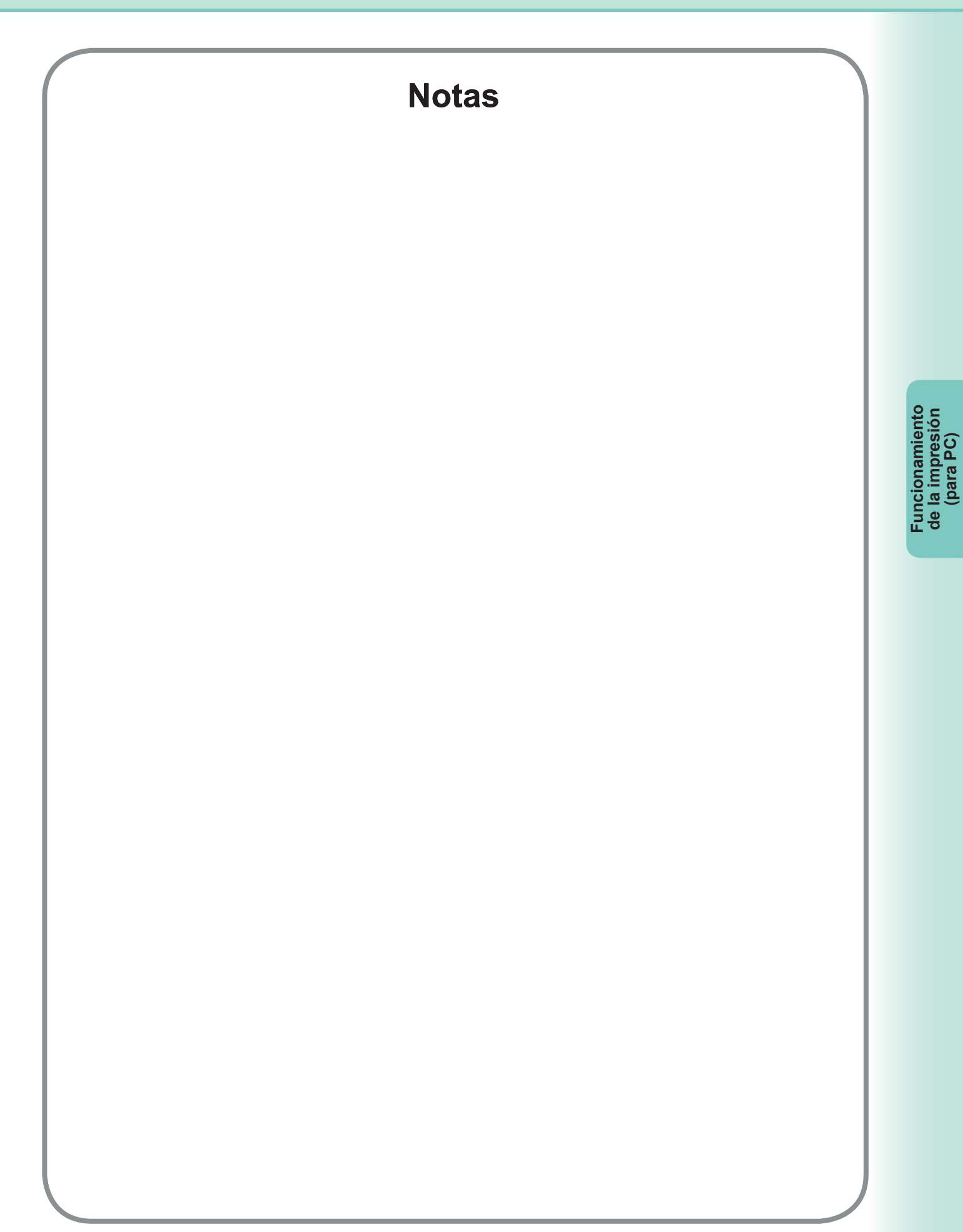

## **Job Status Utility**

La utilidad **Job Status Utility** mostrará un aviso emergente en la pantalla del equipo cuando finalicen los trabajos de impresión, PC Fax, copia y fax.

La información mostrada mediante el Aviso de finalización variará en función del tipo de trabajo realizado.

#### Aviso de finalización

Cuando finalice un trabajo, recibirá un aviso como el siguiente en la pantalla de su equipo.

#### Aviso de finalización de impresión

| 19:51:20<br>19:52:20 |
|----------------------|
| 19:51:20<br>19:52:20 |
| 19:52:20             |
|                      |
| nic                  |
|                      |
| 8.321                |
| n Cerrar             |
|                      |

#### Aviso de finalización de PC Fax

| Nombre                    |              |
|---------------------------|--------------|
| Nº de fax                 | 11           |
| Total páginas             | 1            |
| Hora de inicio            | 19:55:00     |
| Hora de finalización      | 19:56:05     |
| Duración                  | 00:00:10     |
| Nombre del dispositivo    | Panasonic    |
| Ubicación del dispositivo | )            |
| Dirección IP              | 1387/980.221 |

#### Registro de Job Status Utility

Con el fin de facilitar el mantenimiento de los registros de los documentos enviados o impresos, **Job Status Utility** ha sido diseñado para recopilar los resultados de las transacciones en un archivo de registro. El registro incluye las últimas 100 transacciones.

Para iniciar Job Status Utility y acceder a la ventana Registro, haga clic en el botón Registro de la ventana Aviso de finalización o haga clic con el botón secundario en el icono de Job Status Utility an la barra de tareas y seleccione la opción correspondiente en el menú.

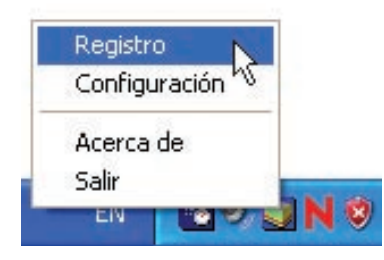

Aparecerá la ventana Registro de Job Status Utility.

Nota:

Si el icono de Job Status Utility ano se encuentra en la barra de tareas, seleccione **Todos los programas (Programas for Windows 2000)** → **Panasonic** → **Panasonic Document Management System** → **Job Status Utility** en el menú **Inicio** para activar el icono de Job Status Utility.

Actualiza la ventana de estado de los trabajos Abre la ventana Seleccionar impresora (más abajo)

| npres, selecc, = Panasonic DP-                                                                                                    |                         |                                                                                                    |                                                                                            | _ |
|----------------------------------------------------------------------------------------------------|-------------------------|----------------------------------------------------------------------------------------------------|--------------------------------------------------------------------------------------------|---|
| Estado de trabajos en ejecuc                                                                                                    | Tipo                    | Nombre de archivo                                                                                                    | Nombre de usua                                                                             | N |
| Ejecutando                                                                                                    | Impresión               | TestDoc.xls                                                                                                    |                                                                                            | J |
| nviando a cola                                                                                                    | Impresión               | TestDoc.xls                                                                                                    |                                                                                            | J |
|                                                                                                    |                         |                                                                                                    |                                                                                            |   |
| Estado de trabajos completa                                                                                                    | Firer                   | Tino                                                                                                    | Nombre de archi                                                                            |   |
| Estado de trabajos completa                                                                                                    | Error                   | Tipo<br>Aviso de finalización de im                                                                                                    | Nombre de archi                                                                            |   |
| Estado de trabajos completa<br>mpresión finalizada<br>Envío fax finaliz.<br>Fax detenido por operador<br>mpresión finalizada<br>mpresión finalizada<br>mpresión finalizada | Error<br>Código de info | Tipo<br>Aviso de finalización de im<br>Aviso de finalización de PC<br>Aviso de finalización de PC<br>Aviso de finalización de im<br>Aviso de finalización de im<br>Aviso de finalización de im | Nombre de archi<br>TestDoc.xls<br>TestDoc.xls<br>TestDoc.xls<br>TestDoc.xls<br>TestDoc.xls |   |

Guarda el registro mostrado como archivo CSV. (Sólo para trabajos finalizados)

Èlimina los trabajos de impresión seleccionados o todos los trabajos finalizados del registro.

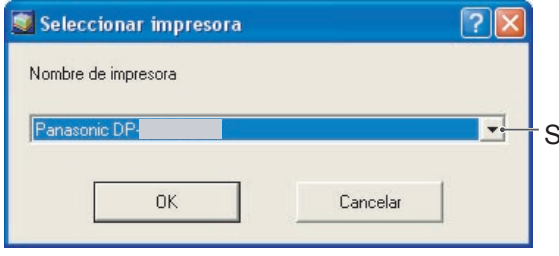

Selecciona el nombre de la impresora que se supervisará.

NOTA

El aviso de finalización no aparece si el dispositivo está conectado con un cable USB.

#### Configuración

Es posible definir las condiciones para que aparezca la ventana de Aviso de finalización cuando terminen los trabajos.

Para acceder a la ventana **Configuración**, haga clic en el botón <u>Configuración</u> de la ventana **Aviso de finalización** o bien haga clic con el botón secundario en el icono de Job Status Utility de la barra de herramientas y, a continuación, seleccione la opción **Configuración** en el menú.

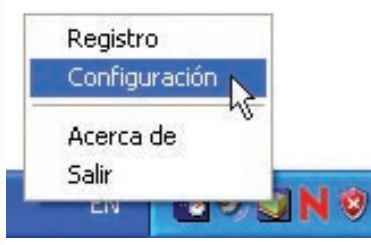

#### Aparecerá la ventana Configuración.

#### Nota:

Si el icono de Job Status Utility in o se encuentra en la barra de herramientas, seleccione **Todos los programas** (Programas for Windows 2000) —> Panasonic —> Panasonic Document Management System —> Job Status Utility en el menú Inicio para activar el icono de Job Status Utility.

| Sólo los errores     Sólo los errores | G T I                                               | CT                                                   |
|---------------------------------------|-----------------------------------------------------|------------------------------------------------------|
|                                       | <ul> <li>Lodos</li> <li>Sólo los errores</li> </ul> | <ul> <li>I odos</li> <li>Sólo los errores</li> </ul> |
| C Ninguno C Ninguno                   | Ninguno                                             | C Ninguno                                            |
| • 🔽 Mostrar siempre encime            | Mostrar siempre encima                              |                                                      |

#### 1. Mostrar condición

Selecciona la condición para que aparezca la ventana **Aviso de finalización**.

| Todos            | Se muestra siempre tras las transmisiones. |
|------------------|--------------------------------------------|
| Sólo los errores | Se muestra cuando se produce un error.     |
| Ninguno          | No se muestra.                             |

2. Mostrar siempre encima

Especifica si la ventana **Aviso de finalización** aparecerá por encima del resto de ventanas. Si no se selecciona esta opción, la ventana **Aviso de finalización** aparecerá detrás del resto de ventanas. Cuando aparece el **Aviso de finalización**, el icono de la barra de tareas parpadea. Haga clic en el icono para que la ventana **Aviso de finalización** aparezca delante del resto de ventanas. Información mostrada en el aviso de finalización y el registro de Job Status Utility. (Consulte la página 61.)

| Estado                                | Indica si el estado del trabajo es finalizado, cancelado, etc.                                                                                                  |
|---------------------------------------|----------------------------------------------------------------------------------------------------|
| Error                                 | Indica información de error (si está disponible), como el código de información, el mensaje de error, etc.                                                      |
| Тіро                                  | Indica el tipo de trabajo. El aviso de finalización se utiliza de forma conjunta con trabajos de PC Fax, PC Print, copia y fax (enviados desde el dispositivo). |
| Nombre archivo                        | Indica el nombre del archivo impreso.                                                                                                    |
| Páginas (Impresión)                   | Indica el número de páginas de los trabajos de PC Print y copia.                                                                                                |
| Páginas (Fax)                         | Indica el número de páginas de los trabajos de PC Fax y fax (enviados desde el dispositivo).                                                                    |
| Hora de inicio                        | Indica la fecha y la hora de inicio del trabajo. El formato de la fecha y la hora depende de la configuración de Windows de su equipo.                          |
| Hora de<br>finalización               | Indica la fecha y la hora de finalización del trabajo. El formato de la fecha y la hora depende de la configuración de Windows de su equipo.                    |
| Duración                              | Indica la duración del trabajo (hh:mm:ss).                                                                                                    |
| Número de fax/<br>dirección de correo | Indica el número de fax o la dirección de correo electrónico (sólo para trabajos de fax) correspondientes a la transmisión de fax.                              |
| Nombre del<br>destino                 | Indica el nombre del destino registrado en el directorio telefónico del controlador de fax cuando éste se utiliza para transmitir un documento.                 |
| Nombre del<br>dispositivo             | Indica el nombre del dispositivo registrado en el dispositivo que se utiliza para la transmisión de fax.                                                        |
| Ubicación del<br>dispositivo          | Indica la ubicación del dispositivo registrada en el dispositivo que se utiliza para la transmisión de fax.                                                     |
| Dirección IP                          | Indica la dirección IP del dispositivo que se utiliza para la transmisión de fax.                                                                               |
| Nombre de usuario                     | Indica el ID de departamento que está ejecutando el trabajo en curso.                                                                                           |
| Nombre de la má-<br>quina             | Indica el nombre o la dirección IP del ordenador que está ejecutando el trabajo en<br>curso.                                                                    |

## Funcionamiento de la impresión (para impresora)

## Buzón

Los documentos impresos se pueden guardar en la unidad de disco duro opcional de la impresora si ésta cuenta con una. Los documentos guardados se pueden imprimir desde el panel de control de la impresora. Se encuentran disponibles tres tipos de impresión de buzón.

| Comprobar e | : Permite imprimir un paquete de prueba antes de proceder a la impresión de un paquete |
|-------------|----------------------------------------------------------------------------------------|
| imprimir    | múltiple de gran tamaño con distintas configuraciones. Los datos de los documentos se  |
|             | eliminarán de la impresora tras la impresión.                                          |
|             |                                                                                        |

- Buzón : Guarda los datos de impresión en la impresora, dentro del buzón especificado por el ID de usuario. Es preciso especificar el ID de usuario para imprimir los documentos guardados en el buzón. Los datos de los documentos permanecerán en la impresora hasta que se eliminen manualmente.
- Buzón de: Guarda los datos de impresión en la impresora, dentro del buzón especificado por el ID de<br/>usuario. Es preciso especificar tanto el ID de usuario como la Contraseña para imprimir<br/>los documentos confidenciales guardados en el buzón de seguridad. Los datos de los<br/>documentos permanecerán en la impresora hasta que se eliminen manualmente.

#### NOTA

- Esta función está disponible si la Unidad de disco duro o la Tarjeta de memoria SD está instalada en la impresora, y la opción Unidad de disco duro o Tarjeta de memoria SD figura como Instalada en la ficha Configuración de dispositivo u Opciones de dispositivo del controlador de impresora. Consulte "Ficha Dispositivo" en la página 47.
- Si se apaga el interruptor de alimentación mientras se almacena un archivo de impresión en el buzón o el buzón de seguridad, es posible que se pierdan todos los archivos guardados en él.

Almacenamiento de un trabajo de impresión (desde un PC)

- Seleccione el comando Imprimir del menú Archivo de la aplicación.
- 2 Haga clic en el botón Propiedades del cuadro de diálogo Imprimir.
- **3** Haga clic en la ficha **Tipo de trabajo** y marque la casilla de verificación **Tipo de trabajo**.
- 4 Seleccione los siguientes iconos de Tipo de trabajo y especifique la Información del trabajo relevante.

| Comprobar e impr. |
|-------------------|
| Buzón             |
| Buzón segur.      |

#### Nota:

Consulte el apartado "**Ficha Tipo de trabajo**" en la página 26 si desea obtener información más detallada. Guarda los datos de impresión en la impresora, dentro del buzón especificado por el **ID de usuario**.

5 Haga clic en el botón OK y, a continuación, en el botón OK para guardar los datos del documento. Comenzará la impresión del primer paquete si la opción Comprobar e imprimir está seleccionada.

## Buzón (Para DP-C406/C306/C266, DP-C405/C305/C265, DP-C354/C323/C264/C263/C213, DP-C322/C262)

- Impresión o eliminación de los datos del buzón
  - 1 Pulse la tecla **Print** si la impresora se encuentra en otro modo de función.
  - 2 La pantalla de impresión aparecerá en el panel de control de la impresora.
     Especifique el ID de usuario del buzón (hasta 8 dígitos).

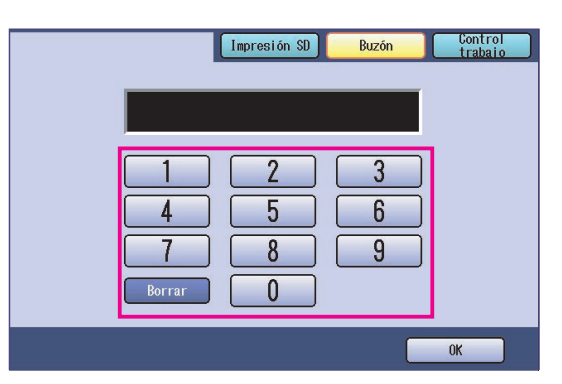

#### 3 Seleccione "OK".

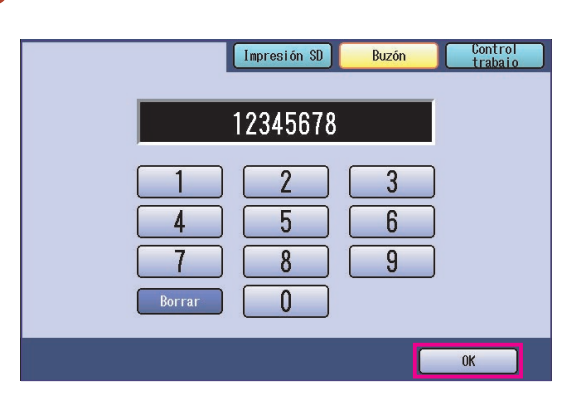

 Cuando hay datos de impresión guardados sólo en uno de los buzones (Comprobar antes de imprimir, Buzón o Buzón protegido), el buzón se abre. En este caso, vaya al paso 5.  Aparecerá el número total de trabajos guardados en cada buzón.
 Seleccione el buzón que desee.

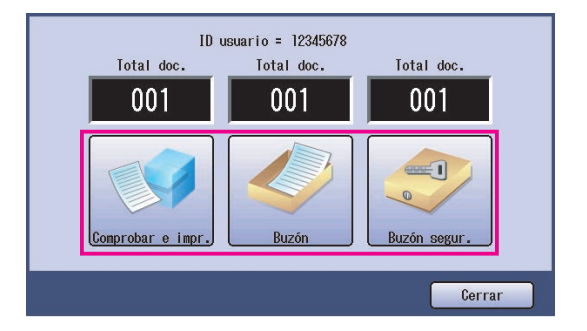

 La pantalla mostrará los trabajos de impresión guardados en el buzón seleccionado.
 Elija el trabajo que desee imprimir y, a continuación, seleccione "Impresión" o "Borrar".

| Botón Sel. todo | Selecciona todos los trabajos de impresión (sólo del buzón). |
|-----------------|--------------------------------------------------------------|
| Botón Cerrar    | Cierra la pantalla del<br>buzón.                             |

#### Comprobar e impr.:

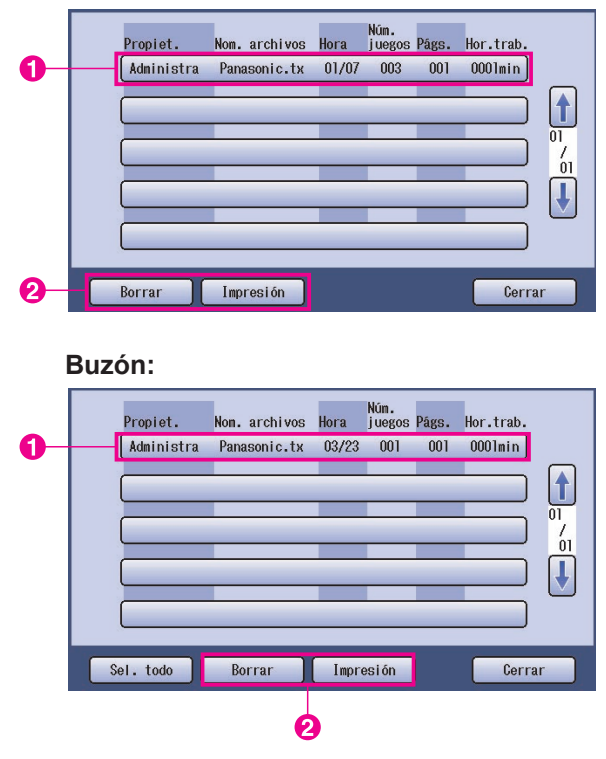

#### Buzón segur.:

|    |   | Propiet.   | Nom. archivos | Hora  | Núm.<br>juegos | Págs. | Hor.trab. |               |
|----|---|------------|---------------|-------|----------------|-------|-----------|---------------|
| 0— | - | Administra | Panasonic.tx  | 01/07 | 003            | 001   | 0001min   |               |
|    |   |            |               | _     |                | _     |           |               |
|    |   |            |               | _     |                | _     |           | 01<br>/<br>01 |
|    |   |            |               | _     |                | _     |           | Ĩ             |
|    |   |            |               | _     | _              |       |           |               |
|    |   | Borrar     | Impresión     |       |                |       | Cerra     | ur 📄          |
|    |   |            |               |       |                |       |           |               |
|    |   | 2          | )             |       |                |       |           |               |

#### Sólo Buzón segur.

Aparecerá la pantalla de contraseña si se selecciona la opción **Buzón segur.** Especifique la **Contraseña** (4 dígitos numéricos

o de 8 a 16 caracteres alfanuméricos) y a continuación, seleccione "**OK**".

<DP-C406/C306/C266>

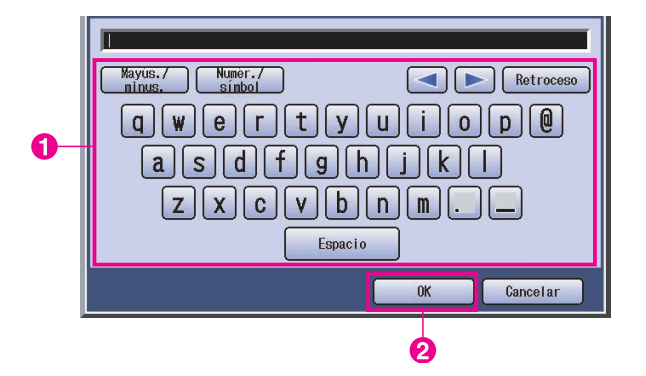

#### <Other models>

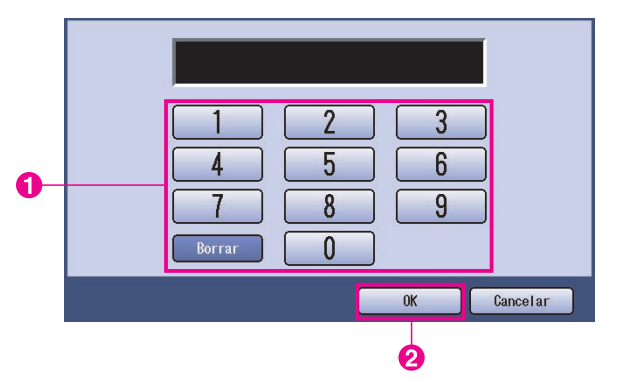

7 Comprobar e impr. y Buzón o Buzón segur. Seleccione si desea que se elimine el trabajo tras la impresión.

| Si | N | lo |   |
|----|---|----|---|
|    |   |    | I |
|    |   |    |   |

#### 8 Sólo Comprobar e impr.

Aparecerá el número de copias.

Especifique el número de copias y seleccione "**OK**" para iniciar la impresión.

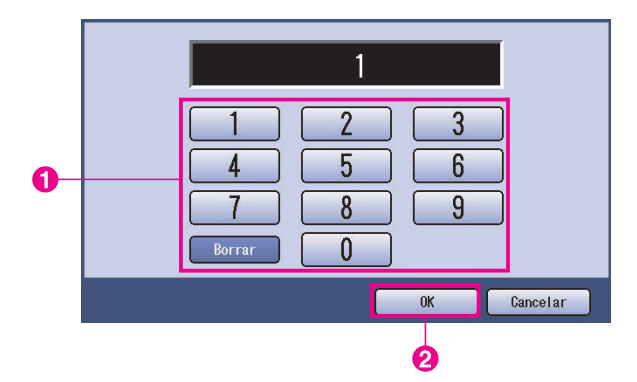

#### Nota:

Tras finalizar la impresión del trabajo **Comprobar e** *impr.*, éste se eliminará de la unidad de disco duro de la impresora.

## Control de trabajos (cola de salida) (Para DP-C406/C306/C266, DP-C405/C305/C265, DP-C354/C323/C264/C263/C213, DP-C322/C262)

El menú Control de trabajos del panel de control de la impresora tiene cuatro botones con las siguientes funciones.

| Botón En línea           | : Pone la impresora en línea.                                               |
|--------------------------|-----------------------------------------------------------------------------|
| Botón Fuera de línea     | : Pone la impresora fuera de línea.                                         |
| Botón Cancelar impresiõn | : Detiene el trabajo de impresión actual y lo elimina de la cola de salida. |
| Botón Cola de salida     | : Comprueba los trabajos de impresión actuales.                             |

En este apartado se describe el uso "Cola de salida" para realizar operaciones con los trabajos de impresión en la cola de salida.

- **1** Pulse la tecla **Print** si la impresora se encuentra en otro modo de función.
- 2 La pantalla de **impresión** aparecerá en el panel de control de la impresora. Seleccione "**Control trabaio**".

| Inpresión SD E | Buzón Control<br>trabaio |
|----------------|--------------------------|
|                |                          |
|                | 3                        |
|                | 6                        |
| Borrar 0       | 9                        |
|                | ОК                       |

3 Seleccione "Cola de salida".

|                    | ión SD Buzón Con<br>trai | trol<br>paio |
|--------------------|--------------------------|--------------|
| Fuera de linea     | En linea                 |              |
| Cancelar impresión | Cola de salida           |              |

 Aparecerá una lista de todos los trabajos de impresión pendientes que se suelen procesar conforme al orden de llegada.
 Seleccione "Imprimir".

Copia Imp. historial Todos Imprimir Núm. juegos Págs. Hor.trab. Propiet. Nom. archivos Estado Hora Administra Panasonic.tx Imprimiend 14:57 001 001 0000min Administra Panasonic.tx Preparado 14.58 003 001 0000min 'n Cerrar

**5** Especifique la contraseña (4 dígitos) y, después, seleccione **"OK"**.

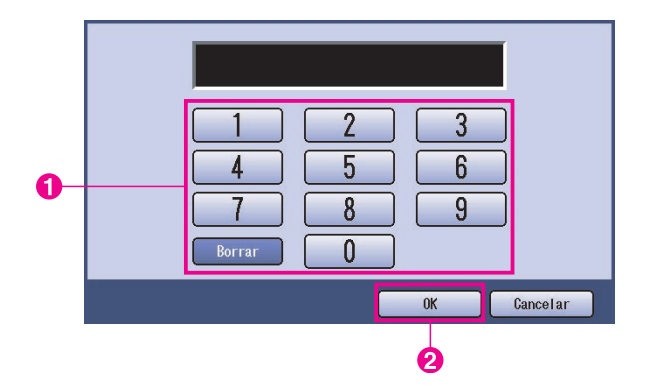

6 Aparecerá una lista de los trabajos de impresión actuales y pendientes. Seleccione el trabajo de impresión que desee gestionar y lleve a cabo una de las siguientes tareas.

| Todos      | Copia         | Inp        | rimir | Imp.           | histori | al         |
|------------|---------------|------------|-------|----------------|---------|------------|
| Propiet.   | Nom. archivos | Estado     | Hora  | Núm.<br>juegos | Págs.   | Hor.trab.  |
| Administra | Panasonic.tx  | Imprimiend | 14:57 | 001            | 001     | 0000nin    |
| Administra | Panasonic.tx  | Preparado  | 14:58 | 003            | 001     | 0000nin 01 |
|            | _             |            | _     | _              | _       |            |
|            |               |            |       | -              | _       |            |
|            |               |            | _     |                | _       |            |
|            | П             |            |       | -              | _       |            |

| Botón Sel. todo | Selecciona todos los<br>trabajos de impresión.                                                                       |
|-----------------|----------------------------------------------------------------------------------------------------|
| Botón Borrar    | Elimina el trabajo<br>seleccionado de la<br><b>Cola de salida</b> .                                                  |
| Botón Prioridad | Establece o modifica<br>el orden de impresión<br>para los trabajos<br>seleccionados en la<br><b>Cola de salida</b> . |
| Botón Cerrar    | Cierra la pantalla de la <b>Cola de salida</b> .                                                                     |

Funcionamiento de la impresión (para impresora)

# Buzón (Para DP-8060/8045/8035, DP-8032/8025, DP-3030/2330)

- Pulse la tecla **Print** del panel de control.
- 2 La pantalla de impresión aparecerá en el panel de control. Especifique el ID de usuario del buzón (hasta 8 dígitos).

| BUZÓN TRABAJO |             |
|---------------|-------------|
|               | ID. USUARIO |
|               | ОК          |

- 3 Seleccione "OK".
- 4 Aparecerá el número total de trabajos guardados en cada buzón. Seleccione el buzón que desee.

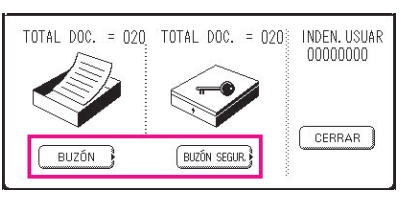

5 La pantalla mostrará los trabajos de impresión guardados en el buzón seleccionado.
Elija el trabajo que desee imprimir y, a continuación, seleccione "IMPRIMIR" ou "BORRAR".

| Botón SEL. TODO | Selecciona todos los<br>trabajos de impresión.<br>(Sólo del buzón.) |
|-----------------|---------------------------------------------------------------------|
| Botón CERRAR    | Cierra la pantalla del<br>buzón.                                    |

#### Buzón:

|   | PROPIET. | NOM ARCHIV. | NÚM.<br>HORA JUEGOS PÁGS. HOR. TRAB. |                    |   |
|---|----------|-------------|--------------------------------------|--------------------|---|
|   | (PC_01   | MATL_01     | 1/ 1 001 002 0002min)                | SEL. TODO          |   |
| 6 | PC_02    | MAIL_02     | 1/ 1 002 002 0002min)                |                    | 6 |
| U | (PC_03   | MAIL_03     | 1/ 1 003 003 0003min)                | 01<br>05<br>BORRAR | 6 |
|   | (PC_04   | MAIL_04     | 1/ 1 004 004 0004min)                | CERRAR             |   |

#### Buzón de seguridad:

|   | PROPIET.   | NOM. ARCHIV. | NÚM.<br>HORA JUEGOS PÁGS. HOR. TRAB. |                    |   |
|---|------------|--------------|--------------------------------------|--------------------|---|
|   | <br>(PC_01 | SECUR_01     | 1/ 1 001 002 0002min)                |                    |   |
| • | <br>(PC_02 | SECUR_02     | 1/ 1 002 002 0002min)                |                    | 6 |
| U | <br>(PC_03 | SECUR_03     | 1/ 1 003 003 0003min)                | 01<br>05<br>BORRAR | 6 |
|   | <br>(PC_04 | SECUR_04     | 1/ 1 004 004 0004min)                | CERRAR             |   |

Sólo para el buzón de seguridad
 La pantalla de contraseña aparece si se selecciona el buzón de seguridad.
 Especifique la contraseña y, después, seleccione "OK".

## Cola de trabajos (Para DP-8060/8045/8035, DP-8032/8025, DP-3030/2330)

Pulse la tecla **Print** del panel de control y seleccione la "COLA TRAB. IMPRES." en la ficha Control de trabajos.

| Cola de      | e trabajos   |           |                           |            |    |                       |
|--------------|--------------|-----------|---------------------------|------------|----|-----------------------|
| PROPIET.     | NOM. ARCHIV. | ESTADO    | NÚM.<br>HORA JUEGOS PÁGS. | HOR. TRAB. |    |                       |
| (1234567890  | 123456789012 | PREPARADO | 14:49 999 999             | 9999min)   |    | COLA TRAB.            |
| COPY JOB     | COPY JOB     | PREPARADO | 09:00 000 000             | 0001min)   |    | COLA TRAB.<br>IMPRES. |
| (nakada i ra | sfd_mSpec.do | PREPARADO | 09:01 001 001             | 0001min)   | 01 |                       |
| MGCS         | sfd_mPlan.do | PREPARADO | 09:16 010 010             | 0010min)   | Ŭ  | CERRAR                |

2 Especifique la contraseña (4 dígitos) y, después, seleccione "OK".

| Т | eclee | codigo | identificad |    |
|---|-------|--------|-------------|----|
|   |       |        |             |    |
|   |       |        | CANCEL      |    |
|   |       | К      | CANCEL      | AR |

3

| PROPIET.   | NOM, ARCHIV. | ESTADO    | Núm.<br>Hora Juegos Págs. | HOR. TRAB. |     |           |
|------------|--------------|-----------|---------------------------|------------|-----|-----------|
| 1234567890 | 123456789012 | PREPARADO | 14:49 999 999             | 9999min    |     | SEL. TODO |
| COPY JOB   | COPY JOB     | PREPARADO | 09:00 000 000             | 0001min    |     |           |
| nakadaira  | sfd_mSpec.do | PREPARADO | 09:01 001 001             | 0001min    | 01  | BORRAR    |
| MGCS       | sfd_mPlan.do | PREPARADO | 09:16 010 010             | 0010min    | 100 | CERRAR    |

1. Trabajos de impresión

Indica todos los trabajos de impresión actuales y pendientes.

2. Botón SEL. TODO

Selecciona todos los trabajos de impresión.

#### 3. Botón PRIORIDAD

Establece o cambia la prioridad de los trabajos de impresión. Esta opción sólo está disponible si está instalada la Unidad de disco duro.

- Botón BORRAR Elimina los trabajos de impresión.
- 5. Botón CERRAR

Cierra la pantalla.

## Buzón (Para DP-8020P/8020E/8016P, UF-8200/7200, UF-8300/7300, UF-7960)

Realice el procedimiento siguiente para imprimir un archivo desde un buzón del dispositivo.

- 1 Envíe un archivo al buzón (hasta 20 buzones por cada ID de usuario) mediante su ID de usuario.
- 2 Pulse Function
- 4 Especifique la ID de usuario ID (hasta 8 dígitos) en el teclado. (por ejemplo, 12345678).
- 5 Pulse
- 6 Pulse ▲ o ▼ repetidamente hasta que la pantalla muestre el archivo que desee imprimir.
- 7 Pulse

Elija

8 Elija para imprimir el archivo mostrado.

para imprimir todos los archivos correspondientes al ID de usuario.

**9** El dispositivo imprimirá el archivo. El archivo se elimina automáticamente tras su impresión.

IMPR. EN LINEA

ENTRAR ID USUARIO 12345678

USAR  $\checkmark$  0  $\land$  PARA SEL TOTAL DOC.=nn

(Panasonic) 10:11 (Pana.doc)

1:IMPR. 2:IMPR. TODO 3:BORRAR 4:BORR TODO

\* IMPRIMIENDO \* DATOS DEL PC

IMPR. EN LINEA
#### Eliminación del buzón

Realice el procedimiento siguiente para eliminar un archivo del buzón.

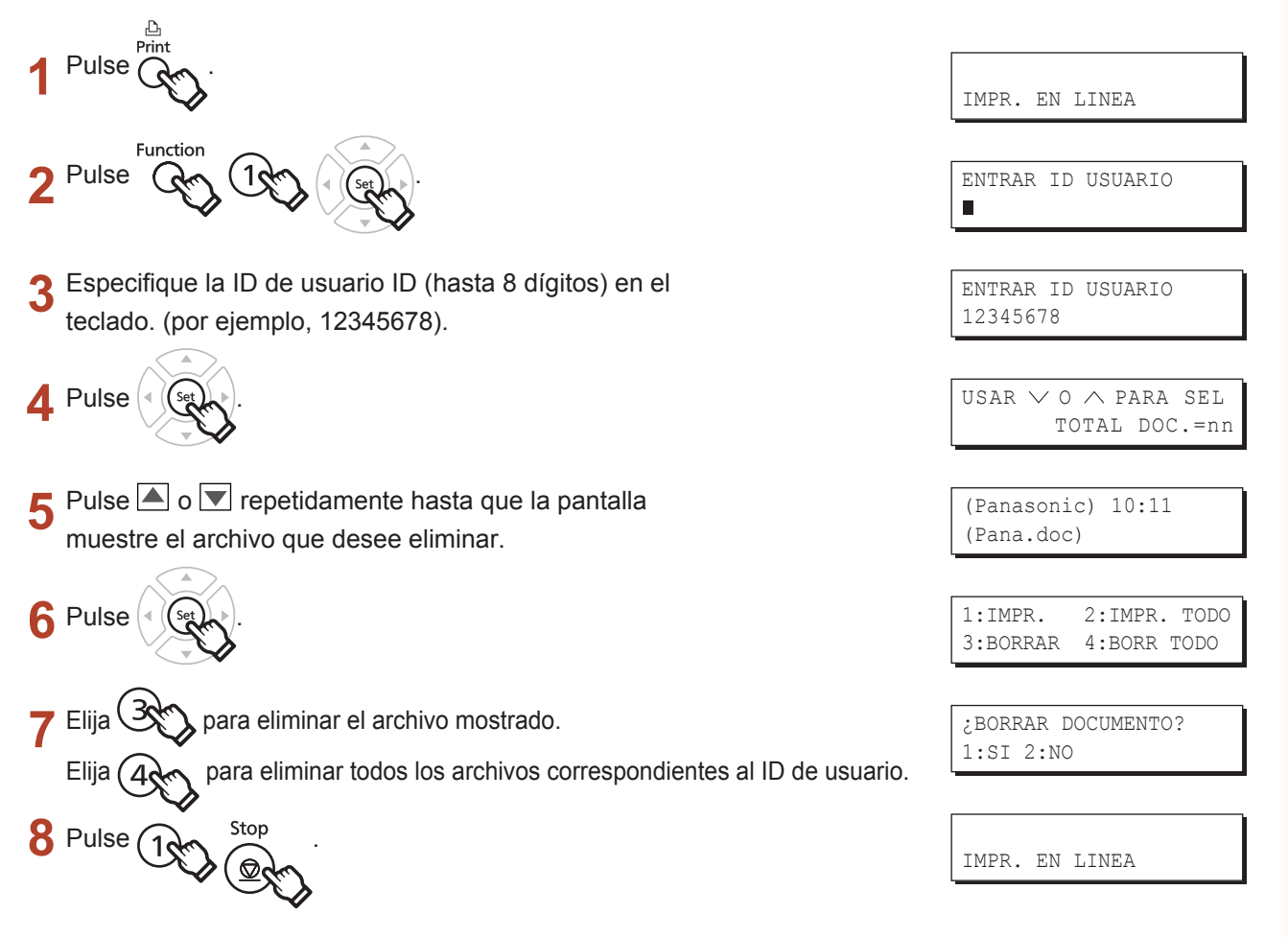

#### Nota:

- 1. Si se apaga el interruptor de alimentación mientras se almacena un archivo de impresión (el indicador de datos está parpadeando) en el buzón o el buzón de seguridad, es posible que se pierdan todos los archivos.
- Al utilizar el buzón o el buzón de seguridad, existe una limitación de 20 buzones por cada ID de usuario. Si se envían más de 20 trabajos de impresión a un ID de usuario, se eliminarán trabajos de la memoria. También se eliminarán trabajos si la unidad de disco duro optativa está llena.

# Buzón de seguridad (Para DP-8020P/8020E/8016P, UF-8200/7200, UF-8300/7300, UF-7960)

Realice el procedimiento siguiente para imprimir un archivo desde un buzón de seguridad del dispositivo.

- 1 Envíe un archivo al buzón de seguridad (hasta 20 buzones por cada ID de usuario) mediante el ID de usuario y la contraseña.
- 2 Pulse Function 2 Pulse Ren 3 (
- **4** Especifique la ID de usuario ID (hasta 8 dígitos) en el teclado. (por ejemplo, 12345678).
- 5 Pulse
- 6 Pulse ▲ o ▼ repetidamente hasta que la pantalla muestre el archivo que desee imprimir.
- 7 Pulse
- 8 Especifique la Contraseña (4 dígitos) en el teclado.

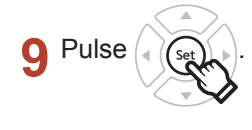

- 10 Pulse 1
- 11 El dispositivo imprimirá el archivo. El archivo se eliminará automáticamente tras su impresión.

IMPR. EN LINEA ENTRAR ID USUARIO ■ ENTRAR ID USUARIO 12345678 USAR ∨ O ∧ PARA SEL TOTAL DOC.=nn (Panasonic) 10:11 (Pana.doc) ENTRE CONTRASEÑA ■ ENTRE CONTRASEÑA \*\*\*\* BUZON SEGURO 1:IMPRIM 2:ELIMINAR

> \* IMPRIMIENDO\* DATOS DEL PC

IMPR. EN LINEA

#### Eliminación del buzón de seguridad

Realice el procedimiento siguiente para eliminar un archivo de un buzón de seguridad del dispositivo.

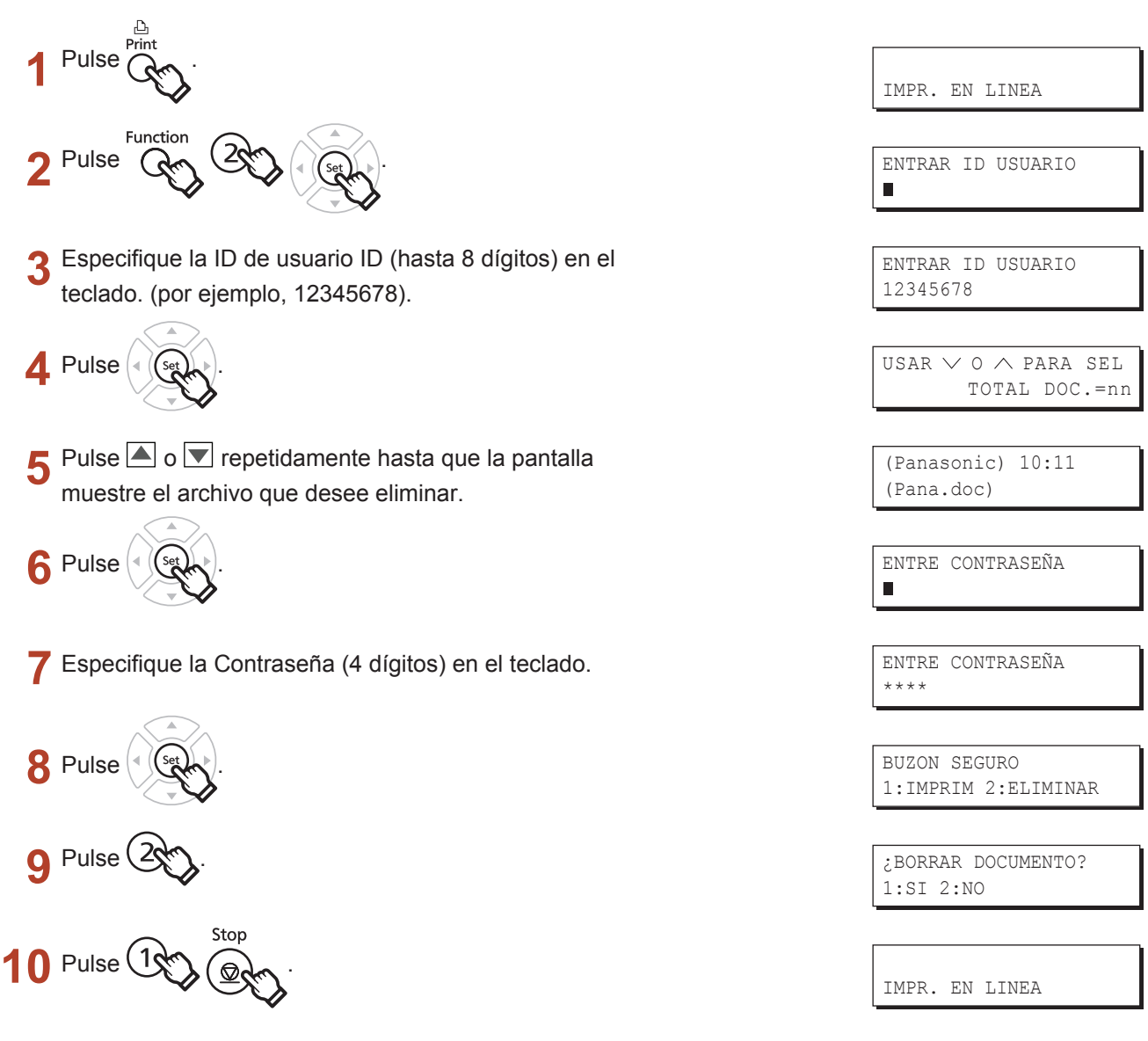

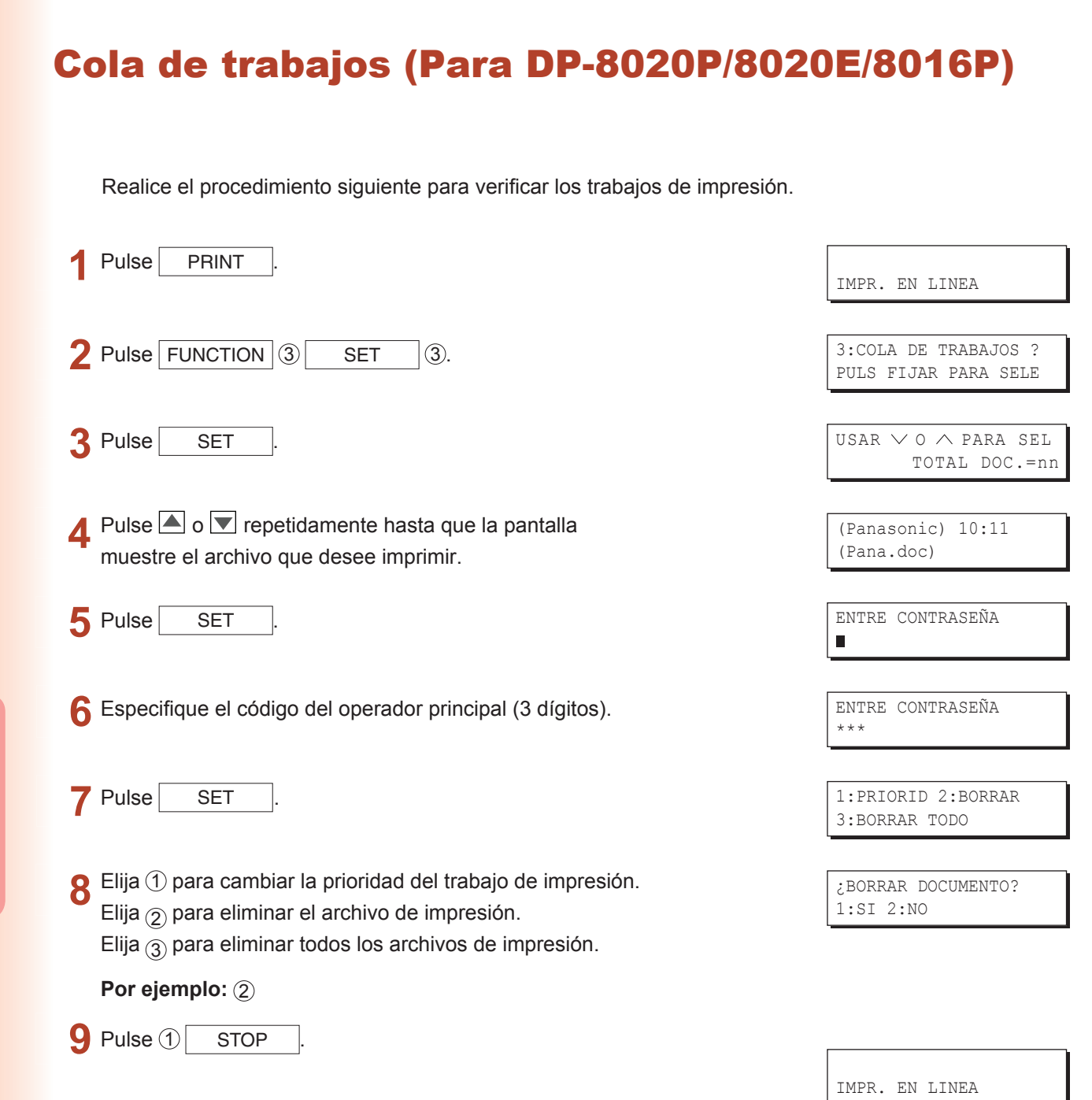

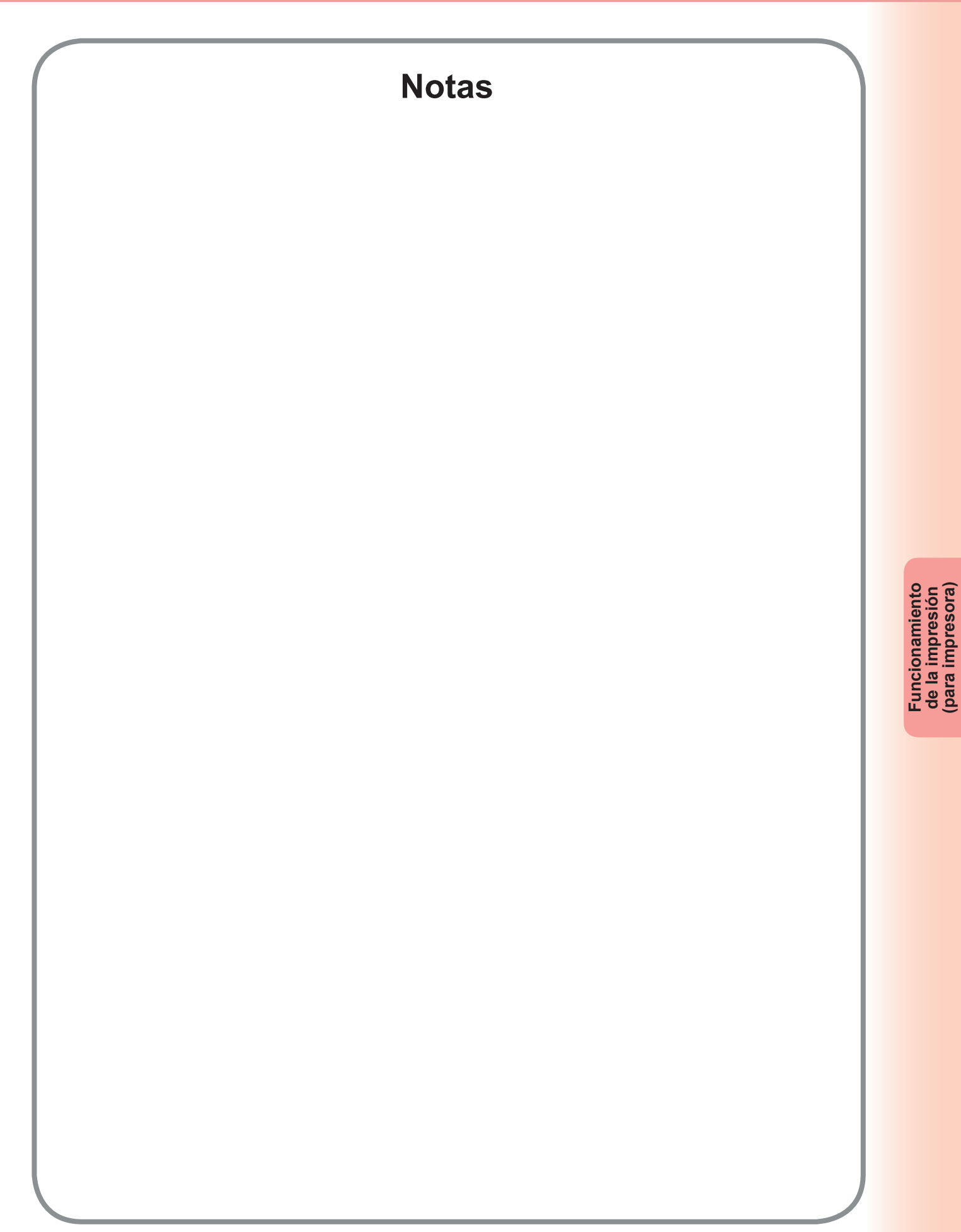

# Especificaciones (Para DP-C406/C306/C266)

| Velocidad de<br>impresión<br>(Tamaño A4/Carta,<br>Papel normal<br>desde la bandeja<br>de papel, 600ppp,<br>Impresión símplex) | DP-C406: Blanco y negro<br>Color: 40 hojas por minuto<br>: 30 hojas por minutoDP-C306: Blanco y negro<br>Color: 30 hojas por minuto<br>: 30 hojas por minutoDP-C266: Blanco y negro<br>Color: 26 hojas por minuto<br>: 26 hojas por minuto |  |  |  |
|----------------------------------------------------------------------------------------------------|----------------------------------------------------------------------------------------------------|--|--|--|
| Resolución<br>(puntos por pulgada)                                                                                            | 600 x 600, 1200 x 1200                                                                                                    |  |  |  |
| Interfaz                                                                                                    | USB 2.0<br>Ethernet (10Base-T/100Base-TX/1000Base-T)                                                                                                    |  |  |  |
| Lenguaje de la<br>impresora                                                                                                   | Emulación PCL 6                                                                                                    |  |  |  |
| Fuentes                                                                                                    | 80 tipos de letra                                                                                                    |  |  |  |
| Controlador<br>de impresión<br>suministrado                                                                                   | Windows 2000, Windows XP, Windows Server 2003, Windows Vista,<br>Windows Server 2008                                                                                                    |  |  |  |
| Sistemas<br>operativos<br>compatibles                                                                                         | Windows 2000, Windows XP, Windows Server 2003, Windows Vista,<br>Windows Server 2008                                                                                                    |  |  |  |
| Protocolos de<br>impresión de red<br>compatibles                                                                              | LPR, IPP, SMB, impresión mediante puerto TCP/IP estándar (RAW/LPR)                                                                                                    |  |  |  |
| Memoria de trabajo<br>de la impresora                                                                                         | 64 MB (240 MB: Con memoria expandida.)                                                                                                    |  |  |  |

#### Especificaciones (Para DP-C405/C305/C265, DP-C354/C323/C264/C263/ C213, DP-C322/C262)

| Velocidad de         | <b>DP-C405</b> : Blanco y negro : 40 hojas por minuto                                                                |  |  |  |
|----------------------|----------------------------------------------------------------------------------------------------|--|--|--|
| impresión            | Color : 30 hojas por minuto                                                                                          |  |  |  |
| (Tamaño A4/Carta,    | DP-C305 : Blanco y negro : 30 hojas por minuto                                                                       |  |  |  |
| Papel normal         | Color : 30 hojas por minuto                                                                                          |  |  |  |
| desde la bandeja     | <b>DP-C265</b> : Blanco y negro : 26 hojas por minuto                                                                |  |  |  |
| de papel, 600ppp.    | Color : 26 hojas por minuto                                                                                          |  |  |  |
| Impresión símplex)   | <b>DP-C354</b> : Blanco y negro : 35 hojas por minuto                                                                |  |  |  |
|                      | Color : 26 hojas por minuto                                                                                          |  |  |  |
|                      | <b>DP-C323</b> : Blanco y negro : 32 hojas por minuto                                                                |  |  |  |
|                      | Color : 21 hojas por minuto                                                                                          |  |  |  |
|                      | <b>DP-C264</b> : Blanco y negro : 26 hojas por minuto                                                                |  |  |  |
|                      | Color : 26 hojas por minuto                                                                                          |  |  |  |
|                      | DP-C263 : Blanco y negro : 26 hojas por minuto                                                                       |  |  |  |
|                      | Color : 21 hojas por minuto                                                                                          |  |  |  |
|                      | DP-C213 : Blanco y negro : 21 nojas por minuto                                                                       |  |  |  |
|                      | Color : 21 hojas por minuto                                                                                          |  |  |  |
|                      | Color : 21 boing por minuto                                                                                          |  |  |  |
|                      | $\mathbf{DP}_{\mathbf{C}}$ : Blanco y pegro : 26 bojas por minuto                                                    |  |  |  |
|                      | Color : 21 hojas por minuto                                                                                          |  |  |  |
|                      |                                                                                                    |  |  |  |
| Resolución           | 600 x 600, 1200 x 1200                                                                                               |  |  |  |
| (puntos por pulgada) |                                                                                                    |  |  |  |
| Interfaz             | USB 2.0                                                                                                    |  |  |  |
|                      | Ethernet (10Base-T/100Base-TX)                                                                                       |  |  |  |
| Lenguaje de la       | Emulación PCL 6                                                                                                    |  |  |  |
| impresora            |                                                                                                    |  |  |  |
| Fuentes              | 80 tipos de letra                                                                                                    |  |  |  |
| Controlador          | Windows 2000 Windows XP o Windows Server 2003 Windows Vista                                                          |  |  |  |
| de impresión         | WINDOWS 2000, WINDOWS AF O WINDOWS SCIVEL 2003, WINDOWS VISIA                                                        |  |  |  |
| suministrado         |                                                                                                    |  |  |  |
| Summistrudo          |                                                                                                    |  |  |  |
| Sistemas             | Windows 2000, Windows XP, Windows Server 2003, Windows Vista, NetWare® 3.x,                                          |  |  |  |
| operativos           | NetWare <sup>®</sup> 4.x, NetWare <sup>®</sup> 5.x, NetWare <sup>®</sup> 6 (se requiere la utilidad de configuración |  |  |  |
| compatibles          | IPX/SPX)                                                                                                    |  |  |  |
| Protocolos de        | LPR, IPP, SMB, impresión mediante puerto TCP/IP estándar (RAW/LPR), NetWare®                                         |  |  |  |
| impresión de red     |                                                                                                    |  |  |  |
| compatibles          |                                                                                                    |  |  |  |
| Momorio de trobala   |                                                                                                    |  |  |  |
| wemoria de trabajo   | o4 MB (240 MB: Con memoria expandida.)                                                                               |  |  |  |
| ue la impresora      |                                                                                                    |  |  |  |

### Especificaciones (Para DP-8060/8045/8035)

| Velocidad de impresión<br>(Tamaño A4/Carta, papel<br>normal, impresión símplex) | DP-8060 : 60 hojas por minuto<br>DP-8045 : 45 hojas por minuto<br>DP-8035 : 35 hojas por minuto |
|---------------------------------------------------------------------------------|-------------------------------------------------------------------------------------------------|
| (puntos por pulgada)                                                            | 300 x 300, 600 x 600, 1200 (equivalente) x 600                                                  |
| Interfaz                                                                        | Puerto paralelo<br>Ethernet (10Base-T/100Base-TX)                                               |
| Sistemas operativos compatibles                                                 | Windows 2000, Windows XP o Windows Server 2003, Windows Vista                                   |
| Memoria de trabajo<br>de la impresora                                           | 50 MB                                                                                           |

#### **Especificaciones (Para DP-8032/8025)**

| Velocidad de impresión<br>(Tamaño A4/Carta, papel<br>normal, impresión símplex) | DP-8032 : 32 hojas por minuto<br>DP-8025 : 25 hojas por minuto |
|---------------------------------------------------------------------------------|----------------------------------------------------------------|
| Resolución<br>(puntos por pulgada)                                              | 300 x 300, 600 x 600, 1200 (equivalente) x 600                 |
| Interfaz                                                                        | Puerto USB<br>Ethernet (10Base-T/100Base-TX)                   |
| Sistemas operativos<br>compatibles                                              | Windows 2000, Windows XP, Windows Server 2003 , Windows Vista  |
| Memoria de trabajo<br>de la impresora                                           | 50 MB                                                          |

### **Especificaciones (Para DP-3030/2330)**

| Velocidad de impresión<br>(Tamaño A4/Carta, papel<br>normal, impresión símplex) | DP-3030 : 30 hojas por minuto<br>DP-2330 : 23 hojas por minuto |
|---------------------------------------------------------------------------------|----------------------------------------------------------------|
| Resolución<br>(puntos por pulgada)                                              | 300 x 300, 600 x 600, 1200 (equivalente) x 600                 |
| Interfaz                                                                        | Puerto USB<br>Ethernet (10Base-T/100Base-TX)                   |
| Sistemas operativos<br>compatibles                                              | Windows 2000, Windows XP, Windows Server 2003, Windows Vista   |
| Memoria de trabajo<br>de la impresora                                           | 50 MB                                                          |

## **Especificaciones (Para DP-8020P/8020E/8016P)**

| Velocidad de impresión<br>(Tamaño A4/Carta, papel<br>normal, impresión símplex) | DP-8020P : 20 cpm (tamaño Carta)<br>DP-8020E : 20 cpm (tamaño Carta)<br>DP-8016P : 16 cpm (tamaño Carta) |  |  |  |
|---------------------------------------------------------------------------------|----------------------------------------------------------------------------------------------------|--|--|--|
| Resolución<br>(puntos por pulgada)                                              | 150 x 150, 300 x 300, 600 x 600                                                                          |  |  |  |
| Interfaz                                                                        | Puerto USB<br>Ethernet (10Base-T/100Base-TX)                                                             |  |  |  |
| Sistemas operativos<br>compatibles                                              | Windows 2000, Windows XP o Windows Server 2003, Windows Vista                                            |  |  |  |
| Memoria de trabajo<br>de la impresora                                           | 20 MB                                                                                                    |  |  |  |

# Especificaciones (Para UF-8200/7200, UF-8300/7300, UF-7960)

| Velocidad de impresión<br>(Tamaño A4/Carta, papel<br>normal, impresión símplex) | UF-8200 : 19 hojas por minuto<br>UF-7200 : 19 hojas por minuto<br>UF-8300 : 18 hojas por minuto<br>UF-7300 : 18 hojas por minuto<br>UF-7960 : 19 hojas por minuto |  |  |
|---------------------------------------------------------------------------------|----------------------------------------------------------------------------------------------------|--|--|
| Resolución<br>(puntos por pulgada)                                              | 300 x 300, 600 x 600                                                                                                    |  |  |
| Interfaz                                                                        | USB 1.1<br>Ethernet (10Base-T/100Base-TX)                                                                                                    |  |  |
| Sistemas operativos<br>compatibles                                              | Windows 2000, Windows XP, Windows Server 2003, Windows Vista                                                                                                    |  |  |
| Memoria de trabajo<br>de la impresora                                           | 20 MB                                                                                                    |  |  |

## Solución de problemas

### Fallo en la impresión

Si no se puede imprimir, compruebe primero lo siguiente:

- Asegúrese de que el cable de conexión (cable USB o cable de LAN Ethernet) esté correctamente conectado.
- · El dispositivo está encendido.
- · El papel está cargado correctamente en el dispositivo.
- · No aparece ningún mensaje de error en el dispositivo. (Consulte la nota al pie.)
- Compruebe que el Nombre de comunidad es el mismo que el del equipo. (Si desea más información acerca de DP-C406/C306/C266, póngase en contacto con su administrador).

Los puntos indicados se pueden comprobar imprimiendo una página de prueba. Consulte las siguientes páginas para conocer el procedimiento de impresión de una página de prueba:

Windows 2000/Windows XP/Windows Server 2003/Windows Vista/Windows Server 2008 [General] (Consulte la página 9.)

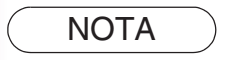

*El estado de los dispositivos se puede comprobar mediante Device Monitor. Consulte las instrucciones de funcionamiento (para Device Monitor).* 

#### Los documentos no se imprimen correctamente (Para DP-C406/C306/C266, DP-C405/C305/C265, DP-C354/C323/C264/C263/C213, DP-C322/C262)

| Problema                                                                     | Causa posible/Solución                                                                                                    |
|------------------------------------------------------------------------------|----------------------------------------------------------------------------------------------------|
| La posición de impresión es errónea o no se imprime en los bordes.           | <ul> <li>El tamaño de papel o la orientación de impresión no coinciden<br/>en los ajustes de la aplicación y los ajustes del controlador de<br/>impresora.</li> <li>No se ha cargado el papel especificado en el dispositivo.<br/>Compruebe la configuración de nuevo o cargue el papel<br/>apropiado.</li> <li>El margen del documento no es suficiente. (Consulte la página 88.)</li> </ul>                                                                                                    |
| Se imprimen caracteres y símbolos no incluidos en el documento.              | Verifique que los usuarios hayan seleccionado el equipo correcto como controlador de impresora.                                                                                                    |
| La impresión tiene una duración excesiva.                                    | El tiempo de espera para las operaciones de impresión depende<br>de la configuración de la cola.                                                                                                    |
| Aunque se envían datos de impresión<br>al dispositivo, éstos no se imprimen. | <ul> <li>Asegúrese de que la impresora esté en línea.</li> <li>Asegúrese de que el cable de impresora USB esté conectado correctamente.</li> <li>Restablezca la alimentación si el LED ON LINE está apagado a pesar de que el cable de impresora USB esté conectado.</li> </ul>                                                                                                    |
| La impresión se detiene a la mitad de la operación.                          | <ul> <li>Compruebe si hay algún problema de red.</li> </ul>                                                                                                    |
| El documento no se imprime desde<br>la bandeja multiusos.                    | <ul> <li>Compruebe el tamaño de papel establecido para la bandeja multiusos.</li> <li>Establezca el tamaño del papel de acuerdo con el procedimiento siguiente.</li> <li>Pulse la tecla <u>Copia</u>.</li> <li>Seleccione "Papel/Bandeja de salida".</li> <li>Seleccione "Cambiar tamaño/Soporte".</li> <li>Seleccione el tamaño de papel y, después, seleccione "OK".</li> <li>Nota:<br/>Seleccione "Auto" en el paso 4 si hay cargados los siguientes tamaños de papel en la bandeja multiusos. El tamaño de papel se establece correctamente de forma automática.</li> <li>Usuarios de EE. UU. y Canadá : Doble carta, Legal, Carta, Media carta Excepto para usuarios de EE. UU. y Canadá : A3, B4, FLS, A4, A5</li> </ul> |
| La imagen de salida es incorrecta.                                           | <ul> <li>Una vez definido un tamaño de papel personalizado en la ficha<br/>Básico, configure el papel con la orientación vertical.</li> </ul>                                                                                                    |

#### Los documentos no se imprimen correctamente (Para DP-8060/8045/8035, DP-8032/8025, DP-3030/2330, DP-8020P/8020E/8016P, UF-8200/7200, UF-8300/7300, UF-7960)

| Problema                                                                                                    | Causa posible/Solución                                                                                                    |  |  |
|----------------------------------------------------------------------------------------------------|----------------------------------------------------------------------------------------------------|--|--|
| Los caracteres no se imprimen en las<br>posiciones correctas o<br>los caracteres cercanos a los bordes<br>del papel no están presentes. | <ul> <li>Compruebe y especifique el tamaño y la orientación del papel<br/>en el controlador de impresión de forma que coincidan con la<br/>configuración de la aplicación.</li> <li>Los caracteres están situados fuera del área de impresión del dispositivo.</li> </ul>                                                                                                    |  |  |
| El tipo de letra no es correcto.                                                                                                    | <ul> <li>Compruebe si el tipo de letra seleccionado está instalado en el PC.</li> <li>Desactive la opción "Usar fuentes del dispositivo" en el cuadro de diálogo "Fuente".</li> <li>(En la ficha Calidad del cuadro de diálogo de propiedades de la impresora)</li> </ul>                                                                                                    |  |  |
| La impresión se detiene a la mitad de la operación.                                                                                     | <ul> <li>Compruebe si hay algún problema de red.</li> </ul>                                                                                                    |  |  |
| Aunque los datos de impresión se<br>transfieren al dispositivo, éste no<br>imprime.                                                     | <ul> <li>Asegúrese de que la impresora esté en línea.</li> <li>Asegúrese de que el dispositivo no esté en el modo de apagado.<br/>Pulse la tecla ENERGY SAVER para volver al modo de espera.<br/>Consulte las instrucciones de funcionamiento para los parámetros<br/>de copia y función si desea obtener más detalles.</li> <li>Asegúrese de que el cable de la impresora esté conectado correctamente.</li> </ul>                                                                                                    |  |  |
|                                                                                                    | <ul> <li>Restablezca la alimentación si el LED ON LINE está apagado a<br/>pesar de que el cable de impresora USB esté conectado.</li> </ul>                                                                                                    |  |  |
| La imagen de salida es incorrecta.                                                                                                    | <ul> <li>Establezca el valor Barrido para la opción Modo de gráficos en<br/>la ficha Calidad.</li> <li>(Para el controlador de impresión de emulación PCL 6.)</li> <li>Una vez definido un tamaño de papel personalizado en la ficha<br/>Básico, configure el papel con la orientación vertical.</li> </ul>                                                                                                    |  |  |
| La impresión tiene una duración excesiva.                                                                                               | El tiempo de espera para las operaciones de impresión depende<br>de la configuración de la cola.<br>Referencia:<br>Windows 2000/Windows XP/Windows Server 2003/Windows Vista<br>[ficha Opciones avanzadas]                                                                                                    |  |  |
| El papel ha salido por una bandeja de<br>papel inesperada.<br>(Sólo para DP-8060/8045/8035,<br>DP-8032/8025, DP-3030/2330)              | <ul> <li>Si el papel se agota en la bandeja de papel especificada por un usuario, el dispositivo cambiará automáticamente a la bandeja de papel que contenga el mismo tamaño de papel de forma predeterminada.</li> <li>Para desactivar la función de selección automática de bandeja de papel:</li> <li>Establezca el parámetro "04 Selec. bandeja auto." en No. (Para el controlador de impresora estándar.)</li> <li>Establezca Cambiar bandeja de papel en la ficha Dispositivo en Bandeja especificada (consulte la página 48). (Para el controlador de emulación PCL 6</li> </ul> |  |  |

# En el equipo aparecen mensajes de error

| Problema                                                                                          | Causa posible/Solución                                                                                                    |
|---------------------------------------------------------------------------------------------------|----------------------------------------------------------------------------------------------------|
| Error al escribir en USB.<br>No es posible escribir en el dispositivo<br>especificado.            | Compruebe que el dispositivo esté conectado al equipo<br>correctamente.<br>Compruebe que el dispositivo esté encendido.                                                                                                    |
| Error al escribir en USB.<br>Se ha producido un error de tiempo de<br>espera de la impresora.     | Compruebe que el dispositivo esté encendido.<br>Si hay un volumen de datos o un número de páginas excesivos,<br>puede bloquearse la memoria del dispositivo provocando que se<br>desactive la recepción de datos.<br>Aumente el valor de configuración del tiempo de espera en las<br>propiedades (para reintentar la transmisión). |
| La impresión está desactivada debido a<br>un error en la configuración actual de la<br>impresora. | Hay una diferencia en la configuración (como tamaño de papel u<br>orientación de impresión) entre la aplicación y el controlador de<br>impresora.<br>Corrija la configuración.                                                                                                    |

### En el equipo aparecen mensajes de error (Para DP-C406/C306/C266, DP-C405/C305/C265, DP-C354/C323/C264/C263/C213, DP-C322/C262)

Si un documento no se imprime, puede que se haya producido un error. A partir de los mensajes de error mostrados en el panel de control es posible conocer la causa del problema y cómo resolverlo.

Comprobación de los mensajes de error: pulse la tecla Print, seleccione el botón Control trabaio y el botón Cola de salida

A continuación, seleccione la ficha Imp. historial . Los mensajes de error se muestran en la columna Estado.

Después de ver el mensaje de error, compruebe a continuación su causa y la solución.

| Todos                | Copia       | Imprimir     | Imp. histori | al    |     |
|----------------------|-------------|--------------|--------------|-------|-----|
| Propiet. Nom         | . archivos  | Estado       |              | lora  |     |
| Administra Par       | nasonic.txt | Error param. | imprim.(002) | 06/01 | )   |
|                      | _           |              |              |       | ושו |
|                      |             |              |              |       |     |
|                      |             |              |              |       | ſ   |
|                      | _           | _            | _            |       |     |
|                      |             |              |              |       | J   |
| Eliminar todo Cerrar |             |              |              |       |     |

| Mensajes de error                                                                    | Causa posible                                                                                                    | Solución                                                                                                    |
|--------------------------------------------------------------------------------------|----------------------------------------------------------------------------------------------------|----------------------------------------------------------------------------------------------------|
| Error de parámetros de<br>impresión(001)                                             | La unidad dúplex no funciona correctamente.                                                                                                    | Póngase en contacto con el distribuidor autorizado de Panasonic<br>para que realice las tareas de mantenimiento necesarias.                                                                                                    |
| Error de parámetros de impresión(002)                                                | Se ha especificado un<br><b>Origen del papel</b> (ficha<br><b>Básico</b> ) que no está<br>instalado.                                                                                                    | <ul> <li>Compruebe la configuración en la ficha Dispositivo.</li> <li>Haga clic en el botón Configuración automática para configurar los valores de forma adecuada cuando el equipo esté conectado a la red.</li> <li>Si el equipo está conectado mediante un cable USB, establezca el valor correcto para Número de bandeja de papel en la ficha Dispositivo.</li> </ul>  |
| Error de parámetros de<br>impresión(004)<br>Error de parámetros de<br>impresión(005) | Se ha especificado para la opción<br>Bandeja de salida (ficha Salida)<br>el valor Acabado. Sin embargo, la<br>unidad de acabado no está instalada.<br>Se ha especificado para la opción<br>Método clasificación el valor<br>Desplazar (ficha Salida), o bien<br>se ha especificado la posición de<br>grapado. (Ficha Salida.) | <ul> <li>Compruebe la configuración en la ficha<br/>Dispositivo.</li> <li>Haga clic en el botón Configuración automática<br/>para configurar los valores de forma adecuada<br/>cuando el equipo esté conectado a la red.</li> <li>Si el equipo está conectado mediante un<br/>cable USB, establezca el valor correcto para<br/>Acabado en la ficha Dispositivo.</li> </ul> |

| Mensajes de error                                                                    | Causa posible                                                                                                    | Solución                                                                                                    |
|--------------------------------------------------------------------------------------|----------------------------------------------------------------------------------------------------|----------------------------------------------------------------------------------------------------|
| Error de parámetros de<br>impresión(006)                                             | Se ha especificado la<br>posición de perforación<br>(ficha <b>Salida</b> ). Sin embargo,<br>la unidad perforadora no<br>está instalada.                                                                                                    | <ul> <li>Compruebe la configuración en la ficha Dispositivo.</li> <li>Haga clic en el botón Configuración automática para configurar los valores de forma adecuada cuando el equipo esté conectado a la red.</li> <li>Si el equipo está conectado mediante un cable USB, establezca el valor correcto para Unidad perforadora en la ficha Dispositivo.</li> </ul>                                                                                            |
| Error de parámetros de<br>impresión(101)                                             | Se ha especificado un origen del<br>papel que no permite la impresión<br>dúplex. (Ficha <b>Básico</b> .)<br>(La impresión dúplex no se puede<br>llevar a cabo desde una bandeja<br>configurada con el tamaño A5 y la<br>orientación vertical.)                                                                                                    | <ul> <li>Configure la bandeja cargada con el tamaño A5<br/>en Horizontal.</li> <li>Selección automática en el menú Origen del<br/>papel.</li> </ul>                                                                                                    |
| Error de parámetros de<br>impresión(104)                                             | Se ha especificado un <b>Origen del papel</b> que<br>no permite la clasificación con desplazamiento.<br>(Fichas <b>Básico</b> y <b>Salida</b> .)<br>- Sólo cuando la unidad de acabado<br>de 1 bandeja está en uso.<br><b>DA-FS402W</b> : DP-C406/C306/C266<br><b>DA-FS402</b> :DP-C405/C305/C265<br><b>DA-FS350</b> :DP-C354/C323/C264/C263/C213<br><b>DA-FS320</b> :DP-C322/C262 | <ul> <li>Haga clic en el botón Configuración automática<br/>para establecer la configuración adecuada<br/>cuando el equipo esté conectado a la red.</li> </ul>                                                                                                    |
| Error de parámetros de<br>impresión(106)<br>Error de parámetros de<br>impresión(107) | Se ha especificado un<br>origen del papel incorrecto<br>al imprimir un documento<br>con grapado.                                                                                                    | <ul> <li>Compruebe la configuración en la ficha Dispositivo.</li> <li>Haga clic en el botón Configuración automática para configurar los valores de forma adecuada cuando el equipo esté conectado a la red.</li> <li>Si el equipo está conectado mediante un cable USB, establezca el valor correcto para Acabado en la ficha Dispositivo.</li> <li>Compruebe que el grapado y la perforación sean posibles con el tamaño de papel especificado.</li> </ul> |
| Error de parámetros de<br>impresión(108)<br>Error de parámetros de<br>impresión(109) | Se ha especificado un ori-<br>gen del papel incorrecto al<br>imprimir un documento con<br>perforación.                                                                                                    | <ul> <li>Compruebe la configuración en la ficha Dispositivo.</li> <li>Haga clic en el botón Configuración automática para configurar los valores de forma adecuada cuando el equipo esté conectado a la red.</li> <li>Si el equipo está conectado mediante un cable USB, establezca el valor correcto para Unidad perforadora en la ficha Dispositivo.</li> <li>Seleccione la opción Selección automática en el menú Origen del papel.</li> </ul>            |
| Error de parámetros de<br>impresión(119)                                             | Se ha especificado un tipo de<br>soporte incorrecto al imprimir<br>un documento con clasificación<br>mediante rotación.                                                                                                    | <ul> <li>Compruebe la configuración del tipo de soporte<br/>en el equipo.</li> <li>Seleccione el mismo tipo de soporte en la ficha<br/>Básico que el establecido en el equipo.</li> </ul>                                                                                                    |

## Apéndice Área de impresión

Al imprimir en el dispositivo, existe un margen no imprimible en los cuatro bordes de la hoja.

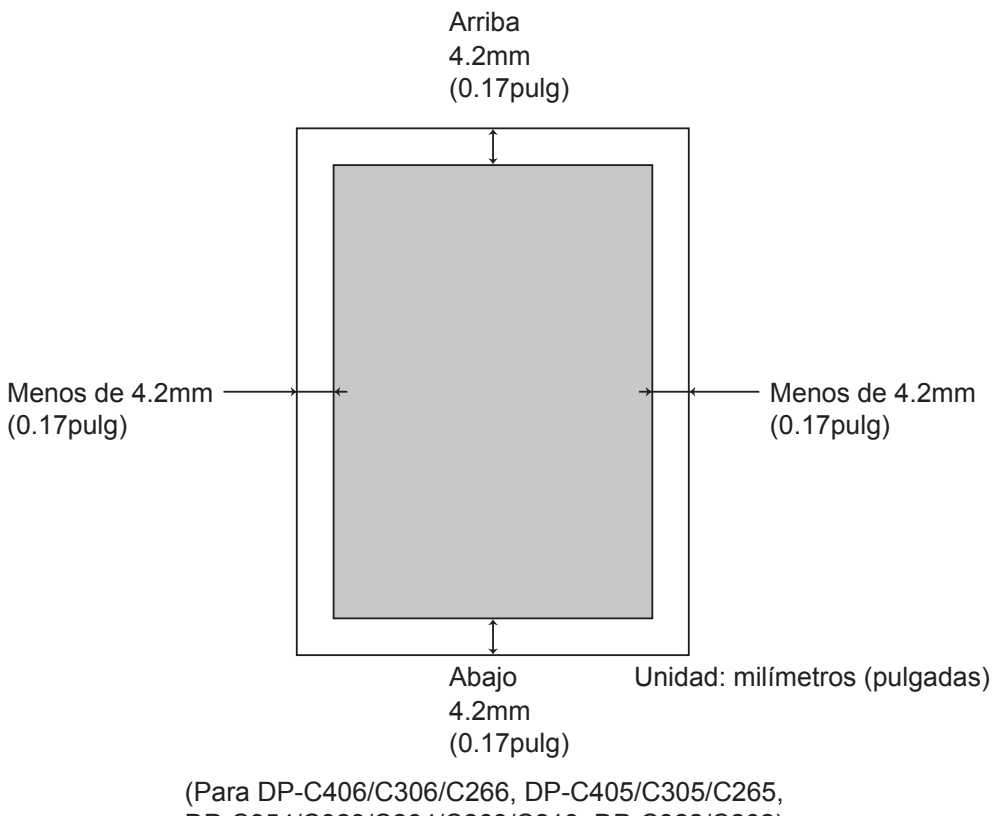

DP-C354/C323/C264/C263/C213, DP-C322/C262)

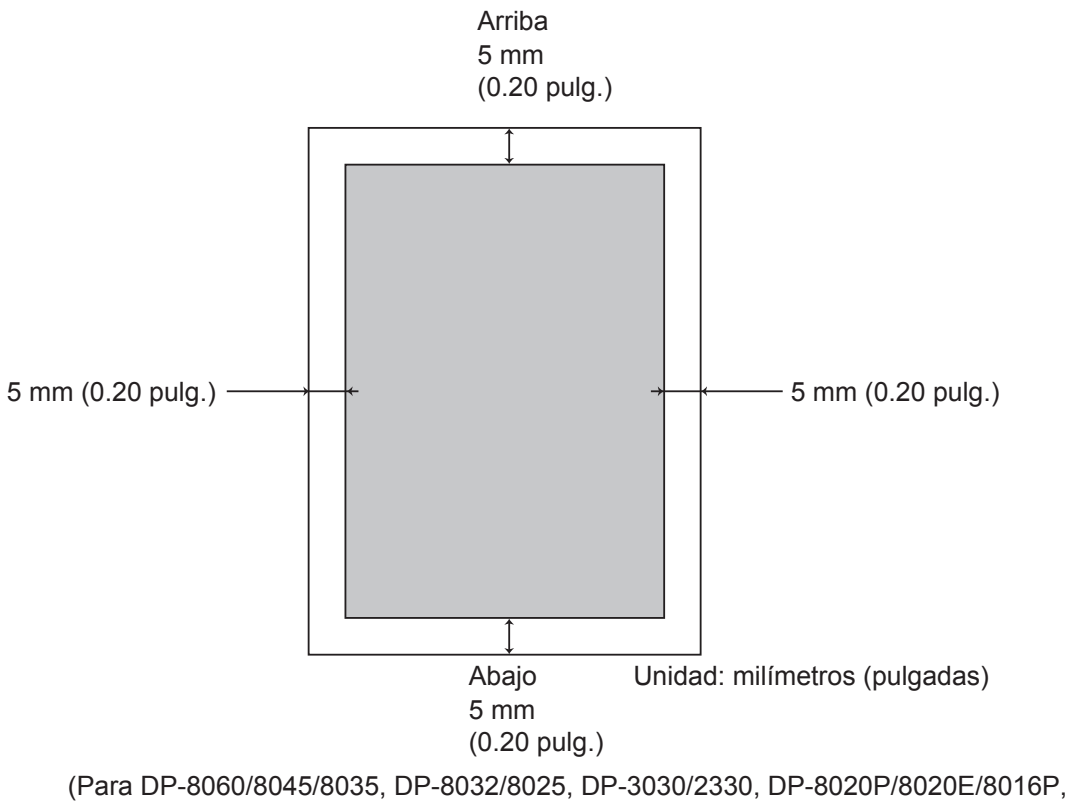

UF-8200/7200, UF-8300/7300, UF-7960)

Para ponerse en contacto con el servicio técnico, Llame al:

For Customer Support: Panasonic Communications Co., Ltd. Fukuoka, Japan http://panasonic.net

> C0505-13128 (03) PJQMC0353SA December 2008 Published in Japan